# ProAdvisor Training Day I

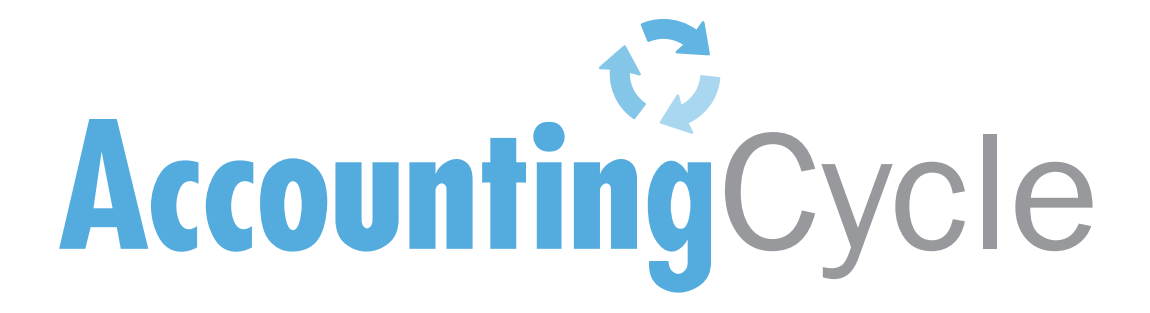

| 2                                                  | Part I Company File Setup – Objectives |
|----------------------------------------------------|----------------------------------------|
| Table of Contents                                  |                                        |
| Part I Company File Setup                          |                                        |
| Objectives                                         |                                        |
| Express Setup                                      |                                        |
| Detailed Start                                     |                                        |
| New Feature 2013 Create Company File from an Ex    | kisting File 10                        |
| Add/Edit Multiple List Entries                     |                                        |
| Part II Company Information & Preferences          |                                        |
| Objectives                                         |                                        |
| Company Information                                |                                        |
| 10 Preferences for file Setup                      |                                        |
| Part III QuickBooks Navigation                     | 14                                     |
| The Home Page                                      |                                        |
| Menu Bar                                           |                                        |
| Keyboard Shortcuts                                 |                                        |
| Icon Bar                                           |                                        |
| Accountant Centre                                  |                                        |
| Part IV Accounts in QuickBooks                     |                                        |
| Objectives                                         |                                        |
| What is the Chart of Accounts?                     |                                        |
| Setting up Accounts                                |                                        |
| Cost of Goods Sold Account                         |                                        |
| Creating Sub Accounts                              |                                        |
| Other Common Accounts in QuickBooks                |                                        |
| Part V QuickBooks Items                            |                                        |
| Objectives                                         |                                        |
| What is an Item?                                   |                                        |
| Basic Item Types                                   |                                        |
| Creating Items (Products & Services)               |                                        |
| Service Items                                      |                                        |
| Other Charge                                       |                                        |
| Subtotal                                           |                                        |
| Non-inventory Part                                 |                                        |
| Group                                              |                                        |
| Discount                                           |                                        |
| Part VI Sales Tax Setup in OuickBooks              |                                        |
| Objectives                                         |                                        |
| Tax Vendors                                        |                                        |
| Tax Items                                          | 37                                     |
| Sales Tax Codes                                    |                                        |
| Part VII Accounts Pavable & Expenses in OuickBooks |                                        |
| Objectives                                         | 39                                     |
| What is a Vendor?                                  | 40                                     |
| Entering Bills                                     |                                        |
| The A/P Aging summary report                       | 42<br>42                               |
| Paving Rills                                       | ۲۲<br>۸۹                               |
| Bill Credits                                       | 43<br>15                               |
| Applying Bill Credits                              | 40<br>16                               |
| Writing Cheques                                    | 40 40 Ao                               |
|                                                    |                                        |

| Cheque Detail                                         | 49   |
|-------------------------------------------------------|------|
| Other Bank Charges (Debit and other types)            | 50   |
| Memorized Transactions                                | 51   |
| Entering Credit Card Charges                          | 52   |
| Part VIII Customers & Receivables in QuickBooks       | . 53 |
| Objectives                                            | 53   |
| Navigating the Customer Centre                        | 54   |
| Setting up Customers                                  | 55   |
| Customer Tax Codes                                    | 56   |
| Price Levels                                          | 58   |
| Add/Edit Multiple List Entries                        | 61   |
| Creating Invoices                                     | 62   |
| Printing Invoices                                     | 64   |
| Email Invoices                                        | 65   |
| The A/R Aging summary report                          | 66   |
| Creating Sales Receipts                               | 67   |
| Creating Credit Memos from the Invoice Window         | 68   |
| Receiving Customer Payments                           | 70   |
| Customer Statements                                   | 72   |
| Part IX QuickBooks Payroll Basics                     | . 74 |
| Downloading tax tables                                | 75   |
| Checking that the Tax Tables are up to Date           | 77   |
| Payroll Information Needed for Setup                  | 78   |
| Setting Up Payroll Preferences                        | 79   |
| Setting payroll preferences                           | 80   |
| Part X Setting up Payroll Items in QuickBooks         | . 83 |
| Payroll items—an overview                             | 84   |
| Payroll item types                                    | 85   |
| Creating a Payroll Item for Hourly Wages              | 85   |
| Creating a payroll item for overtime wages            | 90   |
| Creating a payroll item for commissions               | 94   |
| Payroll additions                                     | 97   |
| Payroll deductions                                    | 102  |
| Company contributions                                 | 110  |
| Other taxes                                           | 115  |
| Part XI Setting up Employee Defaults                  | 120  |
| Setting default payroll items                         | 120  |
| Adding Employees                                      | 124  |
| Adding Employees                                      | 124  |
| Part All Paying Employees a Liabilities in Quickbooks | 107  |
| Fater Davroll Information                             | 120  |
| Review and Create Pay Cheques                         | 121  |
| Print & Distribute Pay Chaques                        | 12/  |
| Fmlovee povroll reports                               | 120  |
| Viewing and paving pavroll liabilities                | 139  |
| viewing and paying payroli liabilities                | 141  |

# Part I Company File Setup

#### Objectives

Every company and industry has unique needs when it comes to their accounting software. In this part you will learn:

- Express Setup
- Advanced Setup
- □ File Types
- □ New Feature 2013! Create company file from an existing file

#### **Express Setup**

- 1. Most common method to setup client files
- 2. Fastest way to get going
- 3. Creates a company file for you

To create file using the Express setup:

- 1. Go to File
- 2. Click New Company

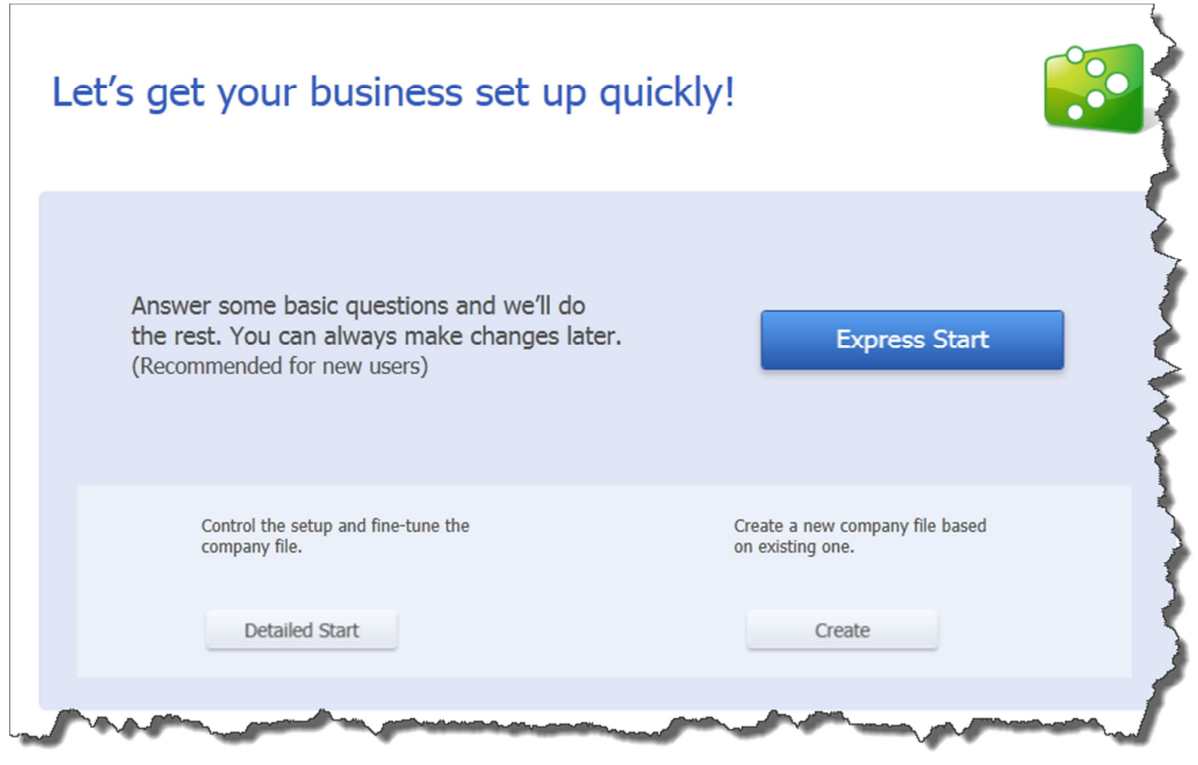

1. Complete the information fields about your business including, **Company Name, Industry, Company Type** and you can enter your **CRA Business Number** in the appropriate fields. Click Continue.

| Tell us about your<br>Enter the essentials so we can crea | DUSINESS<br>te a company file that's just right f | or your     | business.               | 1 -<br>Tell<br>us | Contact<br>info | Add<br>info | → Start<br>working |
|-----------------------------------------------------------|---------------------------------------------------|-------------|-------------------------|-------------------|-----------------|-------------|--------------------|
|                                                           |                                                   |             |                         |                   |                 |             |                    |
| * Company Name                                            | Big Bash Events                                   |             |                         |                   |                 |             |                    |
|                                                           | We'll use this on your invoices and reports       | s, and to r | name your company file. |                   |                 |             |                    |
| * Industry                                                | Restaurant, Caterer, or Bar                       |             |                         | н                 | elp me choose   |             |                    |
|                                                           | We'll use this to create accounts common          | for your i  | ndustry.                |                   |                 |             |                    |
| * Company Type                                            | Corporation                                       |             | ▼                       | н                 | elp me choose   |             |                    |
|                                                           | We'll use this to select the right tax setting    | gs for you  | r business.             |                   |                 |             |                    |
| CRA Business Number                                       |                                                   | RT          | 1234                    | C                 | )               |             |                    |
|                                                           | Assigned by Canada Revenue Agency.                |             |                         |                   |                 |             |                    |

2. Enter your contact information in this window. The only required field is the **Province.** QuickBooks uses the province field to determine your sales tax setup. This information can be edited after you have completed the company setup.

| Enter you<br>Once you enter yo | r business conta<br>our contact information, you'r | e ready to crea | mation<br>Ite your company | file. | 1 —<br>Tell<br>us        | Contact<br>info                | Add<br>info          | <ul> <li>Start<br/>working</li> </ul> |
|--------------------------------|----------------------------------------------------|-----------------|----------------------------|-------|--------------------------|--------------------------------|----------------------|---------------------------------------|
| Legal Name                     | Big Bash Events                                    |                 |                            | •     |                          |                                |                      |                                       |
| Address                        | 123 Main St.                                       |                 |                            |       | Enter basi<br>so you car | c contact inf<br>n instantly p | ormation<br>rint and |                                       |
| City                           | Toronto                                            |                 |                            |       | your custo               | omers and ve                   | endors.              | 5                                     |
| * Province                     | ON 🔻                                               | Postal Code     | M5J 7H3                    |       |                          |                                |                      |                                       |
| Country                        | Canada                                             |                 | •                          |       |                          |                                |                      |                                       |
| Phone                          |                                                    |                 |                            |       |                          |                                |                      |                                       |
| Email                          |                                                    |                 |                            |       |                          |                                |                      |                                       |

3. Before you create your company file, click **Preview Your Settings** to review your company file setup. A window with three tabs displays. Each of these tabs lets you manage information about your QuickBooks setup. Review the Features Selected to see what QuickBooks features have been enabled in your company file. If the Features Selected are not appropriate for your business, you can turn these features on or off later in the QuickBooks preferences.

| Estimates     Yes       Progress Invoicing     QuickBooks makes running<br>payroll hassle free. You can<br>print paychecks, pay taxes and<br>file forms yourself. Or let       Sales Tax     Yes                          | F                            | Selected<br>Yes | Click on a feature to see what it doe<br>Feature<br>Employees |
|----------------------------------------------------------------------------------------------------|------------------------------|-----------------|---------------------------------------------------------------|
| Progress Invoicing     QuickBooks makes running<br>payroll hassle free. You can       Invoices     print paychecks, pay taxes and<br>file forms yourself. Or let       Sales Tax     Yes     QuickBooks handle everything | Employees                    | Yes             | Estimates                                                     |
| Invoices     payroll hassle free. You can       Managing Bills     Yes     print paychecks, pay taxes and file forms yourself. Or let       Sales Tax     Yes     QuickBooks handle everything                            | QuickBooks makes running     |                 | Progress Invoicing                                            |
| Managing Bills     Yes     print paychecks, pay taxes and<br>file forms yourself. Or let       Sales Tax     Yes     QuickBooks handle everything                                                                         | payroll hassle free. You can |                 | Invoices                                                      |
| Sales Tax Yes QuickBooks handle everything                                                                                                    | file forms yourself. Or let  | Yes             | Managing Bills                                                |
|                                                                                                    | QuickBooks handle everything | Yes             | Sales Tax                                                     |
| Statements Yes for you. It's your choice.                                                                                                    | for you. It's your choice.   | Yes             | Statements                                                    |
| Time Tracking Yes (requires subscription)                                                                                                    | (requires subscription)      | Yes             | Time Tracking                                                 |
|                                                                                                    |                              |                 |                                                               |

4. Click the Chart of Accounts tab to edit the accounts QuickBooks has selected for you. Edit the accounts for your client file as needed.

| Preview Your Company Settings                 |                       |       | <b></b>                                  |
|-----------------------------------------------|-----------------------|-------|------------------------------------------|
| Click the tabs to review what we sel          | ected for you.        |       |                                          |
| Features Selected Chart of Accounts           | ompany File Location  |       |                                          |
|                                               |                       |       |                                          |
| We recommend these accounts for your company. | You can add or remove | accol | unts in the checkmark column.            |
| Account Name                                  | Туре                  |       |                                          |
| Bar Sales                                     | Income                | =     |                                          |
| Catering Sales                                | Income                |       |                                          |
| Food Sales                                    | Income                |       |                                          |
| Bar Purchases                                 | Cost of Goods Sold    |       | If you need to, you can add,             |
| Food Purchases                                | Cost of Goods Sold    |       | later in OuickBooks.                     |
| Merchant Account Fees                         | Cost of Goods Sold    |       |                                          |
| Restaurant Supplies                           | Cost of Goods Sold    |       | Why your chart of accounts is important? |
| Worker's Comp Premiums - Labour               | Cost of Goods Sold    |       |                                          |
| Advertising and Promotion                     | Expense               |       |                                          |
| Automobile Expense                            | Expense               | -     |                                          |
| Re                                            | store Recommendations |       |                                          |
|                                               |                       |       | OK Cancel                                |

5. Click the **Company File Location** tab to complete the preview. Choose the location in your computer or network, where you will store your QuickBooks company file. Click **OK**.

| Preview Your Company Settings                             | x |
|-----------------------------------------------------------|---|
| Click the tabs to review what we selected for you.        |   |
| Features Selected Chart of Accounts Company File Location |   |
|                                                           |   |
| We'll save your company file here:                        |   |
| C:                                                        |   |
| Change Location                                           |   |
|                                                           |   |
|                                                           |   |
|                                                           |   |
|                                                           |   |
|                                                           |   |
| OK Cancel                                                 |   |
|                                                           | _ |

 Now you can add information to your QuickBooks file by importing from other software applications or by copying and pasting information from other data sources. You can add Customers, Vendors, Employees, Accounts, Products and Services (you can add services and non-inventory parts)

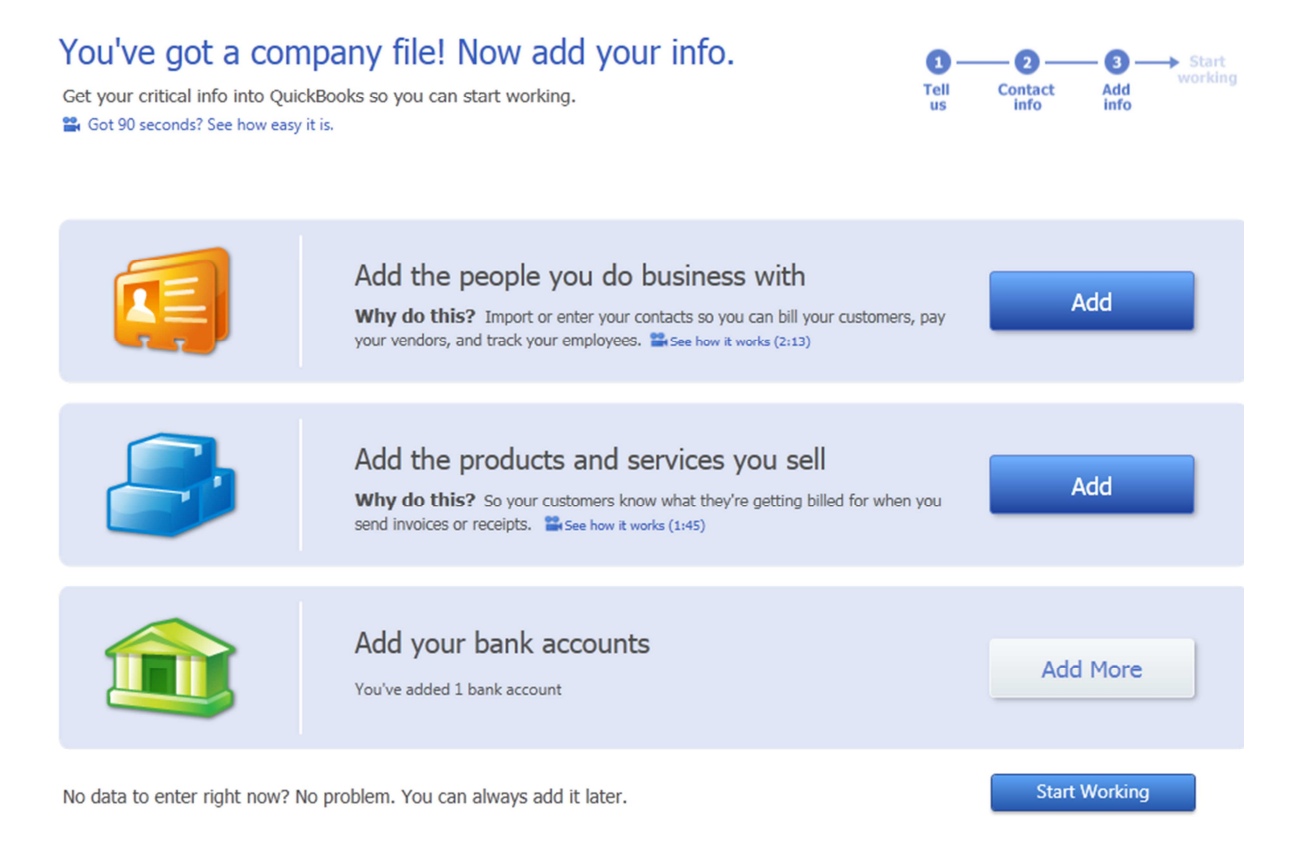

#### **Detailed Start**

The detailed start lets you walk through a series of questions about the business and QuickBooks sets up the company according to your answers and bases the company setup on your business. The advantages are:

- Choose chart of accounts
- Choose transactions
- Enable preferences and customize QuickBooks for your client needs

#### New Feature 2013 Create Company File from an Existing File

This new feature is available in Pro, Premier and Accountant Edition. You can create a new QuickBooks file from an existing one. This is the best practice for you as ProAdvisor. The advantages are:

- Create a file template
- Efficient with no individual setup required
- Consistent setup across all clients

To use this feature:

- 1. Click File
- 2. Choose New Company from existing company file.
- 3. Choose file as a template
- 4. Enter new company file name
- 5. Choose location to save new file

| Create From Existing File *                                                                                                    |
|----------------------------------------------------------------------------------------------------|
| Quickly create a new company file by copying the preferences and key lists like the chart of accounts from<br>an existing company. All you need to do is |
| 1. Select a company to copy from What data gets copied?                                                                                                  |
| C:\Users\Public\Documents\Intuit\QuickBooks\Sample Company Files\QuickBo Browse                                                                          |
| 2. Enter a name for the new company                                                                                                    |
| Big Bash Events                                                                                                    |
| <u>C</u> reate Company Cancel                                                                                                    |

The new file will contain:

- Chart of Accounts (except for bank and credit cards)
- Preferences
- Memorized reports
- Sales Tax information

\*\* It does not copy sensitive information like Business number or payroll information

#### Add/Edit Multiple List Entries

QuickBooks expanded its capacity in this version to let you copy and paste information from other sources of data, directly into QuickBooks. This feature helps you setup QuickBooks faster and more efficiently and add list items at anytime without entering them one at a time. To add multiple list items,

- 1. Go to Lists
- Click Add/Edit Multiple List Entries. A window similar to a spreadsheet displays.
- 3. Click the Lists down arrow, and choose the list.
- 4. Customize which columns you want to display
- 5. Copy and Paste the information into the appropriate columns in the QuickBooks window.
- 6. Click Save Changes. QuickBooks tells you how many records have been saved.

| Currently Edition: Vendor Name Company Ni Anne Corp. (v) Auto Finance Inc. Blue Cross Brookfield Properties Brookfield Properties Brookfield Properties Canadian Lines Canadian Lines Canadian Lines Canadian Lines Canadian Lines Cuiligan Emmax Event Rental Centre Intact Insurance Uff Interactive Manufik Securites Matthew Peterson (e) Max mechanical | operties                  | First Name<br>Gordon | M.I. | Last Name<br>Romney  | Contact<br>Gordon Romney |
|----------------------------------------------------------------------------------------------------|---------------------------|----------------------|------|----------------------|--------------------------|
| Vendor Name Company Ne<br>Arme Corp. (v)<br>Auto Finance Inc.<br>Buc Cross<br>Brookfield Properties Brookfield Pro<br>Brookfield Properties Staples<br>Canadan Lines Canadan Lin<br>Culligan<br>Emax<br>Event Rental Centre<br>Intact Insurance<br>Intact Insurance<br>Hit Interactive<br>Matthew Peterson (e)<br>Max mechanical                             | ame Mr./Ms./ operties ens | First Name           | M.I. | Last Name<br>Rominey | Contact<br>Gordon Romney |
| Arme Corp. (v) Auto Finance Inc. Skuto Finance Inc. Skuto Finance Inc. Skuto Forsokiled Properties Brookfield Properties Staples Standan Linn Standan Linn Standan Linn Standan Linn Standan Linn Stream Stream State Status Properties State Securities Statthew Peterson (e) Stax mechanical                                                               | operties<br>ens           | Gordon               |      | Romney               | Gordon Romney            |
| Jubo Finance Inc.           Jue Cross           Jue Cross           Brookfield Properties           Staples           Standan Linens           Juligan           mmax           vent Rental Centre           Intact Insurance           Iff Interactive           Isouthe Securities           Iath we Peterson (e)           Iax mechanical                 | operties<br>iens          | Gordon               |      | Romney               | Gordon Romney            |
| Lue Cross Brookfield Properties Brookfield Properties Staples anadian Linens Canadian Lin ulligan mmax vent Rental Centre tact Insurance ft Interactive sanulife Securities latthew Peterson (e) ax mechanical                                                                                                    | operties                  | Gordon               |      | Romney               | Gordon Romney            |
| rookfield Properties Brookfield Pro<br>rookside Properties Staples<br>anadian Linens Canadian Lin<br>uligan news<br>vent Rental Centre<br>tatat Tinsurance f<br>f Interactive<br>anulife Securities<br>latthew Peterson (e)<br>ax mechanical                                                                                                    | operties                  | Gordon               |      | Romney               | Gordon Romney            |
| rookside Properties Staples<br>anadian Linens Canadian Lin<br>uligan mmax<br>vent Rental Centre tatot Insurance<br>that Insurance fi<br>fi Interactive tanulife Securities<br>lathew Peterson (e)<br>lathew Peterson (a                                                                                                    | iens                      | Gordon               |      | Romney               | Gordon Romney            |
| anadian Linens Canadian Lin<br>ulligan<br>mmax vent Rental Centre tact Insurance ft Interactive<br>anulife Securities<br>laithew Peterson (e) ax mechanical                                                                                                    | ens                       |                      |      |                      |                          |
| ullgan<br>nmax<br>vert Rental Centre<br>tatat Tinsurance<br>f Interactive<br>anulife Securities<br>atthew Peterson (e)<br>ax mechanical                                                                                                    |                           |                      |      |                      |                          |
| max vent Rental Centre tact Insurance ft Interactive anulife Securities atthew Peterson (e) ax mechanical                                                                                                    |                           |                      |      |                      |                          |
| vent Rental Centre<br>tact Insurance<br>ft Interactive<br>anulife Securities<br>athew Peterson (e)<br>ax mechanical                                                                                                    |                           |                      |      |                      |                          |
| htact Insurance<br>ft Interactive<br>Janulife Securities<br>Jatthew Peterson (e)<br>Jax mechanical                                                                                                    |                           |                      |      |                      |                          |
| ft Interactive<br>anulife Securities<br>atthew Peterson (e)<br>ax mechanical                                                                                                    |                           |                      |      |                      |                          |
| anulife Securities<br>atthew Peterson (e)<br>ax mechanical                                                                                                    |                           |                      |      |                      |                          |
| atthew Peterson (e)<br>ax mechanical                                                                                                    |                           |                      |      |                      |                          |
| ax mechanical                                                                                                    |                           |                      |      |                      |                          |
|                                                                                                    |                           |                      |      |                      |                          |
| arty Services Inc.                                                                                                    |                           |                      |      |                      |                          |
| hell Canada                                                                                                    |                           |                      |      |                      |                          |
| taples Staples                                                                                                    |                           |                      |      |                      |                          |
| D Canada Trust TD Canada T                                                                                                    | Trust                     |                      |      |                      | Joe Jones                |
| eamsters Local 9999                                                                                                    |                           |                      |      |                      |                          |
| elus Mobility                                                                                                    |                           |                      |      |                      |                          |
| he Grocery People The Grocery                                                                                                    | People                    |                      |      |                      |                          |
| /awam                                                                                                    |                           |                      |      |                      |                          |
| VSIB                                                                                                    |                           |                      |      |                      |                          |
|                                                                                                    |                           |                      |      |                      |                          |

# Part II Company Information & Preferences

#### Objectives

After you setup you client files you should setup Company Information and the preferences. In this section you will learn:

- Editing Company Information
- □ 10 Preferences to help you and your client

#### **Company Information**

When you setup QuickBooks for the first time you will enter your company information. The **Company Information** includes contact information, report information and other tax information. This information can be updated or edited at any time even after you have completed the company setup. To edit the **Company Information**:

- 1. From the Company Menu, select Company Information.
- 2. Update the information as needed.
- 3. Click OK.

| Company Name                                        | Think Big Design Shop                                                         |                                 |                                                                                                    | ОК                                                                                        |
|-----------------------------------------------------|-------------------------------------------------------------------------------|---------------------------------|----------------------------------------------------------------------------------------------------|-------------------------------------------------------------------------------------------|
| Address                                             | 1000 Business Parkway<br>Toronto, ON M48, 1/8                                 | Phone #                         | 16-898-7682                                                                                                    | Cancel                                                                                    |
|                                                     |                                                                               | <u>F</u> ax #<br><u>E</u> -mail | 16-898-7683<br>nfo@thinkbigdesigshop.com                                                                              | Нер                                                                                       |
| Country                                             | Canada 💌                                                                      | Web Site                        | hinkbigdesignshop.com                                                                                                 |                                                                                           |
| Legal Name<br>Legal Add <u>r</u> ess                | Think Big Design Shop<br>1000 Business Parkway                                |                                 | CRA <u>B</u> usiness Number<br>The 9-digit business num<br>the Canada Revenue Ag                                      | 825470742 RT 0001<br>nber plus 4 digit account number<br>gency assigned to your business. |
| <u>C</u> ity<br><u>P</u> ostal Code                 | Toronto Prov. ON<br>M4B 1V8 Legal Country Ca                                  | I<br>nada                       | QST Registration No.<br>The 10 digit number Rev<br>business when you regis                                            | venu Québec assigned to your<br>stered to collect Québec Sales Tax                        |
| Report Informati<br>First month in y<br>Fiscal Year | on<br>our:<br>January <b>v</b> Ta <u>x</u> Year<br>Mised Corporate Income Tax | January<br>(T2)                 | CRA Payroll Account #:<br>The 4-digit account num<br>Agency added to your B<br>an employer.<br>MRO Payroll Account #: | 825470742 RP<br>ber that the Canada Revenue<br>Jusiness No. when you became               |

### **10 Preferences for file Setup**

Preferences let you customize the file for your client's use. Company preferences are edited by the Admin and the My preferences are edited by the individual user. Here are 10 best practices preferences:

- 1. Accounting Use account numbers
- 2. Accounting Warn when posting to Retained Earnings
- 3. Accounting Closing Date & Password
- 4. Bills Bills are due XX days after...
- 5. Chequing Select default accounts
- 6. Desktop View enable or disable features
- 7. General Auto recall transactions
- 8. Payments Use undeposited funds
- 9. Reports & Graphs refresh automatically
- 10. Search update automatically

# Part III QuickBooks Navigation

### The Home Page

The Home page is the first window that displays when you open QuickBooks. The Home page provides the big picture of how your essential business tasks fit together and flow to make your accounting in QuickBooks easy.

There are five sections on the home page. They are:

- 1. Vendors
- 2. Customer
- 3. Employees
- 4. Company
- 5. Banking

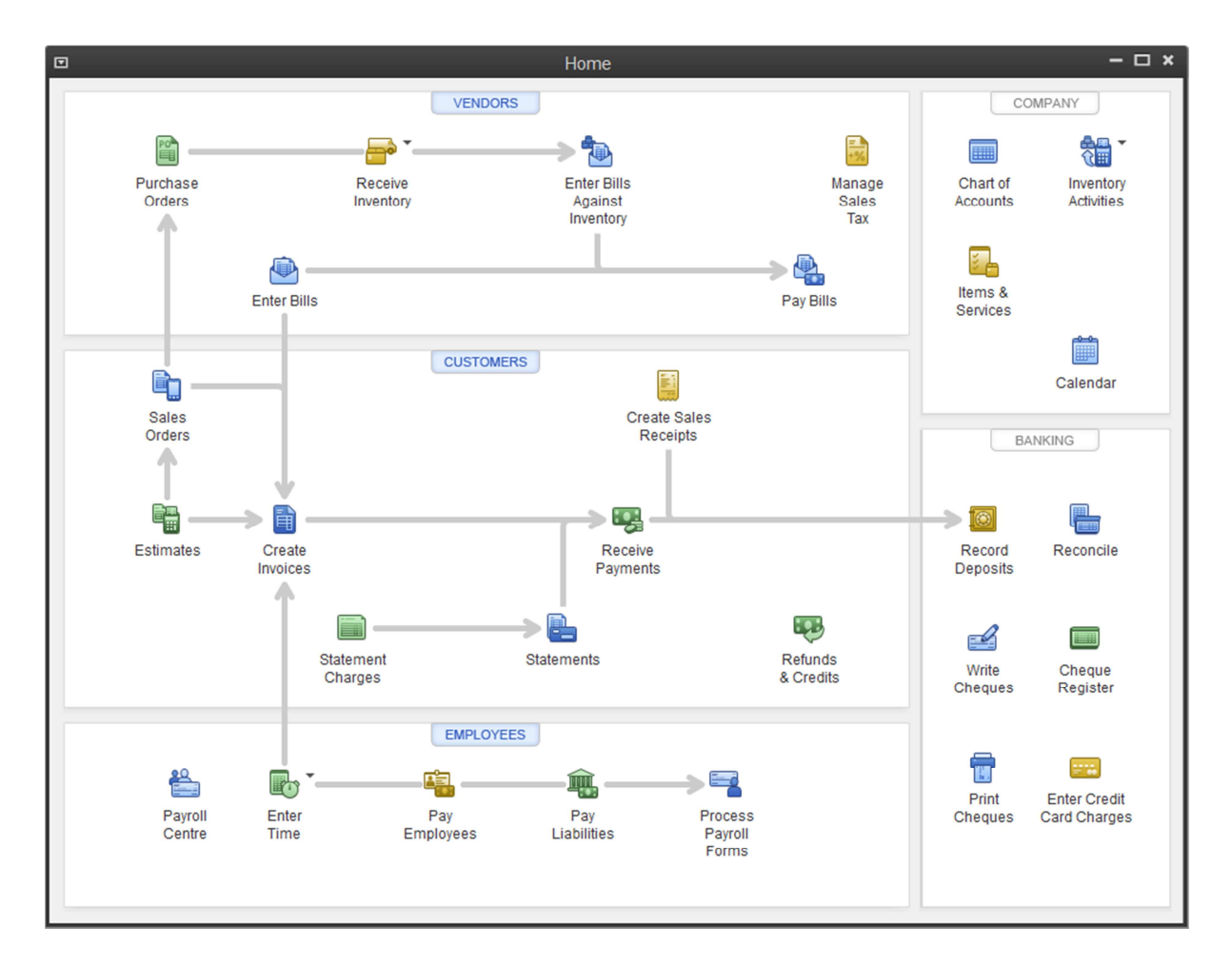

#### Note the following:

- 1. Click any of the icons from the homepage and the transaction, list, or function you click displays.
- 2. The arrows on the home page reflect the workflows in your business and in your accounting process. To best use QuickBooks you should follow these workflows.
- 3. Keep track of Account Balances in the right hand pane of the window.

#### Menu Bar

You can easily access all of QuickBooks' tasks, features and reporting functions by selecting them from the Menu Bar. The menu bar provides access to all areas of QuickBooks. To select a task, feature or report, first click on a menu and then select an item from the submenu.

**File**- This menu option contains anything related to your QuickBooks file such as opening, exiting, and backing up QuickBooks. It also allows you to print and even save transactions and report as .pdf files.

**Edit** - The Edit menu option allows you to edit transactions that are open in your active window. The editing options include cut, copy, paste, delete, memorize etc. It also contains the Preferences option which is discussed in a subsequent chapter.

**Lists** - The Lists menu contains all of the lists in QuickBooks with the exception of the Customer and Vendor lists which are contained in their respective centres.

**Company** - This menu contains information about your company like company information, setting up users and other items.

**Favorites** - New in 2012 this menu allows you to put other menu choices under it for a custom menu.

**Sales Tax** - This menu allows you to setup and manage all provincial taxes and GST.

**Customer, Vendors, Employees Menus** - These menu items contains transactions and setup options for all.

Banking - This list contains banking transactions and everything bank related.

**Reports** - This menu contains the list of default reports in QuickBooks sorted by category.

**Online Services** - This menu contains a link to a service for small businesses that allows them to create simple business websites.

Window - This menu allows you to control the view of QuickBooks.

**Help** - This contains not only Help options but useful tools for registering QuickBooks and keeping QuickBooks up to date.

### **Keyboard Shortcuts**

If you prefer using keyboard shortcuts, rather than using your mouse to navigate QuickBooks, there are many shortcuts that will help you be more efficient when using QuickBooks. Please see the last page of this workbook to find a list of QuickBooks shortcuts.

Some common shortcuts include the following:

CTRL + A displays the Chart of Accounts

CTRL + W displays the Write Cheques window

CTRL + I displays the Create Invoices window

ESC closes windows open in QuickBooks

#### Icon Bar

New look in QuickBooks 2013 displays the Icon bar on the top or on the left hand side. This can be edited using the View menu.

|                                        | < |
|----------------------------------------|---|
| You are using a sample<br>company file |   |
| Create a new company file              |   |
| My Shortcuts                           |   |
| 🚔 Home                                 |   |
| 👑 Calendar                             | Ľ |
| Q Search                               |   |
| ©⊜ Snapshots                           |   |
| Customers                              |   |
| I Vendors                              |   |
| Employees                              |   |
| 🏦 Online Banking                       |   |
| Reports                                |   |
| 2 Help                                 | _ |
| My Shortcuts                           |   |
| Po Today 12/31/2016                    |   |
| View Balances                          |   |
| Run Favourite Reports                  |   |
| Open Windows                           |   |
|                                        |   |
| Do More With QuickBooks                |   |

#### Accountant Centre

This new feature in QuickBooks 2013 brings what is most important to ProAdvisors into one window. It lists the following:

- Tools Client Data Review
- Memorized Reports
- Bank Reconciliations
- Accountant updates

\*\* The Accountant Centre is not available in any version except the Accountant Edition which is only available to ProAdvisors.

| 🎸 Tools                        |                 |                           | Customize         | Memorized Reports                  |
|--------------------------------|-----------------|---------------------------|-------------------|------------------------------------|
| QuickBooks File Manager        | Cli             | ent Data Review           |                   | SELECT GROUP Retail                |
| Chart of Accounts              | W               | orking Trial Balance      |                   |                                    |
| Add/Edit Multiple List Entries | Re              | classify Transactions     |                   | Vendor Returns Summary             |
| Fixed Asset Item List          | Fi              | k Unapplied Customer Payn | nents and Credits | Purchase Volume by Vendor          |
| Use Register                   | w               | rite Off Invoices         |                   | Bills by Due Date                  |
| Make General Journal Entries   |                 |                           |                   | Customer Payments by Payment Item  |
|                                |                 |                           |                   | Balance Sheet Monthly Comparison   |
| Reconciliation                 |                 |                           | Refresh           | Profit Loss Monthly Comparison     |
| ACCOUNT                        | LAST RECONCILED | RECONCILED BALANCE        | CURRENT BALANCE   | Display Group QuickBooks Statement |
| Chequing                       | 10/31/2008      | 151,920.45                | 114,196.40        | -                                  |
| Credit Cards                   |                 | 0.00                      | 17,620.20         | i Accountant Updates               |
| o                              |                 | 0.00                      | 9,654.15          | MERCACE                            |
| Credit Cards:MasterCard        |                 |                           | 7 000 05          | MESSAGE                            |

☑ Show Accountant Centre when opening a company file

# Part IV Accounts in QuickBooks

### Objectives

In this section we will cover:

- □ Creating accounts in QuickBooks
- □ Best practices for account setup
- □ Client errors when setting up accounts

#### What is the Chart of Accounts?

The chart of accounts is a complete list of your company's accounts and their balances. The chart of accounts includes all the different account types. The Chart of Accounts is made up of sixteen types of QuickBooks accounts. They are arranged with the balance sheet accounts on top and the Income Statement accounts at the bottom of the chart of accounts. Accounts should be setup prior to any other list entries in QuickBooks.

#### Setting up Accounts

To setup accounts in QuickBooks:

1. From the Lists menu, select Chart of Accounts.

| 🖀 Chart of Accounts                     |    |                     |               |  |
|-----------------------------------------|----|---------------------|---------------|--|
| Name                                    | \$ | Туре                | Balance Total |  |
| • Chequina                              |    | Bank                | 114,196,40 🔨  |  |
| Accounts Receivable                     |    | Accounts Receivable | 23,578,30     |  |
| *Inventory Asset                        |    | Other Current Asset | 19.720.80     |  |
| ♦Undeposited Funds                      |    | Other Current Asset | 4,162,64      |  |
| Property Plant & Equipment              |    | Fixed Asset         | 13,252,00     |  |
| Computer Equipment                      |    | Fixed Asset         | 5,940.00      |  |
| ♦Accum, Amort.                          |    | Fixed Asset         | 0.00          |  |
| ♦Cost                                   |    | Fixed Asset         | 5,940.00      |  |
| Computer Software                       |    | Fixed Asset         | 832.00        |  |
| ♦Accum. Amort.                          |    | Fixed Asset         | 0.00          |  |
| ♦Cost                                   |    | Fixed Asset         | 832,00        |  |
| Vehicles                                |    | Fixed Asset         | 6,480.00      |  |
| Accum. Amort.                           |    | Fixed Asset         | 0.00          |  |
| ♦Cost                                   |    | Fixed Asset         | 6,480.00      |  |
| Accounts Payable                        |    | Accounts Payable    | 3,685.01      |  |
| ♦ Credit Cards                          |    | Credit Card         | 17,620.20     |  |
| ♦MasterCard                             |    | Credit Card         | 9,654.15      |  |
| ♦Visa                                   |    | Credit Card         | 7,966.05      |  |
| ♦GST/HST Payable                        |    | Other Current Liabi | 2,707.48      |  |
|                                         |    | Other Current Liabi | 1,794.31      |  |
|                                         |    | Other Current Liabi | 8,009.71      |  |
| ♦Term Loan                              |    | Long Term Liability | 96,150.00     |  |
| ♦Retained Earnings                      |    | Equity              |               |  |
| ♦Sales                                  |    | Income              |               |  |
| ♦Cost of Goods Sold                     |    | Cost of Goods Sold  |               |  |
| Subcontractors                          |    | Cost of Goods Sold  |               |  |
| ◆Bank Fees                              |    | Expense             |               |  |
| ♦Interest                               |    | Expense             |               |  |
| <ul> <li>Service Charges</li> </ul>     |    | Expense             |               |  |
| Freight/Shipping                        |    | Expense             |               |  |
| Insurance                               |    | Expense             |               |  |
| <ul> <li>Liability Insurance</li> </ul> |    | Expense             |               |  |
|                                         |    | Expense             |               |  |
| Professional Fees                       |    | Expense             |               |  |
| Accounting                              |    | Expense             |               |  |
| ♦Legal                                  |    | Expense             |               |  |
| PST Expenses                            |    | Expense             |               |  |
|                                         |    | Expense             |               |  |
| ♦Sales Discounts                        |    | Expense             |               |  |
| Supplies                                |    | Expense             |               |  |
| Activities Reports T Include inactive   |    |                     |               |  |

2. Select the Account button. The Add New Account: Choose account type window appears.

- 3. Select the type of account you would like to create.
- 4. Click Continue.

| Add New Account: Choose Account Type               |                                            |
|----------------------------------------------------|--------------------------------------------|
| Choose <b>one</b> account type and click Continue. |                                            |
| Categorize money your business earns or spends     | <u> </u>                                   |
|                                                    | Bank Account                               |
| ○ Expense                                          | Create one for each cash account, such as: |
| Or, track the value of your assets and liabilities | Second States                              |
| O Fixed Asset (major purchases)                    | Petty cash     Chequipa                    |
| Bank                                               | Savings                                    |
|                                                    | <ul> <li>Money market</li> </ul>           |
| Credit Card                                        | 100                                        |
|                                                    | More                                       |
|                                                    |                                            |
|                                                    |                                            |
| Country Lifes                                      |                                            |
| Help me choose the right account type.             | Continue                                   |

- 5. Enter the Name of the Account that you want to appear on the Chart of Accounts.
- 6. Enter the Description and Bank Acct. No. if necessary.
- 7. Click Save & Close.

| Account Type Ba | nk 🗸                                                              |
|-----------------|-------------------------------------------------------------------|
|                 |                                                                   |
| Account Name    | To create Touch                                                   |
| Hecount Hollo   |                                                                   |
|                 |                                                                   |
| Optional        |                                                                   |
| Description     |                                                                   |
|                 |                                                                   |
| Deel, Asek Na   |                                                                   |
| Dank Acct, NO.  |                                                                   |
|                 | Enter Opening Balance Should I enter an opening balance?          |
|                 | · · · · · · · · · · · · · · · · · · ·                             |
|                 |                                                                   |
|                 |                                                                   |
| 1               | Barth Jane Manda and a straight straight de san ann a straight st |
|                 |                                                                   |
| $\checkmark$    | Order cheques I can print from QuickBooks. Learn more             |
|                 |                                                                   |
|                 |                                                                   |
|                 |                                                                   |

Note: Tax Line Mapping - At year end, you can export your QuickBooks chart of accounts to compatible tax preparation software applications like Intuit's ProFile. To do so, you need to map your account to the requisite tax form.

#### Cost of Goods Sold Account

To track the purchase of direct costs you can setup a cost of goods sold account. Direct costs include any expenses related to the production of your products or services. This may include material, subcontractors, employee expenses and more. To create a cost of goods sold account:

- 1. Click Chart of Accounts
- 2. Click New
- 3. Select Other Account Types
- 4. Choose Cost of Goods Sold
- 5. Click Continue
- 6. Enter the account name
- 7. Select a tax code if necessary
- 8. Click Save & Close

| dd New Account          |                                                                                                    |       |         |                 |         |        |         |               |         |                | •   |
|-------------------------|----------------------------------------------------------------------------------------------------|-------|---------|-----------------|---------|--------|---------|---------------|---------|----------------|-----|
| Account Type Co         | ost of Goods S                                                                                                    | old   | -       |                 |         |        |         |               |         |                |     |
|                         |                                                                                                    |       |         |                 |         |        |         |               |         |                |     |
| Account Name            | Job Material                                                                                                    | s     |         |                 |         |        | Sele    | ect fro       | m Exan  | n <u>p</u> les |     |
|                         | Subaccou                                                                                                    | nt of |         |                 |         |        |         | -             |         |                |     |
| Optional                |                                                                                                    |       |         |                 |         |        |         |               |         |                |     |
| Description             |                                                                                                    |       |         |                 |         |        |         |               | 1.<br>1 |                |     |
|                         |                                                                                                    |       |         |                 |         |        |         |               |         |                |     |
| Note                    |                                                                                                    |       |         |                 |         |        | 121     |               |         |                |     |
| Tax-Line Mapping        | <unassigne< td=""><td>d&gt;</td><td></td><td>Ho</td><td>w do I</td><td>choose</td><td>the ric</td><td><u>ht tax</u></td><td>line?</td><td></td><td></td></unassigne<> | d>    |         | Ho              | w do I  | choose | the ric | <u>ht tax</u> | line?   |                |     |
| Sales T <u>a</u> x Code | H v                                                                                                    |       |         |                 |         |        |         |               |         |                |     |
|                         |                                                                                                    |       |         |                 |         |        |         |               |         |                |     |
|                         |                                                                                                    |       |         |                 |         |        |         |               |         |                |     |
|                         |                                                                                                    |       |         |                 |         |        |         |               |         |                |     |
|                         |                                                                                                    |       | · · · · | S <u>a</u> ve 8 | & Close |        | Save 8  | . <u>N</u> ew |         | Can            | cel |

#### **Creating Sub Accounts**

By using sub accounts, you can group and subtotal similar accounts on your chart of accounts. This feature is particularly useful for Balance Sheet or Profit & Loss reports. With sub accounts, you can prepare those reports at either a summary level or an expanded level. To create subaccounts in QuickBooks:

- 1. From the Lists menu, select Chart of Accounts.
- 2. Select the account type.
- 3. Select Continue.
- 4. Enter the Name of account.
- 5. Select the **Subaccount of** Checkbox and select the account from the drop down menu.
- 6. Choose appropriate tax code.
- 7. Select Save & Close.

| Add New Account         |                                       |                                                  |
|-------------------------|---------------------------------------|--------------------------------------------------|
| Account Type Ex         | pense 🔽                               | e tradición de la com<br>La filma de la compañía |
|                         |                                       |                                                  |
| Account Name            | Consulting                            |                                                  |
|                         | Subaccount of Professional Fees       |                                                  |
| Optional<br>Description |                                       |                                                  |
|                         |                                       |                                                  |
| Note                    |                                       |                                                  |
| Sales T <u>a</u> x Code | S V AND AN AN AN AN AN AN AN AN AN AN |                                                  |
|                         |                                       |                                                  |
|                         |                                       |                                                  |
|                         |                                       |                                                  |
|                         |                                       |                                                  |
|                         |                                       |                                                  |
|                         | Save & Close Save & <u>N</u> ew       | Cancel                                           |

#### Other Common Accounts in QuickBooks

There are many types of accounts that are required by small businesses. Some of these account types include the following:

- Credit Card Accounts
- Bank Loan Accounts
- Shareholder Loan

#### Credit Card Accounts

Most small businesses have the need of credit cards. The **Credit Card** is a specific type of account in QuickBooks. The advantage of using a credit card in QuickBooks is that it allows you to reconcile your credit card account just like any balance sheet account and allows you to track purchases in great detail. To setup a credit card:

- 1. Go to the **Chart of Accounts** window, select the **Account** button.
- 2. Select New.
- 3. Select Credit Card, and then click Continue.
- 4. Enter the name of the credit card in the Account Name field.
- 5. Click Save & Close.

| 🔎 Add New Account     |                                                                                 |                                    |
|-----------------------|---------------------------------------------------------------------------------|------------------------------------|
| Account Type Cre      | ədit Card                                                                       | na kolena kolena<br>Na si ta si ta |
|                       |                                                                                 |                                    |
| Account Name          | American Express                                                                |                                    |
|                       | Subaccount of                                                                   |                                    |
| C Optional            |                                                                                 |                                    |
| Description           | Company AMEX card only to be used for travel, meals and entertainment expenses. |                                    |
|                       |                                                                                 |                                    |
| Credit Card Acct. No. |                                                                                 |                                    |
|                       | Enter Opening Balance Should I enter an opening balance?                        | al a la p                          |
|                       |                                                                                 |                                    |
|                       |                                                                                 |                                    |
|                       |                                                                                 |                                    |
|                       |                                                                                 |                                    |
|                       |                                                                                 |                                    |
|                       | Save & Close Save & <u>N</u> ew                                                 | Cancel                             |

#### **Bank Loan Accounts**

Many small businesses have bank loans which require detailed tracking in QuickBooks. To setup a bank loan and receive the funds there is a process that can be followed to setup the account and deposit the funds into the company bank account. To setup a bank loan:

- 1. Go to the Chart of Accounts, select Account.
- 2. Select New.
- 3. Select Other Account Types.
- 4. Select Long Term Liability.
- 5. Click Continue.

| Add New Account: Choose Account Type               | 🔳 🗖 🐱                                                                    |
|----------------------------------------------------|--------------------------------------------------------------------------|
| Choose <b>one</b> account type and click Continue. |                                                                          |
| Categorize money your business earns or spends     | n <mark>en en en en en en en en en en en en en e</mark>                  |
| O Income                                           | Loan Account                                                             |
| Or, track the value of your assets and liabilities | Tracks the principal your business<br>owes for a loan or line of credit. |
| O Fixed Asset (major purchases)                    | More                                                                     |
| O Ban <u>k</u>                                     |                                                                          |
| ⊙ Loa <u>n</u>                                     |                                                                          |
| ○ Credit Car <u>d</u>                              |                                                                          |
| <b>Eguity</b>                                      |                                                                          |
| Other Account Types <pre><select></select></pre>   |                                                                          |
| Help me choose the right account type.             | Continue Cancel                                                          |

- 6. Enter the Account Name of the Bank Loan account.
- 7. Add a **Description** if appropriate.
- 8. Click Save & Close, to complete the account setup.

| Add New Account |                                                          |                                   |
|-----------------|----------------------------------------------------------|-----------------------------------|
| Account Type Ot | her Current Liability 🔹                                  | na konstanton<br>Konstanton az te |
|                 |                                                          |                                   |
| Account Name    | Bank Loan                                                |                                   |
|                 | Subaccount of                                            |                                   |
| ⊂ Optional      |                                                          |                                   |
| Description     | Bank operating loan. 3 yr. term.                         |                                   |
|                 |                                                          |                                   |
| Account No.     |                                                          |                                   |
|                 | Enter Opening Balance Should I enter an opening balance? |                                   |
|                 |                                                          |                                   |
|                 |                                                          |                                   |
|                 |                                                          |                                   |
|                 |                                                          |                                   |
|                 | Save & Close Save & <u>N</u> ew                          | Cancel                            |

## Part V QuickBooks Items

#### Objectives

After completing this section you should have an understanding of:

- □ What is an item?
- Basic Item Types
- □ Creating Items (Products & Services)

#### What is an Item?

No matter what industry type your business belongs to, in order to use an invoice form, you must set up at least one item. In QuickBooks, an item can be a service, a product, a surcharge or a fee of any type. Whether you want to show shipping charges, discounts, subtotals, or deposits on your invoices, they must all be added to the items list.

Items let small business users of QuickBooks to use the terminology that they are familiar with while still doing the accounting entries on each transaction. Items are linked to accounts and are the key component to handling the double entry accounting transactions. QuickBooks reports are created using Items.

### **Basic Item Types**

**Service** - Item used to sell services that are charged in fees, hourly rates, labour or service calls.

**Other Charge** - Used to track other charges such as freight, shipping & handling, Fees, etc.

Non- Inventory Part - used to track supplies and materials

**Subtotal** - Used to separate groups of items together when using discounts, or surcharges. Also makes the Invoice more organized in appearance.

Discount - used to track discounts

Group - used to track sales of packages or groups of products and services

#### Creating Items (Products & Services)

#### Service Items

- 1. Go to the Home Page, click Products & Items& Services Lists.
- 2. Click the **Item** button, and then select **New**. The New Item window displays.

| 🔒 Edit Item                          |                                                                                               |                               |
|--------------------------------------|-----------------------------------------------------------------------------------------------|-------------------------------|
| Service Use for speciali profess     | services you charge for or purchase, like<br>zed labour, consulting hours, or<br>sional fees. | OK<br>Cancel<br>Custom Fields |
| Item Name/Number                     | of                                                                                            | Spelling                      |
| Description                          | Rate 75.00                                                                                    |                               |
| Fees for management consulting with. | ► Tax Code S ▼ Account Sales ▼                                                                |                               |
| How can I set rates by customers     | or employees?                                                                                 |                               |

- 3. Complete the necessary information:
  - a. Enter the Item Name/Number.
  - b. Enter the **Description** (this description will appear to the customer)
  - c. Enter the Sales Rate of this service.
  - d. Enter the appropriate Tax Code.
  - e. Enter the **Account** that will be used to track the sales of this item. This will always be an Income account.
- 4. Click OK.

#### Other Charge

- 1. On the Item List, select CTRL + N.
- 2. Select the Type, Other Charge.
- 3. Enter the Item Name/Number
- 4. Enter the **Description**.
- 5. Enter the Amount or %.
- 6. Enter the Tax Code
- 7. Enter the Account that the sales of this item will track to.

| New Item                      |                                              |                     |
|-------------------------------|----------------------------------------------|---------------------|
| Type<br>Other Charge          | e for miscellaneous labour, material, or par | т ок                |
| an                            | d service charges.                           | Next                |
| Item Name/Number 📃 Sul        | item of                                      |                     |
| Shipping & Handling           | <b>T</b>                                     | Custom Fields       |
| This item is used in assembli | s or is a reimbursable charge                | Spelling            |
| Description                   | Amount or % Tax Code                         | <u>ina</u> ka ka ka |
| Shipping & Handling fees of p | oducts a 25.00 H                             | Item is inactive    |
|                               | Account                                      |                     |
| & services.                   |                                              |                     |

#### Subtotal

Subtotal items allow you to sum the amounts for a number of items. They can be included in a group or added as required. They only work on sales transactions. You can use more than one Subtotal item on a form. They are great for separating Parts from Labour or other examples. They appear in the body of the invoice and not at the bottom of the invoice. To create a Subtotal item:

- 1. From the Item list, click CTRL + N.
- 2. Choose the type Subtotal.
- 3. Enter the Item Name/Number of the subtotal.
- 4. Click OK.

| Туре                                   | □ Lise to total all items above it on a form                                         | ОК               |
|----------------------------------------|--------------------------------------------------------------------------------------|------------------|
| Subtotal                               | last subtotal. Useful for applying a percentage discount or surcharge to many items. | Cancel           |
|                                        |                                                                                      | Next             |
| Item Name/Number<br>Materials Subtotal |                                                                                      | Spelling         |
| Description                            |                                                                                      |                  |
| Materials Subtotal used in             | project                                                                              | Item is inactive |
|                                        |                                                                                      |                  |

#### Non-inventory Part

Non-inventory parts do not have the ability to be tracked as a quantity in inventory and do not have an automatic calculation of cost of sales. When you purchase non-inventory parts for a project they are tracked to an account. When these items are sold, the sales can be tracked to a sales account.

Non-inventory parts are a good choice for goods that you do not quantify or that you do not calculate cost of sales on. Non-inventory parts can always be converted to inventory parts at a later date, but inventory parts cannot be converted to any other type of item. For that reason, you can generally set up parts as noninventory items at the outset and then change them if there is a good reason to.

A non-inventory part can be used in many different types of business. They can be used to represent one time purchase or sales of products or services. They can also be used to represent categories of products or services used in your business. For example a home builder would use Non-Inventory parts to represent the different building supplies that go into the building of a home. These items might include:

- Lumber
- Drywall
- Insulation
- Concrete

The Non-Inventory part lets you track both purchases and sales on any of these items and lets you track the costs of your jobs without requiring the use of inventory parts.

To setup a Non-Inventory Part:

- 1. Go to the Item List.
- 2. Click the Item button, and then select New.
- 3. Complete the necessary information including:
- 4. Select Non-Inventory Part.
- 5. Enter the Name/Number of the part.
- 6. Enter the **Purchase description** (this description will appear on purchase transactions.
- 7. Enter the **Cost** of the item. This is the cost for your business to purchase the item for resale.
- 8. Enter the Purchase Tax Code of the item.
- 9. Enter the appropriate **Expense Account**.
- 10. Enter the Sales Description.
- 11. Enter the Sales Price of this service.
- 12. Enter the appropriate Sales Tax Code.
- 13. Enter the **Income Account** that will be used to track the sales of this item. This will always be an Income account.
- 14. Click OK.

| Type Use for goods vo                         | u buy but don't track, like office                | ОК                |
|-----------------------------------------------|---------------------------------------------------|-------------------|
| Non-inventory Part supplies, or mate          | rials for a specific job that you<br>ne customer. | Cancel            |
|                                               |                                                   | Notes             |
| tem Name/Number V Subitem of                  | Manufacturer's Part Number                        | Custom Fields     |
| Unit of Measure                               |                                                   | Spelling          |
| Enable                                        |                                                   |                   |
| This item is used in assemblies or is purchas | sed for a specific customer:job                   |                   |
| Parciase Information                          |                                                   | There is in a the |
| Baked goods                                   | Baked goods                                       | Trem is inactive  |
| Cost 0.00                                     | Sales Price 0.00                                  |                   |
| Expense Account Food & Beverage               | Income Account Sales                              |                   |
| Preferred Vendor                              |                                                   |                   |
|                                               |                                                   |                   |

#### Group

Group items are used to speed up data entry on sales transactions. You can select one item that includes multiple items. A good example of the use of a group item is when you sell a package of products or services.

There is also an option to print or not print the items in a group. To create a Group Item:

- 1. From the Item List, select CTRL + N.
- 2. Select Group as the Type.
- 3. Enter the Group Name/Number.
- 4. Enter the **Description**.
- 5. Select the items that will be contained in the Group.
- 6. Enter the quantity that will be in each group.
- 7. Click OK.

| 🔒 New Item                                                                                                    |                                                                         |                        |                  |  |
|----------------------------------------------------------------------------------------------------|-------------------------------------------------------------------------|------------------------|------------------|--|
| Type       OK         Group       Use to quickly enter a group of individual items on an invoice.         What's the difference between a Group and an Inventory Assembly?         Group Name/Number         Package         Description |                                                                         |                        |                  |  |
| Package of Go                                                                                                    | ods and Services                                                        |                        | Item is inactive |  |
| Item<br>Hockey Stic<br>Hockey Stic<br>Consulting                                                                                                    | Description<br>Replica Mini Kitchener Blades<br>Replica Mini Team Green | Qty<br>2<br>2<br>3<br> |                  |  |

#### Discount

Discounts are used on sales transactions to reduce the sales amount. You can have a discount be a fixed Dollar amount or it can be a percentage. This discount is different than a finance charge discount. This Discount can be assigned a tax code. To create a discount:

- 1. From the Item list, click **CTRL + N**.
- 2. Select **Discount** as the type of item.
- 3. Enter the Item Name/Number.
- 4. Enter the **Description** as necessary.
- 5. Enter the Amount or %. If it is a % discount you must enter the % symbol.
- 6. Choose the appropriate account.
- 7. Select a Tax Code.
- 8. Click OK.

| A New Item                                                                             |                              |
|----------------------------------------------------------------------------------------|------------------------------|
| Type                                                                                   | ОК                           |
| Discount a total or subtotal. Do not use this item type for an early payment discount. | Cancel                       |
|                                                                                        | Next                         |
|                                                                                        | Custom Fields                |
|                                                                                        | Spelling                     |
| Amount or %     O.00     Account                                                       | Item is inactive             |
| Sales Tax Code G 💽 Discount is applied before sales tax                                | an an an ar a<br>Nachtairean |

## Part VI Sales Tax Setup in QuickBooks

#### Objectives

This section teaches you how QuickBooks setups Sales Taxes In this section you will learn about:

- Tax Vendors
- Tax Items
- □ Tax Codes

#### **Tax Vendors**

Tax vendors are the agencies to whom you pay sales tax on both the Federal and Provincial level.

|                            | Edit Vendor – 🗖                                           |
|----------------------------|-----------------------------------------------------------|
| VENDOR NAME RE             | eceiver General<br>NO How do Ladjust the current balance? |
| A <u>d</u> dress Info      |                                                           |
| Payment Settings           | SPOUSE'S NAME                                             |
| Sales <u>T</u> ax Settings | VENDOR SINCE                                              |
| Account Settings           | CONTACT'S BIRTHDAY                                        |
| Additional Info            | WEBSITE                                                   |
| Additional into            |                                                           |
|                            |                                                           |
|                            |                                                           |
|                            |                                                           |
|                            |                                                           |
|                            |                                                           |
|                            | Define Fields                                             |
|                            |                                                           |
| Vendor is inactive         | OK Cancel Help                                            |

To access the Tax Vendors, go to the Vendor Centre and choose Receiver General

\*\* Note the Vendor Type
## Tax Items

QuickBooks sets the sales tax items that are used most often in the province where your business is located. However, you may sometimes need to add additional sales tax items.

To review the tax items, go to the Home Page and click Items & Services

| <ul> <li>GST (ITC) Adjustments</li> </ul>    | GST Adjustments on purchases (Line 107) | Sales Tax Item | GST/HST Payable |  | 0.00  |
|----------------------------------------------|-----------------------------------------|----------------|-----------------|--|-------|
| <ul> <li>GST Adjustments</li> </ul>          | GST Adjustments on sales (Line 104)     | Sales Tax Item | GST/HST Payable |  | 0.00  |
| ♦ GST Instalment                             | Instalments and net tax paid (Line 110) | Sales Tax Item | GST/HST Payable |  | 0.00  |
| <ul> <li>GST On Purchase 0.0%</li> </ul>     | GST On Purchase 0.0%                    | Sales Tax Item | GST/HST Payable |  | 0.0%  |
| <ul> <li>GST On Purchase 5.0%</li> </ul>     | GST On Purchase 5.0%                    | Sales Tax Item | GST/HST Payable |  | 5.0%  |
| <ul> <li>GST On Sales 0.0%</li> </ul>        | GST On Sales 0.0%                       | Sales Tax Item | GST/HST Payable |  | 0.0%  |
| <ul> <li>GST On Sales 5.0%</li> </ul>        | GST On Sales 5.0%                       | Sales Tax Item | GST/HST Payable |  | 5.0%  |
| <ul> <li>PST (ON) Adjustment</li> </ul>      | PST (ON) Adjustments on sales (Line 6)  | Sales Tax Item | PST Payable     |  | 0.00  |
| <ul> <li>PST (ON) Compensation</li> </ul>    | PST (ON) Compensation (Line 5)          | Sales Tax Item | PST Payable     |  | 0.00  |
| PST On Purchase 0.0%                         | PST On Purchase 0.0%                    | Sales Tax Item |                 |  | 0.0%  |
| PST On Purchase 8.0%                         | PST On Purchase 8.0%                    | Sales Tax Item |                 |  | 8.0%  |
| PST On Sales 0.0%                            | PST On Sales 0.0%                       | Sales Tax Item | PST Payable     |  | 0.0%  |
| PST On Sales 8.0%                            | PST On Sales 8.0%                       | Sales Tax Item | PST Payable     |  | 8.0%  |
| SST 0.0%, PST 0.0% Purch                     | GST 0.0%, PST 0.0% Purchase             | Sales Tax Gro  |                 |  | 0.0%  |
| SST 0.0%, PST 0.0% Sales                     | GST 0.0%, PST 0.0% Sales                | Sales Tax Gro  |                 |  | 0.0%  |
| <ul> <li>GST 5.0%, PST 8.0% Purch</li> </ul> | GST 5.0%, PST 8.0% Purchase             | Sales Tax Gro  |                 |  | 13.0% |

These items link to the sales tax codes and to the specific lines on your sales tax returns.

| TYPE                       |                                                                                                   | ОК               |
|----------------------------|---------------------------------------------------------------------------------------------------|------------------|
| Sales Tax Item             | Use to calculate a single sales tax at a specific rate that you pay to a single sales tax agency. | Cancel           |
|                            |                                                                                                   | No <u>t</u> es   |
| Sales Tax Name             |                                                                                                   | Spelling         |
| GST On Purchase 5.0%       |                                                                                                   |                  |
| Description                |                                                                                                   | Item is inactive |
| GST On Purchase 5.0%       | 5                                                                                                 |                  |
| Tax Rate (%) or Amt        | Tax Agency (vendor that you collect for)                                                          |                  |
| 5.0%                       | Receiver General                                                                                  | •                |
| Assign this item to a line | e of the tax agency's sales tax return.                                                           |                  |
| Sales Tax Return Line      | Line 106 Input tax credits (ITCs)                                                                 | •                |
|                            | What sales tax line do I choose?                                                                  |                  |

# Sales Tax Codes

QuickBooks sets up common sales tax codes for you based on the province where your company is located. You and your clients will use Sales Tax codes on sales and purchase transactions to represent sales tax items which help your clients automatically complete their sales tax returns.

| CODE | DESCRIPTION         |
|------|---------------------|
| G    | GST Only            |
| Р    | PST Only            |
| S    | Standard            |
| Z    | Zero Rated          |
|      | <not used=""></not> |
| E    | Tax Exempt          |
|      |                     |

# Part VII Accounts Payable & Expenses in QuickBooks

# Objectives

This part relates to your suppliers from whom you purchase products and services. In this chapter you will learn the following:

- □ What is a vendor?
- □ Setting up Vendors
- □ Entering Bills
- Paying Bills
- Writing Cheques
- Entering Credit Card Charges

#### What is a Vendor?

QuickBooks uses the Vendors list to hold information about the people and companies you do business with and make purchases from; for example, this list could include the phone company, your office supplies vendor, and the government sales tax agencies to which you remit sales tax.

#### Setting up Vendors

To setup a new Vendor:

- 1. From the Vendor Centre, select the New Vendor... button
- 2. Enter the Vendor Name
- 3. Enter the following information
  - a. Company Name
  - b. Contact
  - c. Telephone, Fax, Email, etc.
  - d. Name and Address (use the Address Details button to complete the information.
- 4. Click OK.

| New Vendor                          |                                                                               |                                                         |                                    |
|-------------------------------------|-------------------------------------------------------------------------------|---------------------------------------------------------|------------------------------------|
| Vendor Name<br>Opening Balance      | United Parcel Service<br>as of                                                | 12/31/2012 I How do I determine<br>the opening balance? | OK<br>Cancel                       |
| Address Info                        | Additional Info                                                               | Account Prefil                                          | Next<br>Help                       |
| Mr./Ms./<br>First Name<br>Last Name | John M.I.                                                                     | Phone 905-989-2345<br>FAX Alt. Phone Alt. Contact       | Vendor is a<br>Sales Tax<br>Agency |
| Name and<br>Address                 | Kinko's<br>John Anderson<br>1298 Argentia Road<br>Mississauga, ON.<br>L8T 8H3 | E-mail Cc Print on Cheque as                            |                                    |
|                                     | <u>A</u> ddress Details                                                       | Kinko's                                                 |                                    |

## **Entering Bills**

Some business owners, especially smaller businesses, pay their bills when they receive them. Most business owners, however, wait to pay their bills to conserve as much cash in the business as possible. QuickBooks will help you track the bills that you owe.

To Enter a Bill:

- 1. From the Home Page, select Enter Bills.
- 2. Enter the Vendor Name
- 3. Enter the date, Ref. No. (Bill#)
- 4. Enter the Amount Due (this is the total of the bill)
- 5. On the **Expenses Tab**, select the Account to which you want to track this expense.
- 6. Enter the **Tax code**, **Amount** and **Memo** (always useful to remind you of notes about a particular purchase).
- 7. Select Save & Close.

| 📬 Enter Bills                  |             |            |                  |           |                |           |            |
|--------------------------------|-------------|------------|------------------|-----------|----------------|-----------|------------|
| 🕲 Previous 🕩 Next 🛛 💐 Find     | ዊ Histor    | y 📃 Journa | al               |           |                |           |            |
| 💿 Bill 🔿 Cre <u>d</u> it       |             |            |                  |           | 🕑 Bill Receive | d         |            |
|                                |             | Bill       |                  |           |                |           |            |
| Vendor Accounting Cycle        |             | ~          | Date             | 12/31     | /2012 🔳        |           |            |
| #102 11302-119 St              |             |            | Ref. No.         | 09655     | 508            |           |            |
| Address Edmonton, AB T5G 2X4   |             |            | Amount Due       | 1,000     | .00            |           |            |
|                                |             |            |                  |           |                |           |            |
|                                |             | ļ          | Bill Due         | 01/30     | /2013 🔳        | 1.1       |            |
| Terms <u>Net 30 😽</u> D        | iscount Dat | e          | _                |           |                |           |            |
| Memo                           |             |            |                  |           |                |           |            |
| Expenses \$884.9               | 5 Items     |            | \$0.00           |           |                |           |            |
| Account                        | Tax         | Amount     | Memo             |           | Customer:Job   | Billa Cla | ISS        |
| Professional Fees:Accounting 📉 | s 💌         | 884.95     | QuickBooks Train | ning      | ×              |           | <u>×</u> ^ |
|                                |             |            |                  |           |                |           |            |
|                                |             |            |                  |           |                |           |            |
|                                |             |            |                  |           |                |           |            |
|                                |             |            |                  |           |                |           |            |
|                                |             |            |                  |           |                |           |            |
|                                |             |            | GST On Pu        | urchase S | 5.0% 5.0%      | 44.25     | Edit       |
|                                |             |            | PST On Pu        | urchase 8 | 3.0% 8.0%      | 70.80     |            |
|                                |             |            |                  |           |                |           |            |
|                                |             |            |                  |           |                |           |            |

#### The A/P Aging summary report

The A/P Aging report displays the amounts that you owe to your vendors. Like the A/R Aging Summary report, this report also ages the amounts by column. To view this report:

- 1. From the Menu bar select Reports
- 2. Vendors & Payables
- 3. Select A/P Aging Summary

| A/P Aging Sum | mary                       |                         |                                   |            |                  |  |
|---------------|----------------------------|-------------------------|-----------------------------------|------------|------------------|--|
| Modify Report | Memorize Prinț E-mail • E> | (port) Hide He          | ader Collapse                     | Refresh    |                  |  |
| Dates Today   | 12/31/2012 🔳               | Interval (days) 30      | Through (days pas                 | t due) 90  | Sort By Default  |  |
| 9:40 AM       |                            | Pro Hockey              | School                            |            |                  |  |
| 12/31/12      |                            | A/P Aging S             | ummary                            |            |                  |  |
|               |                            | As of Decembe           | er 31, 2012                       |            |                  |  |
|               | *                          | Current > <u>1 - 30</u> | * <u>31 - 60</u> * <u>61 - 90</u> | ♦ > 90     | ♦ <u>TOTAL</u> ♦ |  |
|               | Blitz Marketing 🛛 🕨 🕨      | 0.00 🖣 892.50           | 0.00 0.0                          | 0 1,238.68 | 2,131.18         |  |
|               | Roger's and Company CA's   | 0.00 450.00             | 0.00 0.0                          | 0 450.00   | 900.00           |  |
|               | The Phone Co               | 0.00 164.87             | 0.00 0.0                          | 0.00       | 164.87           |  |
|               | Utility Corp               | 488.96 0.00             | <u>0.00</u> 0.0                   | 0.00       | 488.96           |  |
|               | TOTAL                      | 488.96 <u>1,507.37</u>  | <u>0.00</u> <u>0.0</u>            | 0 1,688.68 | 3,685.01         |  |
|               |                            |                         |                                   |            |                  |  |
|               |                            |                         |                                   |            |                  |  |
|               |                            |                         |                                   |            |                  |  |

## **Paying Bills**

When the time comes to pay bills in QuickBooks you will use the Pay Bills Feature to complete the bill payment. **NOTE: Do not use the write cheques feature to pay bills.** To Pay Bills:

- 1. Go to the Home Page, click Pay Bills.
- 2. Select the Show all Bills option to display.
- 3. Select the Bills that you are paying by selecting them with checkmarks in the left hand column.
- 4. Enter the **Payment** Date, **Payment Method** and select the cheque printing option if necessary.
- 5. Select the Account used to pay these bills.
- 6. Click Pay Selected Bills. The Payment Summary window will appear.

| 🏟 Pay Bills                                                                     |                     |                                     |                |                               |                                                                 |              |         |
|---------------------------------------------------------------------------------|---------------------|-------------------------------------|----------------|-------------------------------|-----------------------------------------------------------------|--------------|---------|
| Select Bills to be Paid<br>Show bills<br>O Due on or before<br>O Show all bills | 01/10/2013 🔳        | Sort                                | By Due Date    |                               |                                                                 |              |         |
| Date Due Vendor                                                                 | Ref                 | Disc. Date                          | Amt. Due       | Disc. Used                    | Credits Used                                                    | Amt. To Pay  |         |
| 01/04/2012 Blitz Marketi                                                        | ng                  |                                     | 892,50         | 0.00                          | 0.00                                                            | 892.50       | ^       |
| 01/13/2012 Roger's and                                                          | Co                  |                                     | 450.00         | 0.00                          | 0.00                                                            | 0.00         |         |
| 09/14/2012 Blitz Marketi                                                        | ng                  |                                     | 346.18         | 0.00                          | 0.00                                                            | 346.18       |         |
| 12/07/2012 Blitz Marketi                                                        | ng                  |                                     | 892.50         | 0.00                          | 0.00                                                            | 0.00         |         |
| 12/07/2012 The Phone (                                                          | .o                  |                                     | 164.87         | 0.00                          | 0.00                                                            | 164.87       | ~       |
|                                                                                 | -03                 | Totals                              | 4,685.01       | 0.00                          | 0.00                                                            | 1,403.55     |         |
| Credit Information for Highlight<br>Vendor <b>The Phone Co</b><br>Bill Ref. No. | ed Bill<br>Te<br>Su | rms<br>gg. Discount<br>Set Discount | Net 1<br>0.(   | 15 Numbe<br>00 Total C<br>Set | r of Credits<br>redits Available<br><mark>Credi<u>t</u>s</mark> | 0.0          | 0<br>00 |
| Payment                                                                         |                     |                                     |                |                               |                                                                 |              |         |
| Date                                                                            | Metr                | hod                                 | 🚽 💿 To be prin | ited                          | Account                                                         |              | -1      |
| 12/31/2012                                                                      | Che                 | eque 👔                              |                |                               | Chequing                                                        | ~            | 1       |
|                                                                                 |                     |                                     |                | equeno. Ei                    | nding Balance                                                   | 112,792.8    | 85      |
|                                                                                 |                     |                                     |                |                               | Pay Selected                                                    | Bills Cancel |         |

7. Click the appropriate action for the next step.

| Payment Summary                                                      |                                                      |                                                  |
|----------------------------------------------------------------------|------------------------------------------------------|--------------------------------------------------|
| Payment Details<br>Payment Date<br>Payment Account<br>Payment Method | 12/31/2012<br>Chequing<br>Cheque                     |                                                  |
| Payments have been su                                                | iccessfully recorded for the following 3 of 3 bills: |                                                  |
| Date Due Vend                                                        | or Amou                                              | nt Paid                                          |
| 01/04/2012 Blitz Ma<br>09/14/2012 Blitz Ma<br>12/07/2012 The Ph      | irketing<br>irketing<br>one Co                       | 892.50<br>346.18<br>164.87                       |
|                                                                      | Total                                                | 1,403.55                                         |
| How do I find and chan                                               | ge a bill payment?                                   |                                                  |
| You can print cheques r                                              | now, or print them later from Print Forms on the F   | ile menu.                                        |
| Pay f                                                                | More Bills Print Cheques Done                        | <b>ן</b> איז איז איז איז איז איז איז איז איז איז |

- 8. Select the Cheques to Print and enter the first Cheque number.
- 9. Click OK to print. Choose your printer, and then click Print.

| Sele         | ct Cheques to Print           |                          |                 |                                                                                                    |
|--------------|-------------------------------|--------------------------|-----------------|----------------------------------------------------------------------------------------------------|
| Ban <u>k</u> | Account Chequing              | 🔽 🛛 First Che            | eque Number 138 | Since the second second |
| Selec        | t Cheques to print, then clic | k ок.                    |                 |                                                                                                    |
| There        | e are 11 Cheques to print fo  | r \$34,880.61.           |                 |                                                                                                    |
| 1            | Date                          | Payee                    | Amount          | ОК                                                                                                    |
| $\checkmark$ | 11/17/2008                    | Receiver General         | 9,844.48 🔨      |                                                                                                    |
| 1            | 10/23/2012                    | Minister of Finance      | 6,778.63 📄      | Cancel                                                                                                    |
| 1            | 10/31/2012                    | Receiver General         | 14,307.62 💳     |                                                                                                    |
| 1            | 11/24/2012                    | Insurance Experts        | 245.00          | Help                                                                                                    |
| 1            | 11/30/2012                    | Blitz Marketing          | 892.50          |                                                                                                    |
| √.           | 11/30/2012                    | Roger's and Company CA's | 450.00          | Select All                                                                                                    |
| √.           | 11/30/2012                    | The Phone Co             | 164.87          |                                                                                                    |
| √.           | 11/30/2012                    | Utility Corp             | 360.15          | Calact Name                                                                                                    |
| 1            | 12/15/2012                    | Team Green:Canha, Frank  | 433.81 💌        | Delect Mone                                                                                                    |

## **Bill Credits**

There are times when you need to enter a credit from a vendor for a variety of reasons. QuickBooks creates Bill Credits from the **Enter Bills** window. To create a Bill Credit:

- 1. Go to the Home Page, click Enter Bills.
- 2. At the top of the **Enter Bills** window, select the **Credit** radial button. QuickBooks displays the Credit label at the top of the window. You now know that you are creating a Bill Credit for the vendor.
- 3. Create the bill as necessary including the Vendor, Date, Ref. No, Expense Account, Tax Code and Memo (provide details to explain the credit).
- 4. Click Save & Close. This action creates a credit on the Vendors account.

| Citter bills                          |            |                        |                         |                             |               |                     |                 | ٥ [ ۵          |
|---------------------------------------|------------|------------------------|-------------------------|-----------------------------|---------------|---------------------|-----------------|----------------|
| 🛛 Previous 🛛 🗭 Nex                    | t   🕄 F    | Find <sup>C</sup> C Hi | istory 📃 Journ          | nal                         |               |                     |                 |                |
| 🗇 Bill 💿 Cre <u>d</u> it              |            |                        |                         |                             |               |                     |                 |                |
|                                       |            |                        | Credit                  |                             |               |                     |                 |                |
|                                       |            |                        | Great                   |                             |               |                     |                 | 10.00          |
| Vendor Accounting C                   | yde        |                        | •                       | Date                        | 12/31/2       | 2012 🔳              |                 | 1.1            |
|                                       |            |                        |                         | Ref. No.                    | 70985         |                     |                 |                |
|                                       |            |                        |                         | Credit Amount               | 213.00        |                     |                 | 19.5           |
|                                       |            |                        |                         |                             |               |                     |                 | 1              |
|                                       |            |                        |                         |                             |               |                     |                 |                |
| Memo                                  |            |                        |                         |                             |               |                     |                 | 1.1.1          |
| Evnenses                              | ¢18        | 8 50 Items             |                         | ¢0.00                       | 14 - 14<br>14 | a. a                | e e e e<br>esta | 1.1            |
| C <u>A</u> penses                     | 410        |                        | ,                       | 40.00                       |               | de la stra          |                 | - <sup>1</sup> |
| Account                               | Tax        | Amount                 | Memo                    | Customer                    | lob B         | illable?            | Class           |                |
| Account<br>Professional Fe            | Tax<br>H 🔻 | Amount<br>188.50       | Memo<br>Credit for work | Customer                    | :Job B        | illable?            | Class           | • ^            |
| Account<br>Professional Fe            | Tax<br>H 💌 | Amount<br>188.50       | Memo<br>Credit for work | Customer                    | :Job B        | illable?            | Class           | •              |
| Account<br>Professional Fe 💌          | Tax<br>H 💌 | Amount<br>188.50       | Memo<br>Credit for work | Customer                    | :Job B        | illable?            | Class           | •              |
| Account<br>Professional Fe •          | Tax<br>H 💌 | Amount<br>188.50       | Memo<br>Credit for work | Customer                    | Job B         | iillable?           | Class           | • •            |
| Account<br>Professional Fe •          | Tax<br>H 💌 | Amount<br>188.50       | Memo<br>Credit for work | Customer                    | :Job B        | iillable?           | Class           | •<br>•         |
| Account<br>Professional Fe •          | Tax<br>H   | Amount<br>188.50       | Memo<br>Credit for work | Customer                    | :Job B        | billable?           | Class           | • •            |
| Account Professional Fe               | Tax<br>H   | Amount<br>188.50       | Memo<br>Credit for work | Customer:                   | :Job B        | 24                  | .50 E           | • • •          |
| Account Professional Fe               | Tax<br>H   | Amount<br>188.50       | Memo<br>Credit for work | Customer:                   | :Job B        | 24<br>0             | Class<br>.50 E  | ■              |
| Account Professional Fe               | Tax<br>H   | Amount<br>188.50       | Memo<br>Credit for work | Customer:                   | :Job B        | 24<br>0             | .50 E           | ▲              |
| Account Professional Fe  Clear Splits | Tax<br>H   | Amount<br>188.50       | Memo<br>Credit for work | Customer:<br>(ON) (ITC) 13. | :Job B        | 24<br>0<br>re & New | Class<br>.50 E  | dit            |

## **Applying Bill Credits**

After creating Bill Credits for Vendor you can apply those credits to outstanding bills from Vendors. To apply a Bill Credit:

- 1. From the Home Page, select Pay Bills.
- 2. Sort the Bills by Vendor by selecting the **Sort By** drop down arrow, then choose **Vendor**.
- 3. Check the Bill that you would like to apply the credit to. When you do this action the **Set Credits** button at the bottom part of the window is now available for selection.
- 4. Click Set Credits.

| Select Bills to be Paid                                                                                                    |                                              |                                               | un franciskus (*<br>Linder og sinder                |                                                          |                                                                                     |                |     |
|----------------------------------------------------------------------------------------------------|----------------------------------------------|-----------------------------------------------|-----------------------------------------------------|----------------------------------------------------------|-------------------------------------------------------------------------------------|----------------|-----|
| how bills Oue on or before                                                                                                    | 01/10/2013 🔳                                 | Sort                                          | By Vendor                                           | · · · · · · · · · · · · · · · · · · ·                    |                                                                                     |                |     |
| Date Due Vendor                                                                                                    | Ref                                          | Disc. Date                                    | Amt. Due                                            | Disc. Used                                               | Credits Used                                                                        | Amt. To Pay    |     |
| 01/30/2013 Accounting C                                                                                                    | yde                                          |                                               | 1,000.00                                            | 0.00                                                     | 213.00                                                                              | 787.00         | -   |
| 1/04/2012 Blitz Marketin                                                                                                    | g                                            |                                               | 892.50                                              | 0.00                                                     | 0.00                                                                                | 0.00           |     |
| 09/14/2012 Blitz Marketin                                                                                                    | g                                            |                                               | 346.18                                              | 0.00                                                     | 0.00                                                                                | 0.00           |     |
| 12/07/2012 Blitz Marketin                                                                                                    | g                                            |                                               | 892.50                                              | 0.00                                                     | 0.00                                                                                | 0.00           |     |
| 01/13/2012 Roger's and 0                                                                                                    | Co                                           |                                               | 450.00                                              | 0.00                                                     | 0.00                                                                                | 0.00           | -   |
|                                                                                                    |                                              | Totals                                        | 4,685.01                                            | 0.00                                                     | 213.00                                                                              | 787.00         |     |
| Clear Selections                                                                                                    | d Bill                                       |                                               | ti di di di di di di di di di di di di di           | n an an<br>Nation                                        | Alafiat<br>an an a                                                                  |                |     |
| Clear Selections<br>Credit Information for Highlighte<br>andor Accounting Cycle                                                                          | d Bill<br>Tern                               | ns                                            | Net 3                                               | 0 Numbe                                                  | r of Credits                                                                        |                | 0   |
| Clear Selections<br>Credit Information for Highlighte<br>endor Accounting Cycle<br>I Ref. No.                                                            | d Bill<br>Tern<br>Suge                       | ns<br>g. Discount                             | Net 30<br>0.00                                      | 0 Numbe<br>0 Total C                                     | r of Credits<br>redits Available                                                    | 0.             | 0   |
| Clear Selections<br>Credit Information for Highlighte<br>endor <b>Accounting Cycle</b><br>I Ref. No.<br><u>G</u> o to Bill                               | d Bill<br>Tern<br>Sugg                       | ns<br>g. Discount<br>et Discount              | Net 30<br>0.00                                      | 0 Numbe<br>0 Total C<br>Set                              | r of Credits<br>redits Available<br>Credi <u>ts</u>                                 | 0.1            | 000 |
| Clear Selections<br>Credit Information for Highlighte<br>endor <b>Accounting Cycle</b><br>I Ref. No.<br><u>Go to Bill</u>                                | d Bill<br>Tern<br>Suge<br>S                  | ns<br>g. Discount<br>et Discount              | Net 3(<br>0.0(                                      | 0 Numbe<br>0 Total C<br>Set                              | r of Credits<br>redits Available<br>Credits                                         | 0.             | 000 |
| Clear Selections<br>Credit Information for Highlighte<br>endor Accounting Cycle<br>II Ref. No.<br><u>Go to Bill</u><br>Payment<br>Date                   | d Bill<br>Tern<br>Sugg<br>S<br>Metho         | ns<br>g. Discount<br>et Discount<br>od        | Net 30<br>0.00                                      | 0 Numbe<br>0 Total C<br>Set                              | r of Credits<br>redits Available<br>Credits<br>Account                              | 0.             | 000 |
| Clear Selections<br>Credit Information for Highlighte<br>endor Accounting Cycle<br>Il Ref. No.<br><u>Go to Bill</u><br>Payment<br>Date<br>12/31/2012 []] | d Bill<br>Tern<br>Sugg<br>S<br>Metho<br>Cheq | ns<br>g. Discount<br>et Discount<br>od<br>jue | Net 30<br>0.00                                      | 0 Numbe<br>0 Total C<br>Set                              | r of Credits<br>redits Available<br>Credits<br>Account<br>Chequing                  | 0.             | 00  |
| Clear Selections Credit Information for Highlighte endor Accounting Cycle I Ref. No. Go to Bill Payment Date 12/31/2012                                  | d Bill<br>Tern<br>Sugg<br>S<br>Metho<br>Cheq | ns<br>g. Discount<br>et Discount<br>od<br>jue | Net 30<br>0.00<br>To be print<br><u>Assign chee</u> | 0 Numbe<br>0 Total C<br>Set<br>xe <u>d</u><br>que no. Er | r of Credits<br>redits Available<br>Credits<br>Account<br>Chequing<br>ading Balance | 0.<br>113,409. | 000 |

- 5. QuickBooks automatically applies the credit to the appropriate bill. Review it for accuracy.
- 6. Click Done.
- 7. Finish applying the credit by clicking **Save & Close**. This clears the credit from the vendor account.

| Discount and Cro      | edits         | -                |               | <b>—</b> ×     |
|-----------------------|---------------|------------------|---------------|----------------|
| Vendor Acc            | ounting Cycle |                  |               |                |
| Ref. No.              |               |                  | Amount Due    | 1,000.00       |
| Date 12/              | 31/2012       |                  | Discount Used | 0.00           |
| Original Amt. 1,00    | 00.00         |                  | Credits Used  | 213.00         |
|                       |               |                  | Amt. To Pay   | 787.00         |
| Discount              |               | Credi <u>t</u> s | the the       |                |
|                       | Def Ne        | Credit Ant       | Amt To Lies   | Cradit Palanca |
| V Date                | Ref. No.      | Credit Amt.      | Amt. To Use   | Credit balance |
| L <b>Y</b> 12/51/2012 | 70985         | 213.00           | 213.00        | 0.00           |
|                       |               |                  |               | -              |
|                       | Totals        | 213.00           | 213.00        | 0.00           |
|                       |               |                  |               | Clear          |
|                       |               | <u> </u>         |               |                |

#### Writing Cheques

Sometime cheques are written for unexpected purchases, or postdated cheques are written for Rent Payments, Insurance, etc. There are many reasons to write cheques. QuickBooks handles these transactions through the Write Cheques feature. To write cheques:

- 1. From the Home Page, select Write Cheques.
- 2. Select the correct **Bank Account** where you will track this purchase.
- 3. Enter the Pay to the Order of information.
- 4. Enter the **Date**.
- 5. Enter the **Amount**.
- 6. On the **Expenses** tab, select the **Account**, and **Tax code**. Enter the **Amount** before taxes, enter the **Memo** if necessary.
- 7. Select Save & Close.

| 😹 Write Chequ  | es - Chequing                               | 8                    |                      |                                                            |           |               |     |
|----------------|---------------------------------------------|----------------------|----------------------|------------------------------------------------------------|-----------|---------------|-----|
| Derevious 🗭    | Vext 🗳 Print                                | • 🕄 F                | Find 📃 Journal       |                                                            |           |               |     |
| Bank Account   | hequing                                     |                      | Ending Balance       | 112,792.85                                                 | p)        |               |     |
| Pay to the Orc | ler of <u>Bank of Ro</u><br>seventeen and C | iyals<br>)0/100* * * | *****                | No. To Print<br>Date <u>12/31/20</u><br>\$ <u>2,017.00</u> | 012 🔳     |               |     |
| Address Bar    | ık of Royals                                |                      |                      |                                                            |           | Order Cheques |     |
| Expenses       | \$1,920.9                                   | 95 Items             | \$0.00               | ✓ To                                                       | be printe | d             |     |
| Account        | Tax A                                       | Amount               | Memo                 | Customer:Job                                               | Billa     | Class         | = ( |
| Rent           | G                                           | 1,920.95             | Monthly Rent payment |                                                            |           | Office A      | _   |
|                |                                             |                      | GST On Pur           | chase 5.0% 5.0%                                            | •         | 96.05 Edit    |     |
| Clear Splits   | Recalculate                                 |                      | Save 8               | Close                                                      | & New     | Clear         |     |

Note: This cheque is reflected in your bank account immediately. It can be viewed by looking at the bank account register.

## **Cheque Detail**

To find out details about deposits in QuickBooks, you can create the Deposit Detail report. To create the Deposit Detail report:

- 1. Go to the Report Centre, select Banking.
- 2. Click Cheque Detail.

| Cheque Detail       |              |        |                     |             |                     |                                 |                   |
|---------------------|--------------|--------|---------------------|-------------|---------------------|---------------------------------|-------------------|
| Modify Report       | Memorize     | Print  | . E-mail • Export   | Hide He     | ader Refresh        | e na na na                      |                   |
| Dates This Month-to | -date        | - I    | From 12/01/2012 🔳 T | o 12/31/201 | 2 📕 Sort By Default |                                 |                   |
| 8:10 AM             |              |        | Pro Hoc             | key Scho    |                     |                                 |                   |
| 12/31/12            |              |        | Choru               | io Doto     |                     |                                 |                   |
|                     |              |        | Chequ               |             |                     |                                 |                   |
|                     |              |        | Decen               | nber 2012   |                     |                                 |                   |
| Type «              | > <u>Num</u> | Date   | ♦ Name              | ♦ Item •    | Account             | <ul> <li>Paid Amount</li> </ul> | ◊ Original Amount |
| ▶ Cheque            | 12/1         | 5/2012 | Team Green:Can      |             | 1000 · Chequing     |                                 | -433.81           |
| Credit Memo         | 299 12/1     | 5/2012 |                     | Replica     | 4010 · Sales        | -290.00                         | 290.00            |
|                     |              |        |                     | Hockey      | 4010 · Sales        | -8.95                           | 8.95              |
|                     |              |        |                     | Mini Lor    | 4010 · Sales        | -84.95                          | 84.95             |
|                     |              |        | Receiver General    | Summar      | 2200 · GST/HST P    | -19.20                          | 19.20             |
|                     |              |        | Minister of Finance | Summar      | 2240 · PST Payable  | -30.71                          | 30.71             |
| TOTAL               |              |        |                     |             |                     | -433.81                         | 433.81            |
| Bill Pmt -Cheq      | 12/3         | 1/2012 | Accounting Cycle    |             | 1000 · Chequing     |                                 | -787.00           |
| Bill                | 12/3         | 1/2012 |                     |             | 6650 · Accounting   | -696.46                         | 884.96            |
|                     |              |        | Receiver General    | HST (ON     | 2200 · GST/HST P    | -90.54                          | 115.04            |
| TOTAL               |              |        |                     |             |                     | -787.00                         | 1,000.00          |
| Liability Cheque    | 12/3         | 1/2012 | Receiver General    |             | 1000 · Chequing     |                                 | -4,098.10         |
|                     |              |        |                     |             | 2100 · Payroll Liab | -335.42                         | 335.42            |
|                     |              |        |                     |             | 2100 · Payroll Liab | -335.42                         | 335.42            |
|                     |              |        |                     |             | 2100 · Payroll Liab | -490.00                         | 490.00            |
|                     |              |        |                     |             | 2100 · Payroll Liab | -350.00                         | 350.00            |
|                     |              |        |                     |             | 2100 · Payroll Liab | -2,587.26                       | 2,587.26          |
| TOTAL               |              |        |                     |             |                     | -4.098.10                       | 4.098.10          |
|                     |              |        |                     |             |                     |                                 | •                 |

## Other Bank Charges (Debit and other types)

Sometime cheques are written for other bank charges such as Debit transactions, bank fees, online banking payments, withdrawals, etc. QuickBooks also handles these transactions through the Write Cheques feature. To enter other bank transactions:

- 1. From the Home Page, select Write Cheques.
- 2. Select the correct **Bank Account** where you will track this purchase.
- 3. In the **No.** field enter the type of transaction such as Debit, Withdrawal or Fee. This indicates that this is a bank transaction of some sort instead of a cheque. This identifies the transaction in a way that helps with bank reconciliations.
- 8. Enter the Pay to the Order of information.
- 4. Enter the Date.
- 5. Enter the Amount.
- 6. On the **Expenses** tab, select the **Account**, and **tax code**. Enter the **Amount** before taxes, enter the **Memo** if necessary.
- 7. Click Save & Close.

| 😹 Write Cheques -                             | Chequing                                                                                |                            |                                                                    | _ • •             |
|-----------------------------------------------|-----------------------------------------------------------------------------------------|----------------------------|--------------------------------------------------------------------|-------------------|
| Derevious 🕩 N                                 | Vext 🧉 Print                                                                            | 👻 🔁 Find 📃 Journal         |                                                                    |                   |
| Bank Account Ch                               | equing                                                                                  | ▼ En                       | ding Balance 110,851.15                                            |                   |
| Pay to the Orde<br>One thousand to<br>Address | r of <u>Accounting Cyc</u><br>nree hundred and 0<br>2 11302-119 St<br>onton, AB T5G 2X4 | de<br>0/100**********      | No. <u>Debit</u><br>Date <u>12/31/2012</u><br>▼ \$ <u>1,300.00</u> | 2 IIII<br>S       |
| Memo                                          |                                                                                         |                            |                                                                    | Order Cheques     |
| Expenses                                      | \$1,115.44                                                                              | Ite <u>m</u> s             | \$0.00                                                             | e printe <u>d</u> |
| Account                                       | Tax Amou                                                                                | nt Memo                    | Customer:Job Billable?                                             | Class             |
| Professional Fees                             | • • 1,1                                                                                 | 115.44 QuickBooks Training |                                                                    |                   |
|                                               |                                                                                         |                            |                                                                    | 0.00 Edit         |
| Clear Splits R                                | ecalculate                                                                              | S                          | ave & Close Save & New                                             | Clear             |

### Memorized Transactions

There are situations where you will want to save transactions for use again at a later time. These situations might include monthly payments such as rent or insurance or perhaps recurring invoices to customers. QuickBooks handles these situations through the memorized transactions function.

Most transactions can be memorized. To memorize a transaction:

- 1. With the transaction open on your window, select **CTRL + M.** This will display the **Memorize Transaction** window.
- 2. Enter the **Name** of the transaction. I.e. Rent Cheque or some name that clearly identifies the transaction.
- 3. Select how you want it to notify you. For recurring payments select **Automatically Enter**. This ensures that the transaction will be entered for you on the day that you choose going forward for as long as you specify.
- 4. Select How Often you want it to enter.
- 5. Select the **Number Remaining**. This can be for the duration of the contract or lease or whatever duration you select.
- 6. Select the **Days in Advance to enter**. This tells QuickBooks to enter the transaction when to enter the transaction.

| * Memorize Transaction       |                          | $\mathbf{X}$         |
|------------------------------|--------------------------|----------------------|
| Name Rent Cheque             |                          | ОК                   |
| O Remind Me                  | How Often Monthly        | Cancel               |
| O <u>D</u> on't Remind Me    | Next Date 04/01/2010 🔳   | Fel pine pine pine p |
| Automatically Enter          | Number Remaining 12      |                      |
| O With Transactions in Group | Days In Advance To Enter |                      |
|                              | Group Name <none></none> |                      |
|                              |                          |                      |

## **Entering Credit Card Charges**

QuickBooks will track your credit card charges and allows you to reconcile credit card accounts.

To Enter a Credit Card Charge:

- 1. Go to the Home Page, click Enter Credit Card Charges. The Enter Credit Card Charges window displays. This is a very similar window to the Write Cheques window or Enter Bills.
- 2. Enter the Vendor.
- 3. Enter the Date, Ref. No.
- 4. Enter the Amount.
- 5. Click the Expenses Tab; select the correct Account, Tax Code.
- 6. Enter a Memo if necessary.
- 7. Click Save & Close.

Note: Each line on your credit card statement should match to a Credit Card Entry in QuickBooks.

| 🖢 Enter Credit Card           | l Charges               | - Mast         | erCard        | l.                                     |              |       |         |
|-------------------------------|-------------------------|----------------|---------------|----------------------------------------|--------------|-------|---------|
| Previous 🕩 Next               | 🗟 Find                  | 👼 Do           | wnload        | Card Charges 📃 Jou                     | irnal        |       |         |
| Credit Card Credit Card       | ls:MasterC<br>() Refund | ard<br>/Credit | ~             | Ending Balance                         | 9,654.       | 15    |         |
|                               | Cret                    | lit Can        | Purc          | hase/Charye                            |              |       |         |
| Purchased From T              | otman's                 |                |               | Note<br>Ref No.<br>Amount              | 12/31/2012   | ]     |         |
| Memo                          | a bill from t           | nis credit     | card cor      | npany?                                 |              | _     |         |
| Expenses                      | \$200.                  | 00 Iter        | <u>n</u> s    | \$0.00                                 | r            |       |         |
| Account<br>Supplies:Marketing | S                       | Amo            | unt<br>200.00 | Memo<br>marketing brochures            | Customer:Job | Billa |         |
|                               |                         |                |               | GST On Purchase 5<br>PST On Purchase 8 | .0% 5.0%     | 10.1  | 00 Edit |
| Clear Splits Reca             | culate                  |                |               | Save & C                               | llose        | New   | Clear   |

# Part VIII Customers & Receivables in QuickBooks

# Objectives

This section includes the components of managing your sales & customers.

In this chapter you will learn:

- Navigating the Customer Centre
- Setting up Customers
- Creating Invoices
- Creating Credit Memos
- □ Entering Receive Payments

## Navigating the Customer Centre

Customers are business or individuals who buy your products and services. Gathering information about your customers and recording it helps you to better serve them and report on their activity with your business. To set up a Customer:

1. From the Icon Bar, select **Customer Centre**. The **Customer Centre** will appear.

| 🤹 Customer Centre: I                                                                                                    | Road Runners (A      | ll Transactions) |                                   |                  |                        |                 |                   |
|----------------------------------------------------------------------------------------------------|----------------------|------------------|-----------------------------------|------------------|------------------------|-----------------|-------------------|
| 🍇 New Customer & 🗄                                                                                                    | Job 🔻 打 New <u>1</u> | ransactions 🔹 🚔  | Print • 💾 Excel •                 | 🔛 Wor <u>d</u> 🕶 |                        |                 |                   |
| Customers & Jobs                                                                                                    | Transactions         | Customer Inform  | mation                            |                  | Edit Customer          | Reports         | for this Customer |
| View Active Customers                                                                                                    | ✓                    | Customer Name    | Road Runners                      | Contact          | Peter Pucklington      | = <u>QuickR</u> | leport            |
| Find                                                                                                    |                      | Customer Type    | Owner                             | Phone            | 780 456-8885           | Open I          | Balance           |
| l de la composición de la composición de la composicinde la composición de la composición de la composición de la compos |                      | Company Name     | Road Runners H                    | Alt Phone        |                        | = Show B        | Estimates         |
| Name                                                                                                    | Balance Total        | Billing Address  | Road Runners<br>Roter Bucklington | Fax              |                        |                 |                   |
| *Cioran, Jason                                                                                                    | 124.68               | 2                | Peter Packington                  | Email            |                        |                 |                   |
| ♦Bain, Chris                                                                                                    | 662.41               | -                |                                   | Terms            | Due on receipt         |                 |                   |
| <ul> <li>Cash Sales</li> </ul>                                                                                                    | 0.00                 |                  |                                   | Price Level      | -                      |                 |                   |
| Moise, Daniel                                                                                                    | 1,762.31             | Notes            |                                   |                  | Edit Notes             |                 |                   |
| ♦Ko, Adwin                                                                                                    | 2,254.35             | 11.000.001       |                                   |                  |                        |                 |                   |
| Downs, Matthew                                                                                                    | 1,977.72             |                  |                                   |                  |                        |                 |                   |
| <ul> <li>Euretig, Rachel</li> </ul>                                                                                                    | 613.25               | Show All Transa  | 👻 🛛 Filter By 🛛 All               | 💌 Dati           | e 🛛 This Fiscal ⊻ 🛛 01 | /01/2012 -      | 12/31/2012        |
| <ul> <li>Kitchener Blades</li> </ul>                                                                                                    | 4,043.20             | Туре             | Num                               | Date 💌           | Account                |                 | Amount            |
| ♦Ho, Gorman                                                                                                    | 539.91               | Payment          |                                   | 12/15/2012       | Undeposited            | Funds           | 2,210.00          |
|                                                                                                    | 269.96               | Invoice          | 280                               | 12/02/2012       | Accounts Re            | ceivable        | 4,725.00          |
| ♦Walker, Carol                                                                                                    | 1,146.95             | Payment          | 42241                             | 11/30/2012       | Undeposited            | Funds           | 4,500.00          |
| ⊗Barata, Luis                                                                                                    | 1,089.21             | Invoice          | 275                               | 11/02/2012       | Accounts Re            | ceivable        | 4,725.00          |
| ♦Woodcroft, Deb                                                                                                    | 1,117.46             | Invoice          | 158                               | 10/30/2012       | Accounts Re            | ceivable        | 1,803.48          |
| ♦Burgess, Jordan                                                                                                    | 269.96               | Invoice          | 254                               | 10/15/2012       | Accounts Re            | ceivable        | 89.25             |
| ♦Road Runners                                                                                                    | 6,063.38             | Invoice          | 255                               | 10/15/2012       | Accounts Re            | ceivable        | 89.25             |
| ♦Lis, Scott                                                                                                    | 381.21               | Invoice          | 260                               | 10/15/2012       | Accounts Re            | ceivable        | 78.75             |
| ♦Flier, Diana                                                                                                    | 597.66               | Payment          |                                   | 10/15/2012       | Undeposited            | Funds           | 6,500.00          |
| ♦Gibson, Christina                                                                                                    | 502.57               | Invoice          | 155                               | 10/02/2012       | Accounts Re            | ceivable        | 4,725.00          |
| ♦Folsom, Trudie                                                                                                    | 269.96               | Payment          | 6487                              | 09/30/2012       | Undeposited            | Funds           | 4,725.00          |
| ♦Gunes, Burc                                                                                                    | 0.00                 | Invoice          | 294                               | 09/18/2012       | Accounts Re            | ceivable        | 502.57            |
|                                                                                                    |                      |                  |                                   |                  |                        |                 |                   |

Note the Following about the Customer Centre:

- From the Centre's left pane you can select either Customers & Jobs or Transactions.
- Select the **Customers & Job** tab to view a wide range of information about a specific customer. You can also indicate the types of transactions that you would like QuickBooks to display.
- Use the View field to open a dropdown dialog box that filters the list for All Customers, Active Customers, Customers with Open Balances or a Custom Filter that you create yourself
- Use the Find feature to find Customers or Jobs on the list.
- The Right hand pane of the window displays the Customer information.
- The transactions for that specific customer are listed in the lower right pane.

#### Setting up Customers

You will use the Customer Centre to add new customers or to edit existing customers. To add a new customer:

1. From the **Customer Centre**, select the **New Customer & Job** drop down menu. Select **New Customer**.

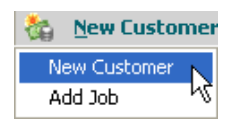

- 2. Enter the necessary information including:
  - a. **Customer Name** (The Customer: Job list will sort according to this name)
  - b. Address Details (select the Edit button for proper formatting)
  - c. Enter **Phone Number, Fax, Email**, and other information (The email address in the **E-mail** field becomes the To: Field in an email that comes from QuickBooks such as a report or form)
- 3. Click OK.

| Custo <u>m</u> er Name                                      | Nike Cana                | da       |        |                            |                                            |                        |
|-------------------------------------------------------------|--------------------------|----------|--------|----------------------------|--------------------------------------------|------------------------|
| Opening Balance                                             |                          |          | as of  | 12/31/2012                 | How do I determine<br>the opening balance? | Cancel                 |
| Address Info                                                | Additional               | Info     | Pay    | ment Info                  | Job Info                                   | <u>N</u> ext           |
| Company Name                                                | Nike Canada              |          |        | Contact                    | Joel Peterson                              |                        |
| Mr./Ms./<br>First Name                                      | Joel                     | oel M.I. |        | Phone<br>FAX               | 416-999-8765                               | Customer i<br>inactive |
| Last Name                                                   | Peterson                 |          |        | Alt. Phone<br>Alt. Contact |                                            |                        |
|                                                             |                          |          |        | E-mail<br>Cc               | joel@nikecanada.ca                         |                        |
| Addresses<br>Invoice To                                     |                          |          |        | Ship To                    | ×                                          |                        |
| Nike Canada<br>Joel Petersor<br>3873 Argenti<br>Mississauna | n<br>a Road<br>ON 181318 | 0        | Copy > | >                          |                                            |                        |
| Edit                                                        |                          |          |        | Add Ne                     | HM Edit Delete                             |                        |
|                                                             |                          |          |        | Defau                      | ult shipping address                       |                        |

## **Customer Tax Codes**

In certain circumstances you may be required to edit tax codes for specific customers. This may occur when an organization is exempt from tax. QuickBooks can be used to track this information. To enable customer tax code:

- 1. Go to the Edit menu, select Preferences.
- 2. Select Sales Tax.
- 3. Click Use Customer Tax Codes.

| Preferences                                                 | Contrast family family (                                                                                                    | ×                                    |
|-------------------------------------------------------------|----------------------------------------------------------------------------------------------------|--------------------------------------|
| Accounting                                                  | My Preferences Company Preferences                                                                                                    | ОК                                   |
| 🤹 Bills                                                     | Do you charge sales tax?  ( ) Yes  ( ) No                                                                                                    | Cancel                               |
| ৰেছা Chequing<br>শহাশ Desktop View<br>% Finance Charge      | Customer and Vendor Tax Codes<br>Use Customer Tax Codes<br>Use Customer Tax Codes<br>Display Taxes<br>Allow tax inclusive (gross) prices<br>and costs to be entered. | Help<br>Default                      |
| General General                                             | Use Vendor Tax Codes<br><u>Only display tax total on</u><br>transactions.                                                                                            | Also See:                            |
| Items & Inventory                                           | Assign Sales Tax Codes                                                                                                    | General                              |
| Multiple Currencies                                         | Taxable items H  Non-taxable items E                                                                                                    | , 한다. 한다. 한다.<br>(11) : 11 : 11 : 11 |
| <ul> <li>Reminders</li> <li>Reports &amp; Graphs</li> </ul> |                                                                                                    |                                      |
| Sales & Customers                                           |                                                                                                    |                                      |
| Send Forms                                                  |                                                                                                    |                                      |
| Service Connection                                          |                                                                                                    |                                      |
| Time & Expenses                                             |                                                                                                    |                                      |
|                                                             |                                                                                                    |                                      |

#### To add a Customer Tax Code:

- 1. Open the **Customer Centre**.
- 2. Select the Customer that you would like to edit.
- 3. Click the Additional Info. Tab.
- 4. Select the Customer Tax code.
- 5. Click **OK**. This customer tax code will now appear on every sales transaction and will override other tax codes in the QuickBooks file.

| Customer Name                                                        | Cioran, Jason                                     |                                                 |                      |                      |
|----------------------------------------------------------------------|---------------------------------------------------|-------------------------------------------------|----------------------|----------------------|
| Current Balance :                                                    | 24.93                                             | How do I adjust                                 | the current balance? | ОК                   |
|                                                                      |                                                   |                                                 |                      | Cancel               |
| Address Info                                                         | Add <u>i</u> tional Info                          | Payment Info                                    | Job Info             | No <u>t</u> es       |
| Categorizing and Type                                                | Defaults                                          | Price Level Wh                                  | olesale              | Help     Customer is |
| Referral                                                             | •                                                 | Spouse's Name                                   |                      | inactive inactive    |
| Terms<br>Due on receipt<br>Rep<br>CW                                 |                                                   | Customer Since<br>Contact's Birthday<br>Website | Mar. 1999<br>6-Jun   |                      |
| Preferred Send M                                                     | ethod                                             |                                                 | Define Fields        |                      |
| None                                                                 | -                                                 |                                                 | Demicricito          |                      |
| Sales Tax Inform<br>Ta <u>x</u> Code Coun<br>E <b>C</b> ana<br>Busin | ation<br><u>try</u><br>ada <b>v</b><br>ess Number |                                                 |                      |                      |
| an an an                                                             |                                                   |                                                 |                      |                      |

## **Price Levels**

Price levels let you set custom pricing for different customers or jobs. Once you create a price level and associate it with one or more customers or jobs, each time you create an invoice, estimate, sales receipt, sales order or credit memo for those customers or jobs, QuickBooks automatically pulls up the correct custom price for a customer or job.

To Setup Price Levels you must turn on the preference. To enable Price Levels:

- 1. Go to the Edit Menu, select Preferences.
- 2. Select Sales & Customers.
- 3. Click Use Price Levels. This enables the Price Level list.

| 🛃 Price Level List    | [                | - • ×   |
|-----------------------|------------------|---------|
| Name                  | Туре             | Details |
| Wholesale             | Fixed %          | -14.0%  |
|                       |                  |         |
|                       |                  |         |
|                       |                  |         |
|                       |                  |         |
|                       |                  |         |
|                       |                  |         |
|                       |                  |         |
| Price Level   Reports | Include inactive |         |
| ,                     |                  |         |

To setup a new Price Level:

- 1. From the Lists menu, select Price Level List.
- 2. Click **CTRL** + **N**, to create a **New Price Level**. The **New Price Level** window displays.
- 3. Enter the name of the **Price Level**.
- 4. Select one of the two options available to you, to either decrease or increase the % of the price.
- 5. Enter the % of the price level.
- 6. Select a rounding option.

| 👞 New Price Leve                           |                                                                                              |                                                                                                 |
|--------------------------------------------|----------------------------------------------------------------------------------------------|-------------------------------------------------------------------------------------------------|
| Price Level Name                           | Preferred Member Discount                                                                    | Price Level is inactive                                                                         |
| Price Level <u>Typ</u> e                   | Fixed % Use this type of price level increase or decrease to al setting up prices for differ | el to apply a fixed percentage<br>Il your standard sales prices when<br>rent customers or jobs. |
| This price level will<br>Round up to neare | decrease  item prices by 25% item prices by 25%                                              |                                                                                                 |
|                                            |                                                                                              |                                                                                                 |
| <u>How do I print a re</u>                 | port?                                                                                        | Cancel Help                                                                                     |

To add a Price Level to a customer record:

- 1. Open the Customer Centre.
- 2. Select the customer that you want to edit. The Customer record displays.
- 3. Click the Additional Info. Tab.
- 4. From the Price Level down arrow.
- 5. Select the Price Level for that customer.

| Custo <u>m</u> er Name | Cioran, Jason   |                 |          |                       |       |          |
|------------------------|-----------------|-----------------|----------|-----------------------|-------|----------|
| Current Balance        | 24.02           | How do I a      | diuct th | e current halance?    |       | Ж        |
| current balance .      | 24.95           | HOW GO I a      |          | Current balancer      | Ca    | ncel     |
| A <u>d</u> dress Info  | Additional Info | Payment In      | nfo      | Job Info              | N     | otes     |
| Categorizing and       | Defaulte        | Price Level     | Deafas   | and Marshar Discount  | н     | -<br>elp |
| Type                   | Deladits        | Customer        | Preier   | red Member Discount • | Cust  | omer is  |
| Referral               | -               | Spouse's Name   |          |                       | inact | ive      |
| Terms                  |                 | Customer Cine   | -        |                       | 3143  |          |
| Due on receipt         | •               | Customer Sinc   | e        | Mar. 1999             |       |          |
| Rep                    |                 | Contact's Birth | nday     | 6-Jun                 |       |          |
| CW 👻                   |                 | Website         |          |                       |       |          |
| Preferred Send M       | lethod          |                 |          | Define Fields         |       |          |
| None                   | -               |                 |          |                       |       |          |
|                        |                 |                 |          |                       |       |          |
| Sales Tax Inform       | nation          |                 |          |                       |       |          |
| Can                    | ada –           |                 |          |                       |       |          |
| Can                    |                 |                 |          |                       |       |          |
| Busir                  | iess number     |                 |          |                       |       |          |
|                        |                 |                 |          |                       | di la |          |

## Add/Edit Multiple List Entries

QuickBooks expanded its capacity in this version to let you copy and paste information from other sources of data, directly into QuickBooks.

This feature helps you setup QuickBooks faster and more efficiently and add list items at anytime without entering them one at a time. To add multiple list items,

- 7. Go to Lists
- 8. Click Add/Edit Multiple List Entries. A window similar to a spreadsheet displays.
- 9. Click the Lists down arrow, and choose the list.
- 10. Customize which columns you want to display
- 11. Copy and Paste the information into the appropriate columns in the QuickBooks window.
- **12.** Click **Save Changes.** QuickBooks tells you how many records have been saved.

| ust Vendors           | View Active Ve        | ndors    | •          | Find | u pri lu an lu pri lu an lu bri | Customize Column |
|-----------------------|-----------------------|----------|------------|------|---------------------------------|------------------|
| Currently Editing:    |                       |          |            |      |                                 |                  |
| Vendor Name           | Company Name          | Mr./Ms./ | First Name | M.I. | Last Name                       | Contact          |
| Acme Corp. (v)        |                       |          |            |      |                                 |                  |
| Auto Finance Inc.     |                       |          |            |      |                                 |                  |
| Blue Cross            |                       |          |            |      |                                 |                  |
| Brookfield Properties | Brookfield Properties |          |            |      |                                 |                  |
| Prookside Properties  | Staples               |          | Gordon     |      | Romney                          | Gordon Romney    |
| Canadian Linens       | Canadian Linens       |          |            |      |                                 |                  |
| Culligan              |                       |          |            |      |                                 |                  |
| nmax                  |                       |          |            |      |                                 |                  |
| vent Rental Centre    |                       |          |            |      |                                 |                  |
| ntact Insurance       |                       |          |            |      |                                 |                  |
| ift Interactive       |                       |          |            |      |                                 |                  |
| Ianulife Securities   |                       |          |            |      |                                 |                  |
| Aatthew Peterson (e)  |                       |          |            |      |                                 |                  |
| 1ax mechanical        |                       |          |            |      |                                 |                  |
| arty Services Inc.    |                       |          |            |      |                                 |                  |
| hell Canada           |                       |          |            |      |                                 |                  |
| taples                | Staples               |          |            |      |                                 |                  |
| D Canada Trust        | TD Canada Trust       |          |            |      |                                 | Joe Jones        |
| eamsters Local 9999   |                       |          |            |      |                                 |                  |
| elus Mobility         |                       |          |            |      |                                 |                  |
| he Grocery People     | The Grocery People    |          |            |      |                                 |                  |
| Wawam                 |                       |          |            |      |                                 |                  |
| VSIB                  |                       |          |            |      |                                 |                  |
|                       |                       |          |            |      |                                 |                  |
|                       |                       |          |            |      |                                 |                  |
|                       |                       |          |            |      |                                 |                  |
|                       |                       |          |            |      |                                 |                  |
|                       |                       |          |            |      |                                 |                  |

## **Creating Invoices**

If your customers don't pay you in full at the time you provide your service or product, or if they pay in advance, you need to track how much they owe you. Using an invoice helps you keep track of what your customers owe you or your accounts receivable. You must enter a customer name when creating an invoice in QuickBooks to create the account receivable. To create an invoice:

1. Go to the **Home Page**, click **Create Invoices**. The Invoice window displays. You will notice the following; like most QuickBooks forms, the invoice contains an icon bar. From the icon bar you can select:

🕲 Previous 🕼 Next 🕞 Save 🥥 Print 🔹 🔯 Send 🔹 🎦 Create 🔹 🔁 Find 📝 Spelling 🗞 History 🗐 Journal 🛛 🔀 Customize 💌

- a. Previous& Next-to view the last invoice or next one
- b. Save-You can save the invoice and stay on the window
- c. **Print-** Print one invoice, or batch invoices
- d. Send-to send the invoice via email as a pdf
- e. **Create**-to create a Credit Memo, Payment, Letters, or memorize the transaction
- f. Find-to search for recorded invoices
- g. **Spelling**-to correct typing mistakes
- h. History-to view payment history for paid invoices
- i. Journal-to view the journal entry for the invoice
- j. Customize-to personalize your invoice template

- 2. Enter the **Customer:Job**
- 3. Enter the **Date** and **Invoice** #
- 4. Enter the Customer P.O., Terms, and other information
- 5. Select the Item you are selling and the Quantity that will be sold.
- 6. Select the appropriate Tax Code.
- 7. Select the To Be Printed options enter a Memo (internal).
- 8. After you completed the form, select Save & New to continue.

| Previous                                | Թ Next 🗳 Print      | • 🗔 Send • 🔁           | Find Spelling Co                  | History 📃 J                   | ournal 🗒                         | Letters 🝷                  | 🛃 Customize             |
|-----------------------------------------|---------------------|------------------------|-----------------------------------|-------------------------------|----------------------------------|----------------------------|-------------------------|
| ustomer: <u>J</u> ob                    | [Wholesale]         | Class                  |                                   |                               |                                  | Template                   | Print Preview           |
| loran, Jason                            | *                   | ~                      |                                   |                               |                                  | Intuit Pro                 | duct Invoice  Invoice # |
| - 1 <b></b>                             |                     |                        |                                   |                               | 12/15/                           | 2012                       | 300                     |
| Invoice Lo<br>Cioran Jasor              |                     |                        |                                   |                               | Ship                             | lo Cioran,J                | ason                    |
| 57 River Ave<br>Montreal, QC<br>H2E 9V3 | nue<br>I            |                        |                                   |                               | 57 Riv<br>Montr<br>H2E 9         | er Avenue<br>eal, QC<br>V3 |                         |
| 1                                       |                     | P.O. No.<br>Due c      | Terms Ship<br>on rec 👽 12/15/2008 | Via<br>I                      | F                                | О.В.                       | Other                   |
| Quantity                                | Item                |                        | Description                       | Price Each                    | Class                            | Amount                     | Tax                     |
| 2                                       |                     | Imini Kicchener blades | Blades                            | 7.697                         |                                  | 40.                        | 10 5                    |
|                                         |                     |                        |                                   |                               |                                  |                            |                         |
| Lustomer<br>Message                     |                     | ~                      |                                   | Summary GST<br>Summary PST fo | for sales 5.0%<br>or sales 7.99% | 2.:                        | 31 Edit                 |
|                                         |                     |                        |                                   |                               | Total                            | 52,                        | 18                      |
| ] To be print<br>] To be e-ma           | e <u>d</u><br>illed | Ad                     | ld Time/Costs App                 | oly Credits                   | Payments App<br>Balance Due      | blied                      | 0.0<br>52.1             |
|                                         |                     |                        |                                   |                               |                                  |                            |                         |

### **Printing Invoices**

Although you can print each individual invoice by clicking the print button on the invoice form's icon bar, a better alternative is enter the sales information and then do a print run for all invoices.

To print all invoices at the same time:

1. Select the print icon's drop-down arrow, and then select **Print Batch**. The **Select Invoices to Print** window will appear.

| Send 🔹 😂 Send 🔹 🍕 F     |
|-------------------------|
| Preview                 |
| Print                   |
| Print Batch             |
| Print Packing Slip      |
| Print Shipping Label    |
| Print Envelope          |
| Order Forms & Envelopes |

| Sele        | ect Invoid  | es to Print            |          |                  |                   |          |                      |
|-------------|-------------|------------------------|----------|------------------|-------------------|----------|----------------------|
| A/ <u>R</u> | Account     | Accounts Receivab      | le 🗸     |                  |                   |          |                      |
| Sele        | ct Invoices | o print, then click C  | ж.       |                  |                   |          | ОК                   |
| The         | e are 4 Inv | pices to print for \$4 | ,552.63. | <u></u>          | <u>er er er</u>   | <u></u>  | Cancel               |
| 1           | Date        | Туре                   | No.      | Customer         | Template          | Amount   |                      |
| $\Box$      | 12/04/20:   | 2 INV                  | 281      | Kitchener Blades | Intuit Service In | 847.50   | Help                 |
| 1           | 12/15/20:   | 2 INV                  | 284      | Moise, Daniel    | Intuit Service In | 1,398.60 |                      |
| √.          | 12/15/20:   | 2 INV                  | 285      | Ko, Adwin        | Intuit Service In | 2,254.35 | Select All           |
| 1           | 12/15/20:   | 2  INV                 | 300      | Cioran, Jason    | Intuit Product In | 52.18    |                      |
|             |             |                        |          |                  |                   |          | Select <u>N</u> one  |
|             |             |                        |          |                  |                   |          |                      |
|             |             |                        |          |                  |                   | ·        | Print <u>L</u> abels |

2. Select the Invoices you would like to Print.

- 3. Click OK.
- 4. Select the appropriate printer, and then click **Print**.

|                                                                               |                                                                                                    | Print   |
|-------------------------------------------------------------------------------|----------------------------------------------------------------------------------------------------|---------|
|                                                                               | Options                                                                                                    | Cancel  |
| Printer type: Page-oriented (Single                                           | sheets)                                                                                                    | Help    |
| lote: To install additional printers or to<br>assignments, use the Windows C  | change port<br>ontrol Panel.                                                                                                    | Preview |
| Print on: O Pr <u>e</u> printed forms<br>O <u>B</u> lank paper<br>Letterhead, | Note: The form Template provides<br>additional print settings such as Logo<br>selection. Templates are accessed by<br>selecting Templates from the List | Align   |
| Do not print lines around each field                                          | , menu.                                                                                                    |         |
| Number of <u>c</u> opies: 1                                                   |                                                                                                    |         |
| Collate                                                                       |                                                                                                    |         |

## **Email Invoices**

You may also choose to Email invoices:

1. Ensure customer information contains the email address

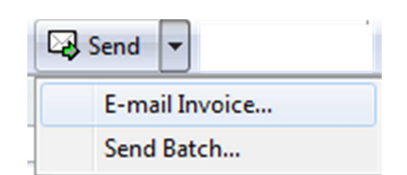

- 2. Choose Send, Email invoice/ or Send Batch
- 3. Select the forms to send and then click Send Form

| elect Forms To S                                       | Send                                          |                                     |                                                                                           |                                                              |                                            | <u> </u>                                  |
|--------------------------------------------------------|-----------------------------------------------|-------------------------------------|-------------------------------------------------------------------------------------------|--------------------------------------------------------------|--------------------------------------------|-------------------------------------------|
| elect the forms y                                      | ou want to                                    | o send, and t                       | hen dick Send Now.                                                                        |                                                              |                                            |                                           |
| to change the con<br>the form in the list              | ver note th<br>t and click t                  | nat accompan<br>Edit email.         | ies an emailed form, select                                                               |                                                              |                                            |                                           |
|                                                        |                                               |                                     |                                                                                           |                                                              |                                            |                                           |
| Forms To Send                                          | (4 out of                                     | 4 selected                          |                                                                                           |                                                              |                                            | Calast All                                |
| Date                                                   | (4 out of<br>Type                             | No.                                 | )<br>Name                                                                                 | Amount                                                       | Method                                     | Select <u>A</u> ll                        |
| Date<br>03/06/2012<br>04/01/2012                       | Type<br>INV<br>INV<br>INV                     | No.<br>1008<br>1011                 | )<br>BSB Food Mart<br>Jeremy Satterwhite<br>Elizabeth Bivens                              | Amount<br>\$5,226.25<br>\$1,977.50<br>\$1,440.75             | Method<br>Emsil<br>Email<br>Email          | Select <u>A</u> ll<br>Select <u>N</u> one |
| Date<br>Date<br>03/06/2012<br>04/01/2012<br>09/06/2012 | (4 out of<br>Type<br>INV<br>INV<br>INV<br>INV | No.<br>1003<br>1007<br>1011<br>1009 | Name<br>B <u>89 Food Mart</u><br>Jeremy Satterwhite<br>Elizabeth Bivens<br>Bonnie Haworth | Amount<br>\$5,226.25<br>\$1,977.50<br>\$1,440.75<br>\$423.75 | Method<br>Emsli<br>Email<br>Email<br>Email | Select<br>Ren                             |

Note: You can customize your email options using Preferences/Send forms. QuickBooks works with Outlook, and Web Based Email programs such as Gmail, and Yahoo Mail.

### The A/R Aging summary report

The A/R Aging report displays the amounts owed to you by your customers. This report also ages those amounts by placing them into separate columns. By aging your accounts receivable, QuickBooks shows how much is currently due, how much is within your collection terms and how much is or overdue. By default, the A/R Aging report categorizes the accounts receivable like this:

- 4. currently due
- 5. as of 1 to 30 days
- 6. 31 to 60 days overdue
- 7. 61 to 90 days overdue
- 8. over 90 days overdue

To Create an A/R Aging Summary Report:

- 1. Go to the Report Centre, select Customers & Receivables.
- 2. Select A/R Aging Summary. The report will display.

| 🔟 A/R Aging Summary      |                |          |                 |                  |                 |                    |            |
|--------------------------|----------------|----------|-----------------|------------------|-----------------|--------------------|------------|
| Memorize                 | Print.         | E-mail 🔻 | Export          | Hide Header      | Collapse R      | efresh             |            |
| Dates A                  |                | -        | Interval (o     | days) 30 Thre    | ough (days past | due) 90 Sort       | By Default |
| 7:43 AM                  |                | Pr       | o Hockey S      | School           |                 |                    |            |
| 12/31/12                 |                | A/D      |                 | Immany           |                 |                    |            |
|                          |                | AIN      | Aging St        | innia y          |                 |                    |            |
|                          |                |          | All Transact    | lions            |                 |                    |            |
|                          | * Curr         | ent •    | <u>1 - 30</u> * | <u>31 - 60</u> * | 61 - 90         | * <u>&gt; 90</u> * | TOTAL      |
| Cioran, Jason            | <b>b</b>       | 0.00     | 52.18           | 0.00             | 72.50           | 0.00               | 124.68 🔷   |
| Bain, Chris              |                | 0.00     | 0.00            | 0.00             | 78.75           | 583.66             | 662.41     |
| Moise, Daniel            |                | 0.00     | 1,398.60        | 0.00             | 78.75           | 284.96             | 1,762.31   |
| Ko, Adwin                |                | 0.00     | 2,254.35        | 0.00             | 0.00            | 0.00               | 2,254.35   |
| Downs, Matthew           |                | 0.00     | 0.00            | 0.00             | 78.75           | 1,898.97           | 1,977.72   |
| Euretig,Rachel           |                | 0.00     | 0.00            | 0.00             | 366.90          | 246.35             | 613.25     |
| Kitchener Blades         |                |          |                 |                  |                 |                    |            |
| Ho, Gorman               | 0.00           |          | 0.00            | 0.00             | 0.00            | 539.91             | 539.91     |
| Draper, Adriene          | 0.00           |          | 0.00            | 0.00             | 0.00            | 269.96             | 269.96     |
| Walker, Carol            | 0.00           |          | 0.00            | 0.00             | 0.00            | 1,146.95           | 1,146.95   |
| Barata, Luis             | 0.00           |          | 0.00            | 0.00             | 0.00            | 1,089.21           | 1,089.21   |
| Woodcroft, Deb           | 0.00           |          | 0.00            | 0.00             | 0.00            | 1,117.46           | 1,117.46   |
| Burgess, Jordan          | 0.00           |          | 0.00            | 0.00             | 0.00            | 269.96             | 269.96     |
| Kitchener Blades - Other | 0.00           |          | 0.00            | 0.00             | 0.00            | 390.25             | 390.25     |
| Total Kitchener Blades   |                | 0.00     | 0.00            | 0.00             | 0.00            | 4,043.20           | 4,043.20   |
| Road Runners             |                |          |                 |                  |                 |                    |            |
| Lis, Scott               | 0.00           |          | 0.00            | 0.00             | 0.00            | 381.21             | 381.21     |
| Flier, Diana             | 0.00           |          | 0.00            | 0.00             | 0.00            | 597.66             | 597.66     |
| Gibson, Christina        | 0.00           |          | 0.00            | 0.00             | 0.00            | 502.57             | 502.57     |
| Folsom,Trudie            | 0.00           |          | 0.00            | 0.00             | 0.00            | 269.96             | 269.96     |
| Road Runners - Other     | 0.00           | 2        | 1,311.98        | 0.00             | 0.00            | 0.00               | 4,311.98   |
| Total Road Runners       | 2 <u>11</u> 23 | 0.00     | 4,311.98        | 0.00             | 0.00            | 1,751.40           | 6,063.38   |
| <b>K I</b>               |                |          |                 |                  |                 |                    | · · ·> ×   |

## Creating Sales Receipts

When you create an invoice you are adding to your accounts receivable. When you receive payment at the time of the sale to the customer, you can enter the sale using the sales receipt. It is a similar form to the invoice but it lets you receive the payment from the customer. To create a sales receipt:

- 1. Go to the Home Page
- 2. Click Sales Receipts
- 3. Enter the necessary fields.
- 4. Note that you can enter fields to record payment information like payment method and cheque number.
- 5. Click Save & Close. The funds from the customer payment are entered into the undeposited funds account

| tomer:Job Class                    |                                  | 10 10 10 10 B | 14.1.1.1.1.1.1.1.1.1.1.1.1 |          | 13,017,0     | Template Pri           | int Preview |
|------------------------------------|----------------------------------|---------------|----------------------------|----------|--------------|------------------------|-------------|
| derson Wedding 🔹                   | •                                |               |                            |          |              | Custom Sales           | Receipt 👻   |
| ales Receipt<br><sup>Sold To</sup> |                                  |               |                            |          | 09/16/       | Date S<br>/2012 🔳 6    | Sale No.    |
|                                    | Description                      | Ohi           | Data                       | Class    | Cheq<br>3533 | ue No. Payme<br>Cheque | nt Method   |
| ft Basket                          | Gift basket<br>including lots of |               | 29.95                      | Class    |              | 29.95                  | H +         |
| ustomer                            | •                                |               |                            | HST (ON) | ) 13.0%      | 3.89                   | Edit        |
| essage                             |                                  |               |                            |          | [            | 0.00                   | ]           |
|                                    |                                  |               |                            |          | Total        | 33.84                  |             |
|                                    | Customer Ten Code                |               | ar ar ar a                 | Memo     |              |                        |             |
| To be printed 👘 To be e-mailed     | Customer Tax Code                | -             |                            |          |              |                        |             |

### Creating Credit Memos from the Invoice Window

When a customer returns merchandise or when you agree to reduce the amount of a previously issued invoice, you'll need to record the reduction in that customer's accounts receivable balance. This is done with a credit memo.

To Create a Credit Memo:

- 1. From the Home Page, Select Invoices.
- 2. Find the Invoice that you want to Credit. And choose Create/ Credit Memo for this Invoice
- 3. Enter or ensure the following information:
  - a. Date & Credit No. if necessary
  - b. Edit or Select the Item that is being returned or refunded.
  - c. Confirm or Enter the Quantity.
  - d. Enter the **Description**.
  - e. Enter the Tax Code.
- 4. Select Save & Close.

| 🛢 Create Credit                                                         | Memos/Ref             | un ds      |              |            |                             |                           |                             |
|-------------------------------------------------------------------------|-----------------------|------------|--------------|------------|-----------------------------|---------------------------|-----------------------------|
| 🔁 Previous 🕩 N                                                          | ext 🍏 🕶               | <b>⊡</b> • | 🗟 📝 Spelling | ዊ History  | 🔹 🔄 Journal 🦀               | • 🖌 •                     |                             |
| Customer: <u>J</u> ob [Wh<br>Cioran,Jason                               | olesale]              | d<br>      | lass         |            |                             | Template (<br>Custom Cree | Print Preview<br>dit Memo 💌 |
| Credit Me                                                               | emo                   | _          |              |            | [<br>12/31/2                | Date (<br>2012 🔲 301      | Credit No.                  |
| Customer<br>Cioran, Jason<br>57 River Avenue<br>Montreal, QC<br>H2E 9V3 |                       |            |              |            |                             |                           | P.O. No.                    |
| Item                                                                    | Description           |            | Class        | Qty        | Rate                        | Amount                    | Tax                         |
| Pro Workout 🛛 💌                                                         | Work out with<br>Star | Pro Hocke  | ey E         | <b>×</b> 3 | 343.14                      | 1,029.42                  | 5 🗸 🖊                       |
| Customer<br>Message                                                     |                       | ~          | 17           | GST (      | On Sales 5.0% 5.0%          | 51.47                     | Edit                        |
|                                                                         |                       |            |              | PST (      | On Sales 8.0% 8.0%<br>Total | 82.35<br>1,163.24         |                             |
| To be printed                                                           | ] To be e-maile       | d          |              |            | Remaining C                 | redit                     | 1,163.24                    |
| Memo                                                                    |                       |            |              |            | 5 <u>a</u> ve & Close       | ave & New                 | Clear                       |

- 5. Select Apply to an Invoice.
- 6. Click OK. The Apply Credit to Invoices window displays.

| 🖹 Available Credit 📃 🏹                                                   |  |
|--------------------------------------------------------------------------|--|
| This credit memo or refund has a remaining balance which<br>you may use. |  |
| What would you like to do with this credit?                              |  |
| Retain as an available credit                                            |  |
| O Give a refund                                                          |  |
| Apply to an invoice                                                      |  |
|                                                                          |  |
| ОК                                                                       |  |

7. Select the invoice that you would like to apply the credit against, then click **Done**.

| Apply Credit to              | Invoices      | P         | nue - Qu |                  | -                                                  | ×            |
|------------------------------|---------------|-----------|----------|------------------|----------------------------------------------------|--------------|
| Credit Memo<br>Customer: Job | Cioran, Jason | ato ato a |          |                  | en de la composition<br>Al poste de la composition |              |
| Ref. No.                     | 302           |           |          | Original Amt.    | er er e <b>s</b>                                   | 52.18        |
| Date                         | 12/31/2012    |           |          | Remaining Credit |                                                    | 0.00         |
| Date                         | Job           |           | Number   | Orig. Amt.       | Amt. Due                                           | Amt. Applied |
| 10/15/2                      | 012           |           | 271      | 78.75            | 72.50                                              | 0.00         |
| 12/15/2                      | 012           |           | 300      | 52.18            | 52.18                                              | 52.18        |
|                              |               |           | Totals   | 130.93           | 124.68                                             | 52.18        |
| Clear                        | Selections    |           |          |                  | Done                                               | Cancel       |

#### Create Credit Memo without Invoice.

Follow the Above Instructions except in Step 1 from the Home Screen choose **Create Credit Memos/Refunds** 

#### **Receiving Customer Payments**

Customer payments are recorded using the Receive Payments window. By using Receive Payments, QuickBooks assigns the payment to the customer's invoice, marks it as paid, and removes the invoice from the A/R Aging Summary report.

To receive a customer payment:

- 1. Go to the Home Page, click Receive Payments. After entering the customer's name in the Received From field, QuickBooks lists all open (or unpaid) invoices for this customer.
  - a. Enter the Amount of the customer payment.
  - b. Enter the Payment Method, Date and Cheque # (customer cheque)
  - c. Select the invoices that are being paid.

| Receive Pa                         | yments                                 |                               |                                                                   |                                                             |                                                   |                                                      |
|------------------------------------|----------------------------------------|-------------------------------|-------------------------------------------------------------------|-------------------------------------------------------------|---------------------------------------------------|------------------------------------------------------|
| Derevious                          | 🎙 Next 🗳 Print                         | • 🔁 History • 🛽               | Journal                                                           |                                                             |                                                   |                                                      |
| Custome                            | r Payment                              |                               |                                                                   |                                                             |                                                   |                                                      |
| Received Fro <u>m</u>              | Cioran, Jason                          | ~                             | Customer Balar                                                    | nce                                                         | 124.68                                            | -                                                    |
| Amount                             | 5                                      | 2.18                          | Date                                                              | 12/31/2012 🔳                                                | ]= =                                              | Get paid faster.                                     |
| Pmt. Method                        | ¦≿heque                                | ~                             | Cheque #                                                          | 87650                                                       |                                                   | debit cards in                                       |
| Memo                               |                                        |                               | Deposit to                                                        | Undeposited Fu                                              | nds 🔽                                             | QuickBooks.                                          |
| ✓ Date                             | Number                                 | Orig. Amt.                    | 78 75                                                             | Amt. Due                                                    | Pay                                               | ment                                                 |
| Proc                               | ess credit or debit ca                 | rd payment when saving        | g = = =                                                           |                                                             | Fin <u>d</u> a Custor                             | ner/Invoice                                          |
| 10/15/201                          | 2 271                                  |                               | 78.75                                                             |                                                             | 72,50                                             | 0.00 🔨                                               |
| V 12/15/20                         | .2 300                                 |                               | 52,18                                                             |                                                             | 52,18                                             | 52,18                                                |
|                                    |                                        |                               |                                                                   |                                                             |                                                   | 1                                                    |
|                                    | Tot                                    | als                           | 130.93                                                            |                                                             | 124.68                                            | 52.18                                                |
| This customer h<br>Discount & Cred | Tot<br>as credits available, 1<br>lits | als                           | 130.93                                                            | Amoun                                                       | 124.68<br>ts for Selected                         | 52.18                                                |
| This customer h<br>Discount & Cred | Tot<br>as credits available, 1<br>lits | als                           | 130,93<br>Available (                                             | Amoun<br>Credits Amount                                     | 124.68<br>ts for Selected<br>Due                  | 52.18                                                |
| This customer h<br>Discount & Cred | Tol<br>as credits available, 1<br>lits | als                           | 130,93<br>Available (<br>Un-Apply Paym                            | Amoun<br>Credits Amount<br>ent Applied                      | 124.68<br>ts for Selected<br>Due                  | 52.18<br>Invoices<br>52.18<br>52.18                  |
| This customer h<br>Discount & Cred | Tot<br>as credits available. 1<br>lits | als<br>To apply credits click | 130.93<br>Available (<br>Un-Apply Paym<br>Discoun <u>t</u> & Cred | Credits Amount<br>ent Applied<br>its Discount               | 124.68<br>ts for Selected<br>Due<br>: and Credits | 52.18<br>Invoices<br>52.18<br>52.18<br>52.18<br>0.00 |
| This customer h<br>Discount & Cred | Tot<br>as credits available. 1<br>lits | als<br>To apply credits click | 130.93<br>Available (<br>Un-Apply Paym<br>Discoun <u>t</u> & Cred | Credits Amount<br>ent Applied<br>its Discount<br>Applied    | 124.68<br>ts for Selected<br>Due<br>: and Credits | 52.18<br>Invoices<br>52.18<br>52.18<br>0.00          |
| This customer h<br>Discount & Cred | Tol<br>as credits available. 1<br>lits | als<br>To apply credits click | 130.93<br>Available (<br>Un-Apply Paym<br>Discoun <u>t</u> & Cred | Credits Amount<br>Amount Applied<br>its Discound<br>Applied | 124.68<br>ts for Selected<br>Due<br>: and Credits | 52.18<br>Invoices<br>52.18<br>52.18<br>0.00          |

d. Select Save & Close.

Note: These funds are now in the Undeposited Funds account which displays that the customer payment has been received and waiting to be deposited.

#### Payments

To Edit the Payments preferences:

- 1. Select Payments.
- 2. Select Company Preferences.
- 3. Click Automatically Apply Payments, then click Use Undeposited Funds as a default deposit to account

**Note:** Use Undeposited Funds as a default deposit to account is a useful feature to make sure that your bank deposits in QuickBooks match exactly to bank deposits on your monthly bank statement. Using Undeposited Funds lets you reconcile your bank easier. QuickBooks uses the Undeposited Funds account to hold money until you make a bank deposit.

#### **Customer Statements**

When you use invoices to bill your customers, you can also send reminder statements to notify your customers about delinquent payments.

A reminder statement summarizes what you've billed previously through invoices by listing the invoices you've sent, credits you've given, and any payments you've received.

To enable Statements:

- 1. Go to the Edit menu, select Preferences.
- 2. Select **Desktop View**, then **Company Preferences**.
- 3. Select **Statements and Statement Charges**. This enables statements in QuickBooks.

| Preferences   |                                              |                                                                                                    |                               |                 |             |             |
|---------------|----------------------------------------------|----------------------------------------------------------------------------------------------------|-------------------------------|-----------------|-------------|-------------|
| 2             | Accounting                                   | My Preferences                                                                                                    | <u>C</u> ompany Pre           | eferences       |             | ОК          |
| 1             | Bills                                        | Select the features that you want to show on the Home page                                                                                                    |                               |                 |             | Cancel      |
|               | Chequing<br>Desktop View                     | Customers Vendors                                                                                                    |                               |                 |             | Help        |
| %.,           | Finance Charge                               | Invoices *                                                                                                    |                               | Enter Bills and | Pay Bills * | Default     |
|               | General                                      | V Sales Receipts<br>V Statements and Statement Charges                                                                                                    |                               |                 |             |             |
| ¥∎<br>   ▲    | Integrated Applications<br>Items & Inventory | <ul> <li>* How do I remove this feature icon from the Home page?</li> <li>Related Preferences</li> <li>To show or hide feature icons on the Home page, you need to turn the features on or off. Click a feature name below to view its preferences</li> </ul> |                               |                 |             | Also See:   |
| E             | Jobs & Estimates                             |                                                                                                    |                               |                 |             |             |
|               | Multiple Currencies                          |                                                                                                    |                               |                 |             | an an an an |
|               | Reminders                                    |                                                                                                    |                               |                 |             |             |
| II 🦉          | Reports & Graphs                             | Estimate                                                                                                    | Estimates (on) Inventory (on) | n)              | in the free |             |
| 2             | Sales & Customers                            | <u>sales tax</u> (on) <u>Payroll</u> (on)<br><u>Time Tracking</u> (on)                                                                                                    | n)                            |                 |             |             |
|               | Send Forms                                   |                                                                                                    | "<br>                         | 机动机             |             |             |
|               | Service Connection                           | To return to these preferences, dick the Desktop View icon on the left.                                                                                                    |                               |                 |             | al al an    |
| <b>▼</b><br>⊡ | Spelling<br>Time & Expenses                  |                                                                                                    |                               |                 |             |             |
|               |                                              |                                                                                                    |                               |                 |             |             |
#### To create statements:

- 1. Go to the Home Page, select Create Statements...
- 2. Enter the **Statement Date**.
- 3. Select the statement type. You can choose a statement period or you can choose all open transactions.
- 4. Select which customer group you would like to create statements for.
- 5. Select the statement on option on the right hand pane of the window. If you would like to show the Invoice item details then select the option.
- 6. Click Preview.
- 7. Print or E-mail the statements.

| Select Statement Options                              | Select Additional Options                       |
|-------------------------------------------------------|-------------------------------------------------|
| Statement Date 12/31/2012                             | Template                                        |
| Statement Period From 12/01/2012 To 12/31/2012        | Intuit Standard Statement 👻 Customize           |
| All open transactions as of Statement Date            | Create One Statement Per Customer               |
| A state only transactions over 768 days past due date | $\fbox$ Show invoice item details on statements |
|                                                       | Print billing address postal code               |
| Select Customers                                      | Print due date on transactions                  |
| <u>A</u> ll Customers                                 | Do not create statements:                       |
| Multiple Customers                                    | with a zero balance                             |
| One Customer                                          | with a balance less than 0.00                   |
| Customers of Type                                     | with no account activity                        |
| Preferred Send Method                                 | ✓ for inactive customers                        |
| View Selected Customers                               | Assess Finance Charges                          |

## Part IX QuickBooks Payroll Basics

QuickBooks offers a complete set of features that takes the pain out of doing payroll. By using QuickBooks Payroll you'll simplify and speed up the task of preparing your company's payroll, you'll be sure that your payroll records are upto-date, and you'll always have complete payroll information at your fingertips. Here are just some examples of the advantages that come from using QuickBooks Payroll:

- □ Save time and ensure accuracy by automating the calculation of all payroll earnings and deductions.
- □ Be compliant with any changes in federal or provincial tax laws by
- □ Automatically receiving updates via the internet or on a CD.
- Decrease the time it takes to prepare your employees'
- □ Paycheques by having QuickBooks print cheques.
- Your employees always have complete current and year-to-date payroll Information by receiving printed or emailed paystubs.
- □ Remit the correct amount of payroll liabilities.
- □ Review, print and file T4's electronically.
- □ Prepare Records of Employment (ROE) for resigned or dismissed employees.
- Create summary and detailed payroll information that is available from a comprehensive set of payroll reports.
- □ Stay current by receiving all future updates and upgrades of QuickBooks.

### Downloading tax tables

After subscribing to QuickBooks Payroll, it's important to ensure that you have the latest tax tables. This requires an update to QuickBooks at least twice a year or (January & July) or more frequently if payroll updates become available due to CRA mandated changes or provincial tax table changes. To update QuickBooks:

- 1. From the Help menu, select Update QuickBooks
- 2. Select the tab called Update Now.

|                                                                                                    |                                                                                                    |                                                                                                    | v.19.0.4003.0                                                                                                    |
|----------------------------------------------------------------------------------------------------|----------------------------------------------------------------------------------------------------|----------------------------------------------------------------------------------------------------|----------------------------------------------------------------------------------------------------|
| Overview                                                                                                    | Options                                                                                                    | Update <u>N</u> ow                                                                                                    |                                                                                                    |
| Occasionally,<br>An update mig<br>information th                                                                         | Intuit provides<br>jht be a mainter<br>at is relevant to                                                                            | updates to QuickB<br>hance release, a r<br>b your business.                                                                                       | ooks that you can download over the Internet.<br>ww feature, a new service, and/or timely                                                                                                    |
| Automatic I                                                                                                    | Jpdate is ON                                                                                                    |                                                                                                    |                                                                                                    |
| Select the Op                                                                                                    | tions tab to tur                                                                                                    | n off Automatic Up                                                                                                    | odates                                                                                                    |
| Select the Upp<br>immediately fr<br>information to<br>software bein<br>information du<br>access or read<br>QuickBooks do | date Now tab to<br>om the Intuit se<br>Intuit about th<br>g updated. A se<br>ring an update<br>d any other info<br>ownloads only th | o get the updates<br>erver. The update<br>e computer's conn<br>ecure connection p<br>. Under no circum<br>rmation on your c<br>he necessary files | that you want to download<br>feature transmits technical<br>lection and the QuickBooks<br>protects customer-sensitive<br>stances do Intuit servers<br>omputer. During an update,<br>to your PC. |
| 416                                                                                                    |                                                                                                    |                                                                                                    |                                                                                                    |

#### 3. Select Get Updates

| Vpdate QuickBooks Overview Options U Select the updates that you want updates might not be installed un | Jpdate <u>N</u> ow<br>t to download immediately, and<br>til you restart QuickBooks. | then click Get Updates. Some |
|----------------------------------------------------------------------------------------------------|-------------------------------------------------------------------------------------|------------------------------|
| ✓ Updates                                                                                               | Last Checked                                                                        | Status                       |
| <b>Essentials</b>                                                                                       | Mon, 01/24/2011 01:20 PM                                                            | Nothing new downloaded       |
| ✓ <u>New Features</u>                                                                                   | Mon, 01/24/2011 01:20 PM                                                            | Nothing new downloaded       |
| ✓ Maintenance Releases                                                                                  | Mon, 01/24/2011 01:20 PM                                                            | Nothing new downloaded       |
| ✓ Accountant                                                                                            | Mon, 01/24/2011 01:20 PM                                                            | Nothing new downloaded       |
| <ul> <li>Financial Statement Desi.</li> </ul>                                                           | Mon, 01/24/2011 01:20 PM                                                            | Nothing new downloaded       |
|                                                                                                    |                                                                                     | -                            |
|                                                                                                    | 🔲 Re <u>s</u> et Update 🚺 🧕                                                         | t Updates Stop Updates       |
| Ready                                                                                                   |                                                                                     |                              |
|                                                                                                    |                                                                                     |                              |
|                                                                                                    |                                                                                     | Close Help                   |

Note: Following the update you will restart QuickBooks and it will prompt you to install the newly downloaded update.

## Checking that the Tax Tables are up to Date

To ensure that you have the latest tax table release do the following:

1. From the Employees menu, select My Payroll Service, then select Tax Table Information.

| Employees           | Banking    | Reports | ₩indow           | Help            |
|---------------------|------------|---------|------------------|-----------------|
| Employee            | e Centre   |         |                  |                 |
| Payroll 🖸           | entre      |         |                  |                 |
| Enter <u>T</u> im   | e          |         |                  | 1               |
| Payroll Se          | etup       | •       |                  |                 |
| Pay Empl            | oyees      | I       |                  |                 |
| Payroll Liabilities |            |         |                  |                 |
| Payroll E           | orms       |         |                  |                 |
| Edit/Void           | Pay Cheg   | UBS     |                  |                 |
| My Payro            | d Service  | ा       | <u>T</u> ax Tabl | e Information   |
| Payrol Le           | earging Ce | ntre    | Manage           | Service Key 🛛 🕅 |

2. QuickBooks displays the Tax Table Information

| QuickBooks Payroll               |            |                |
|----------------------------------|------------|----------------|
| Tax Table Information            |            | Iax Table Info |
| You are using tax table version: | 9919003    |                |
| Calculations are updated for:    | 07/01/2002 |                |
| Your tax table expires on:       | 12/15/2020 |                |
|                                  | ок         |                |

3. Select **Tax Table Info**. QuickBooks will display information about the latest tax table.

## Payroll Information Needed for Setup

To facilitate the setup of QuickBooks payroll you will need the following information. It is not necessary to have every piece of information but it will allow you to setup more efficiently if you have more information. Please use the following list as reference for what information you might need.

- Pay Frequency
- Vacation and sick policies
- □ Start date for payroll
- □ CRA Payroll business number
- □ List of required wage items (hourly, salary, commissions, etc.)
- □ List of other items such as car allowances, mileage, reimbursements etc.
- □ List of deductions from employee pay such as union dues, RRSP contributions etc.
- □ List of Company contributions to employee pay such as RRSP company contributions, health benefits, etc.
- Employee information such as date of birth, SIN numbers, contact information, rates of pay, etc.
- Year to date information. If you have paid employees manually and have records of amounts paid to employees and amounts paid to the CRA, these amounts are needed to enter year to date totals for employees.

## Setting Up Payroll Preferences

Payroll preferences are tools that help you enable and modify various payroll features.

- 1. To setup payroll preferences, from the Edit menu, then Preferences
- 2. Select the **Payroll & Employees** icon then select the **Company Preferences** tab.
- 3. Notice that the No payroll radio button is selected. Even though you are subscribed to QuickBooks payroll, you must still indicate whether you intend to process pay cheques in the current company file. Click the Full payroll radio button to enable the payroll preference.

| -nonononosy             |                              |                                 |                       |              |
|-------------------------|------------------------------|---------------------------------|-----------------------|--------------|
| 🛍 Accounting            | My Preferences               | <u>Company Preferences</u>      |                       | ОК           |
| Bills                   | QuickBooks Payroll Fea       | Paystub and                     | Voucher Printing      | Cancel       |
|                         | 💽 Eull payroll               | Printing F                      | Preferences           | Help         |
| 원폐 Desktop View         | 🔘 <u>N</u> o payroll         | 1                               |                       |              |
| 🍋 Finance Charge        |                              |                                 |                       | Default      |
| 💁 General               | 3                            |                                 |                       |              |
| Integrated Applications |                              |                                 |                       | Also See:    |
| 🐞 Items & Inventory     | 80                           |                                 |                       | General      |
| 🚽 Jobs & Estimates      | Recall guantity field        | d on pay cheques.               |                       |              |
| 🛅 Multiple Currencies   | Recall <u>h</u> our field on | pay cheques.                    |                       | Ring ERINGER |
| 📲 Payroll & Employees   | 🗹 Job Costing, Class         | and Item tracking for pay cheq  | ue e <u>x</u> penses. |              |
| a Reminders             | Assign one class pe          | ər 💿 Entire pay chegue          | 🔘 Earnings item       |              |
| 🏨 Reports & Graphs      | Changing the sources         |                                 | aura all Ordalda alua |              |
| 🖢 Sales & Customers     | windows to close. Please     | finish paying your employees l  | before you do this,   |              |
| 😴 Sales Tax             | Display Employee List b      | y: ;yc                          |                       | REPERCENCE   |
| Send Forms              | 💿 Firs <u>t</u> Name 🔿 L     | ast Name Employee               | Defaults              |              |
| Service Connection      | Mark new employee            | es as sales reps                |                       |              |
| V Spelling              | Display employee S           | iocial Insurance Number in head | ders on reports.      |              |
| Time & Expenses         |                              |                                 | ana ang sing Palatan  |              |

## Setting payroll preferences

The list below illustrates and explains the various payroll preferences that you can modify.

**Recall quantity field on pay cheque** Check this box to automatically carry forward amounts from an employee's prior pay cheque. QuickBooks carries forward quantities for all payroll items that are based on a quantity.

**Recall hour field on pay cheque** This box determines whether QuickBooks automatically carries forward hours from the previous pay cheque issued to an employee. Select this option when you have fixed hours that recur from pay cheque to pay cheque and you want the quantity carried forward.

Job costing and Class tracking for pay cheque expenses This option is displayed only when class tracking is turned on.

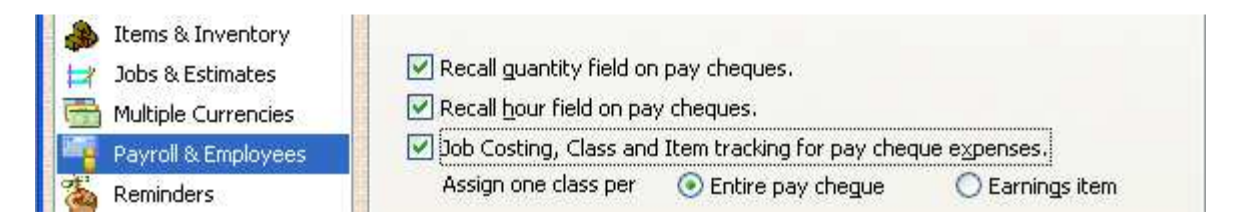

This option determines if QuickBooks assigns one class to an entire pay cheque, or to each payroll item that appears in the Earnings section of a pay cheque.

**Entire pay cheque** Select this option to have QuickBooks assign a class to all payroll expenses, including company-paid contributions, on the pay cheque. If you use time tracking you will not be able to assign different classes to activities performed by employees whose time data you transfer directly to payroll. You will only be able to assign one class to each employee's cheque. (This restriction doesn't apply to vendors, people on the Other Names list, and employees whose time data you don't transfer.)

**Earnings item** Select this option to have QuickBooks add a Class column to the Earnings section of the Review or Change Pay Cheque window, which gives you the ability to assign a separate class to each payroll item listed in the Earnings section. If you use time tracking, you can assign different classes to activities performed by anyone.

**Display Employee List by** Click one of the radio buttons to list employees by first or last name.

Mark new employees as sales rep Click the checkbox to add all new employees to the sales rep list automatically.

**Display employee Social Insurance Number (SIN) in headers on reports** Check this number to display employees' SIN on reports where data is broken out by employee.

**Payroll Printing Preferences** Click this button to open the Payroll Printing Preferences window.

| Payroll Printing Preferences                |                                                                                                    |
|---------------------------------------------|----------------------------------------------------------------------------------------------------|
| On Pay Cheque Vouchers only, print:         | ОК                                                                                                    |
| Company address.                            | Cancel                                                                                                    |
| Pay period in cheque memo.                  | Help                                                                                                    |
| On Pay Cheque Vouchers and Paystubs, print: |                                                                                                    |
| Vacation used and vacation available.       | Default                                                                                                    |
| Sick used and sick available.               |                                                                                                    |
| Print as Sick                               |                                                                                                    |
| 🗹 Legal company name.                       |                                                                                                    |
| DBA company name.                           |                                                                                                    |
| Non-taxable company items.                  |                                                                                                    |
| Employee occupation title.                  | New Design of the Design of the Design of th |
| Hours for salaried employees.               | a marga a spear gaa                                                                                                    |
| • Standard font size • Large font size      |                                                                                                    |

Use this window to select the information to print on a pay cheque voucher only, or on both the voucher and the paystub.

#### **Employee Defaults**

Click this button to open the Employee Defaults window.

| Earnings                                    |                                                                                                    |                     | Davroll                   | 200000000          |         | OK     |
|---------------------------------------------|----------------------------------------------------------------------------------------------------|---------------------|---------------------------|--------------------|---------|--------|
| Item Name                                   | Hourly/Ann                                                                                                    | ual Rate            | Schedule                  | Monenty            | * 1     |        |
| Salary                                      | 65,0                                                                                                    | 00.00 🛕             | Pay Frequency             | Monthly            | Y       | Cancel |
|                                             |                                                                                                    | ~                   | Class                     |                    | ~       | Help   |
| Additions, Deductions<br>Item Name          | and Company Co<br>Amount                                                                                                    | Limit               |                           | Taxes              |         |        |
|                                             | Cardon I Multi Alexandre Cardon Cardon Car | and a second second | Contraction of the second | 100 mm 100 100 100 | CPUICE- |        |
| Charitable Donation<br>Long Term Disability | -15.00<br>-12.00                                                                                                    | -1                  | 44.00                     | crual Hours.       |         |        |

Employee defaults help you set up new employees. Enter the information that most employees have in common, such as hourly wages, basic payroll deductions, and company benefits. These default settings then appear for every new employee that you set up. If the information is different for a particular employee, you can change it in his or her employee profile.

# Part X Setting up Payroll Items in QuickBooks

The premise behind QuickBooks® Payroll is simple. For any amount to appear on an employee's pay cheque, it must first be set up as a payroll item. In this chapter you will learn how to:

- □ Identify the different types of payroll items
- □ Set up wage items such salary, hourly rates and commissions
- □ Set up reimbursement items
- □ Set up deduction items
- □ track payroll items through the chart of accounts

#### Payroll items-an overview

When you create a payroll transaction in QuickBooks—whether it's a pay cheque, a payroll liability payment, or a payroll adjustment—you use payroll items to do it.

You use payroll items to track the following:

- □ Employee earnings (salaries and wages)
- □ Amounts you deduct from pay cheques (income taxes, CPP and EI, etc.)
- □ Employer-paid expenses (such as company-paid benefits)
- Any other additions and deductions (such as car allowances and loan payments).

After you enable the full-payroll preference (as described in the previous chapter), QuickBooks automatically creates a default set of payroll items. To view these default payroll items, click the Lists menu then select Payroll Item List.

| Item Name              | Type 🔺        | Amount | Annual Limit | Tax Tracking                                                 |
|------------------------|---------------|--------|--------------|--------------------------------------------------------------|
| 5alary                 | Yearly Salary |        |              | Box 14/A - Employment Income / Revenus d'emploi              |
| 5ick Salary            | Yearly Salary |        |              | Box 14/A - Employment Income / Revenus d'emploi              |
| acation Salary         | Yearly Salary |        |              | Box 14/A - Employment Income / Revenus d'emploi              |
| lourly                 | Hourly Wage   |        |              | Box 14/A - Employment Income / Revenus d'emploi              |
| lick Hourly Rate       | Hourly Wage   |        |              | Box 14/A - Employment Income / Revenus d'emploi              |
| acation Hourly Rate    | Hourly Wage   |        |              | Box 14/A - Employment Income / Revenus d'emploi              |
| acPay-Accrual Paid Out | Vacation Pay  |        |              | Box 14/A - Employment Income / Revenus d'emploi              |
| acPay-Accrued          | Vacation Pay  |        |              | None                                                         |
| /acPay-Paid Out        | Vacation Pay  |        |              | Box 14/A - Employment Income / Revenus d'emploi              |
| ederal Income Tax      | Payroll Taxes |        |              | Box 22 - Income Tax deducted                                 |
| IPP - Company          | Payroll Taxes |        |              | Company's CPP contributions                                  |
| PP - Employee          | Payroll Taxes |        |              | Box 16 - Employee's CPP contributions                        |
| I - Company            | Payroll Taxes |        |              | Company's EI premiums                                        |
| I - Employee           | Payroll Taxes |        |              | Box 18/C - Employee's EI premiums / Cot. d'assurance-emploie |
| QPP - Company          | Payroll Taxes |        |              | Company's QPP contributions                                  |
| OPP - Employee         | Payroll Taxes |        |              | Box 17/B - Employee's OPP contributions / Cotisations au RRQ |
| Quebec Income Tax      | Payroll Taxes |        |              | Case E - Impôt du Québec retenu                              |
| PIP - Company          | Payroll Taxes |        |              | Company's QPIP contributions                                 |
| 2PIP - Employee        | Payroll Taxes | 10     |              | Box 55/H - Employee's PPIP Premiums / Cotisations au RPAP    |
| Advance                | Advance       |        |              | None                                                         |
| QHSF - Company         | Payroll Taxes |        |              | None                                                         |
| CNT - Company          | Payroll Taxes |        |              | None                                                         |
|                        |               |        |              |                                                              |
|                        |               |        |              |                                                              |
|                        |               |        |              |                                                              |
|                        |               |        |              |                                                              |
|                        |               |        |              |                                                              |
|                        |               |        |              |                                                              |

Review the Payroll Item List and consider the special needs of your company. Like most business owners, you will probably find it necessary to create additional payroll items.

## Payroll item types

QuickBooks lets you set up six types of payroll items.

- □ Wages Track fixed salaries, hourly wages, commissions, bonuses, paid sick time, vacation pay and advances.
- Additions Add amounts to an employee's earnings that are not wages or bonuses. Additions can be flat amounts or calculated on a quantity (such as the number of hours the employee works). A car allowance paid to an employee is an example of an addition.
- Deduction Deduct amounts from a pay cheque that are not payroll taxes.
   Examples include union dues and deductions under a group RRSP.
- Company Contribution Calculate employee benefits paid by the company.
   Examples include company pension plans and group health plans.
- Other Tax Calculate miscellaneous taxes based on employee wages. These taxes might be paid by either the employer or employee. An example is payments to a Workers Compensation Board.

## Creating a Payroll Item for Hourly Wages

- 1. From the **Payroll Item list**, click on the **Payroll Item button** and then choose **New**.
- 2. In the Add new payroll item window that opens, select the **Wage** radio button then select **Next**.

| Add new pay          | yroll item                                                                                                    | ×      |
|----------------------|----------------------------------------------------------------------------------------------------|--------|
| CPP<br>EL<br>S2<br>E | <ul> <li>Payroll item type</li> <li>Select the type of payroll item you want to create.</li> <li>Wage (Hourly, Salary, Commission, Bonus)</li> <li>Addition</li> <li>Deduction</li> <li>Company Contribution</li> <li>Other Tax</li> </ul> |        |
| Back                 | Next Einish                                                                                                    | Cancel |

3. In the Wages window, select the Hourly Wages radio button. Select Next.

| Add new pay            | rroll item                                                                                                | × |
|------------------------|----------------------------------------------------------------------------------------------------|---|
| CPP<br>EL<br>DS2<br>EL | Wages Do you want to set up a payroll item to track hourly wages, annual salary, commissions, or bonuses? |   |
| Back                   | Next Einish Help Cancel                                                                                   |   |

4. Select the Regular Pay radio button then select Next.

| Add new pay | yroll item (Hourly Wage) 🔀                                                                                  |
|-------------|----------------------------------------------------------------------------------------------------|
| EL CPP      | Wages<br>Is this item for regular or overtime pay?<br><ul> <li>Regular Pay</li> <li>Qvertime Pay</li> </ul> |
| Back        | Next Einish Help Cancel                                                                                     |

5. Enter the name of the Payroll Item then select Next.

| Add new pay    | yroll item (Hourly Wage)                                                                                         |     |
|----------------|----------------------------------------------------------------------------------------------------|-----|
| 1              | Name used in pay cheques and payroll<br>reports<br>Enter name for hourly item:                                   |     |
| CPY            | Hourly Wages                                                                                                    |     |
| EI<br>Se<br>EI | For example, if you are creating a payroll item to track straight time, you may want to call it 'Straight Time'. |     |
|                |                                                                                                    | 244 |
|                |                                                                                                    |     |
| Back           | Next Einish Help Cano                                                                                            | :el |

6. Select the appropriate Expense account where you want to track these payroll expenses.

| dd new pa | yroll item (Hourly Wage:Hourly Wages)                                                 |                |
|-----------|---------------------------------------------------------------------------------------|----------------|
|           | Expense account                                                                       |                |
| 1         | Enter the account for tracking this expense.                                          |                |
| CPY       | 6560 · Payroll Expenses                                                               |                |
| EI<br>Sz  | Houriy wages are an expense to your company. You can change this account at any time. |                |
|           |                                                                                       |                |
|           |                                                                                       |                |
| e iek ie  |                                                                                       |                |
|           |                                                                                       | and the second |

#### **Record of Employment (ROE) tracking**

With certain types of payroll items—wages, and other items such as additions and company contributions—QuickBooks displays the Record of Employment (ROE) Tracking window. The ROE tracking window defines how insurable earnings are tracked. Insurable earnings are the total earnings that an employee worked in the last 53 weeks and for which the CRA requires an employer to deduct Employment Insurance (EI) premiums. In general, most of the hours that employees work are insurable, and most types of payments to employees are subject to EI premiums. However, there are some exceptions. Your accountant or local CRA or HRSDC office can advise you about whether these exceptions apply to your business.

If an employee leaves your business, you must record his or her insurable hours on the employee's Record of Employment. The HRSDC then uses this information to determine if a worker is entitled to EI and, if so, for how long. You must also determine whether the hours are insurable in the period for which they are paid or in which they are paid.

Most payroll items should be marked "For which they are paid." This means you are assigning the employee's earnings to the pay period during which the employee actually did the work, even if you are paying for that work later. In other words, an employee earns his or her salary or hourly wages when he or she does the work for you, not when you issue his or her pay cheque two weeks later. If you have no payroll items mapped with the "For which they are paid" option, QuickBooks cannot create an ROE report.

Some payroll items should be marked "In which they are paid." This option means you are assigning the employee's earnings to the day you issued the pay cheque, regardless of when the employee did the work. For example, if you give an employee a bonus, HRSDC believes that you are not rewarding any specific hour or day of work—just his or her performance in general. Therefore, the employee is considered to have earned the bonus on the day you issue the cheque for it. 7. Select the appropriate ROE Tracking option, (QuickBooks defaults correctly).

| Add new pa | yroll item (Hourly       | Wage:Hourly Wages)                                                                                                    |  |  |  |
|------------|--------------------------|----------------------------------------------------------------------------------------------------|--|--|--|
|            | Record of E              | nployment (ROE) Tracking                                                                                               |  |  |  |
| 17         | If this item is to be in | ncluded on the ROE, you need to specify how it should be reported.                                                     |  |  |  |
| CPP        | Insurable:               |                                                                                                    |  |  |  |
| EI<br>S2   |                          | Hours (Quantity for Additions and Company<br>Contributions)                                                            |  |  |  |
| 1112.      | Reporting Period:        | For which they are paid: allocate the earnings<br>to the pay period in which the employee earned<br>them (Recommended) |  |  |  |
|            |                          | In which they are paid: allocate the earnings to<br>the pay period in which you paid them                              |  |  |  |
|            |                          |                                                                                                    |  |  |  |
| Back       | <u>N</u> ext             | Einish Help Cancel                                                                                                    |  |  |  |

8. Select Finish to complete the item setup.

#### Creating a payroll item for overtime wages

1. To set up an overtime payroll item, from the Payroll Item List, click on the Payroll Item button and click New. As with the Hourly Standard Rate wage just created, select the Wage radio button and click Next.

| Add new pay                                                                        | rroll item                                                                                                    |        |
|------------------------------------------------------------------------------------|----------------------------------------------------------------------------------------------------|--------|
| EL SP<br>SP<br>SP<br>SP<br>SP<br>SP<br>SP<br>SP<br>SP<br>SP<br>SP<br>SP<br>SP<br>S | Select the type of payroll item you want to create.            • Wage (Hourly, Salary, Commission, Bonus)             • Addition             • Deduction             • Company Contribution             • Other Tax |        |
| Back                                                                               | Next Einish                                                                                                    | Cancel |

2. Select **Overtime** Pay, then select **Next**.

| Add new pay | rroll item (Hourly Wage)                                                     |
|-------------|------------------------------------------------------------------------------|
|             | Wages                                                                        |
| CPP         | Is this item for regular or overtime pay?<br>O Regular Pay<br>O Overtime Pay |
| A St        |                                                                              |
|             |                                                                              |
| Back        | Next Einish Help Cancel                                                      |

3. Enter the Name of the Payroll Item, then select Next.

| Add new pay   | yroll item (Hourly Wage)                                                                                           | X |
|---------------|----------------------------------------------------------------------------------------------------|---|
|               | Name used in pay cheques and payroll<br>reports<br>Enter name for hourly item:                                     |   |
| CPP           | Overtime Hourly                                                                                                    |   |
| EI<br>Sz<br>Z | For example, if you are creating a payroll item to track overtime time, you may want to call it 'Hourly Overtime'. |   |
| Back          | Next Einish Help Cancel                                                                                            |   |

4. Select the definition of overtime in your business. This can be a default selection or a custom defined option.

| Add new pa | yroll item (Hourly Wage:Overtime Hourly)                                                                                                    | × |
|------------|----------------------------------------------------------------------------------------------------|---|
|            | Define Overtime                                                                                                    |   |
| 1          | Define overtime for this payroll item.                                                                                                    |   |
| CPP        | Time-and-a-half: 1.50 times the base wage                                                                                                    |   |
| EI         | O Double-time: 2.00 times the base wage                                                                                                    |   |
| 52         | O ⊆ustom:                                                                                                    |   |
| 110        | Use this option to define a different overtime rate; e.g., enter 3 for triple-time.                                                                                                    |   |
| Ille       | If your company pays several different overtime rates, create a separate payroll item for<br>each rate. You don't need to create a separate item for each employee. When you set<br>up the employee's record, you can attach one of these overtime items to it and then<br>assign a specific amount. |   |
| Back       | Next Enish Help Cancel                                                                                                    | ] |

5. Select the appropriate Expense Account that you want to track these payroll expenses to. QuickBooks selects a default account, but you can select the account of your choice.

| Add new pa | yroll item (Hourly Wage:Overtime Hourly)                         |     |
|------------|------------------------------------------------------------------|-----|
|            | Expense account                                                  |     |
| 20         | Enter the account for tracking this expense.                     |     |
| Ch         | Hourly wages are an expense to your company. You can change this |     |
| S2         | account at any time.                                             |     |
| 11 de      | n den den den den den den den den den de                         |     |
| 111.       |                                                                  |     |
|            |                                                                  |     |
|            |                                                                  |     |
| Back       | Next Einish Help Cana                                            | :el |

6. Select the appropriate ROE tracking information.

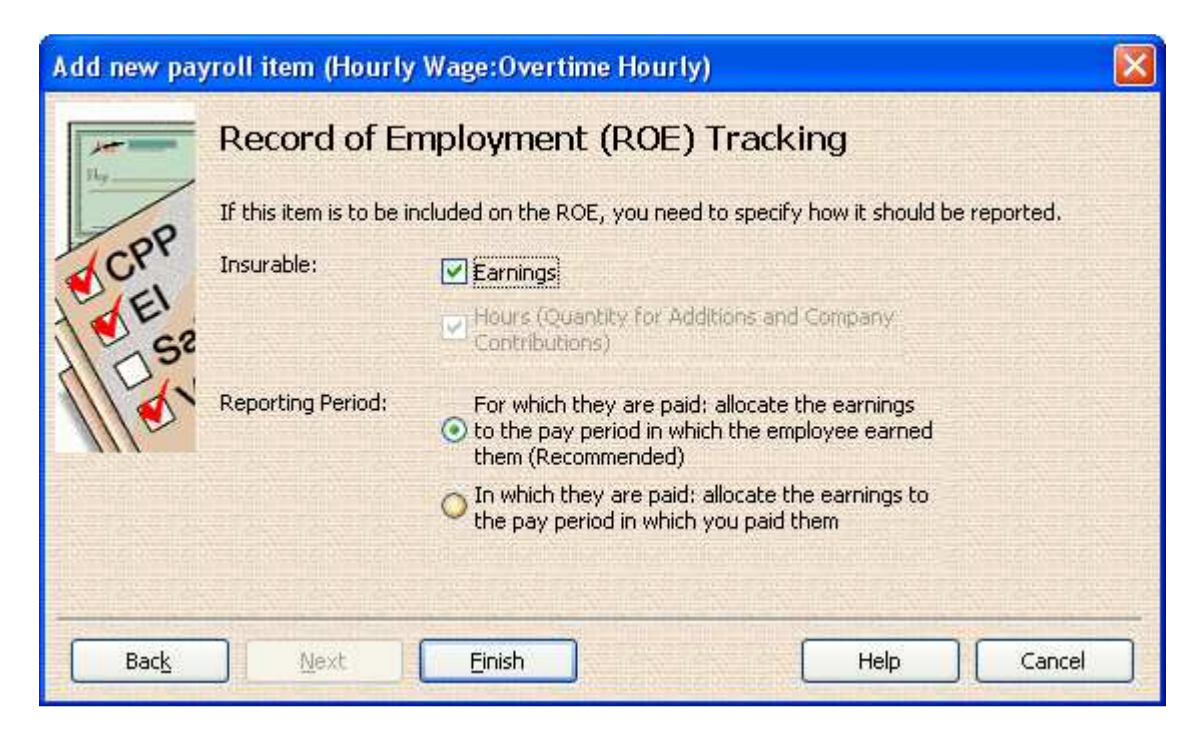

7. Select Finish to complete item setup.

## Creating a payroll item for commissions

To create a payroll item for commissions do the following:

1. From the **Payroll Item** List, select **CTRL** + **N** to create a new payroll item. Select **Wage** Items and select **Next**.

| Add new pay         | yroll item                                                                                                    | X      |
|---------------------|----------------------------------------------------------------------------------------------------|--------|
| E CPP<br>E EI<br>SZ | <ul> <li>Payroll item type</li> <li>Select the type of payroll item you want to create.</li> <li>Wage (Hourly, Salary, Commission, Bonus)</li> <li>Addition</li> <li>Deduction</li> <li>Company Contribution</li> <li>Other Tax</li> </ul> |        |
| Back                | Next Einish                                                                                                    | Cancel |

2. Select Commission, then select Next.

| Add new pay | rroll item                                                                                                    | × |
|-------------|----------------------------------------------------------------------------------------------------|---|
| EL<br>D SZ  | <ul> <li>Wages</li> <li>Do you want to set up a payroll item to track hourly wages, annual salary, commissions, or bonuses?</li> <li>△ Hourly Wages</li> <li>△ Annual Salary</li> <li>④ Commission</li> <li>④ Bonus</li> </ul> |   |
| Back        | Next Enish Help Cancel                                                                                                    |   |

3. Enter the name of the Commission payroll item, then select Next.

| Add new pay          | rroll item (Commission)                                                                                                 |        |
|----------------------|----------------------------------------------------------------------------------------------------|--------|
| 1                    | Name used in pay cheques and payroll<br>reports<br>Enter name for commission:                                           |        |
| CPP                  | Sales Commission                                                                                                    |        |
| EI<br>SP<br>EI<br>SP | For example, if you are creating a payroll item to track sales commissions, you may want to call it 'Sales Commission'. |        |
| Back                 | Next Enish                                                                                                    | Cancel |

4. Enter the appropriate expense account, then select Next.

| Add new pay      | vroll item (Commission)                                      |                             | ×      |
|------------------|--------------------------------------------------------------|-----------------------------|--------|
|                  | Expense account                                              |                             |        |
| 14               | Enter the account for tracking this exp                      | jense.                      |        |
| CPP              | Commissions Expense                                          |                             |        |
| EI<br>D SP<br>EI | Commissions are an expense to your o<br>account at any time. | ompany. You can change this |        |
| Back             | <u>N</u> ext Einish                                          | Help                        | Cancel |

Note: Unlike a salary or an hourly rate, which is paid on a regular basis and is based on hours worked, a commission usually calculated on another basis such as a percentage of sales. It may also be infrequently paid out, so you may consider tracking this in a separate account. 5. Select the appropriate ROE tracking then select Next.

| Add new pay | roll item (Commi         | ssion)                                                                                                    | × |
|-------------|--------------------------|----------------------------------------------------------------------------------------------------|---|
|             | Record of Er             | nployment (ROE) Tracking                                                                                               |   |
| 1           | If this item is to be in | cluded on the ROE, you need to specify how it should be reported.                                                      |   |
| CPF         | Insurable:               | Earnings                                                                                                    |   |
| SE SE       |                          | Hours (Quantity for Additions and Company<br>Contributions)                                                            |   |
| Iller.      | Reporting Period:        | For which they are paid: allocate the earnings<br>to the pay period in which the employee earned<br>them (Recommended) |   |
|             |                          | In which they are paid: allocate the earnings to<br>the pay period in which you paid them                              |   |
|             |                          |                                                                                                    |   |
| Back        | Next                     | Einish Help Cancel                                                                                                    |   |

6. Enter the Default rate for the commission. You can select % or flat rate amount based on a quantity.

| Add new pay       | vroll item (Commission)                                                                                                    | X |
|-------------------|----------------------------------------------------------------------------------------------------|---|
| CPP<br>PEI<br>DS2 | Default rate<br>If the rate is the same for all or most employees, enter it in the field below. If your<br>commission rate is a percentage of an amount or quantity be sure to enter in a<br>percentage rate with a percent symbol (%) below. If your commission rate is an amount<br>times the quantity enter that amount below. If the rate varies between employees, leave<br>this field empty. |   |
| Back              | Next <u>Finish</u> Cancel                                                                                                    |   |

7. Select Finish to complete the process.

## **Payroll additions**

An addition is a non-wage item that you want to add to an employee's pay cheque. A car allowance is the most common form of payroll addition. Based on how the allowance is calculated, CRA may deem it to be either taxable or nontaxable.

Viewing the Help File for Creating Payroll Items is a helpful way of seeing how to set up common payroll items.

- 1. Press F1 on the Keyboard, From the help Screen Select Search
- 2. In the Search Type "Sample of Common Payroll Items"
- 3. The Chart in this article contains many examples of Payroll items and the tax implications of each.

We have printed this chart for you it is at the end of this workbook.

| Live Community Help                                                                                            |               |                 |                    |     |    |                    |     |               |               |              |             |                        |
|----------------------------------------------------------------------------------------------------|---------------|-----------------|--------------------|-----|----|--------------------|-----|---------------|---------------|--------------|-------------|------------------------|
| Relevant Topics Search                                                                                         |               |                 |                    |     |    |                    |     |               |               |              |             |                        |
| sample of common payroll items                                                                                 |               |                 |                    |     |    |                    |     |               |               |              |             | •                      |
| 5 topics found:<br>2 Samples of common payroll items<br>2 Set up a common payroll item<br>2 Edit payroll items |               |                 |                    |     |    |                    |     |               |               |              |             |                        |
| 🕞 Back 🏐 🔤 Print Topic                                                                                         |               |                 |                    |     |    |                    |     |               |               |              |             |                        |
| Union Dues                                                                                                    | Ded'n         | Gross           | 1                  | N   | N  | 1                  | N   | Box<br>44/F   | N             |              | n/a         |                        |
| Tax allowances and Benefits                                                                                    |               |                 |                    |     |    |                    |     |               |               |              |             |                        |
| Payroll item                                                                                                   | Туре          | Gross<br>or Net | Fed<br>Inc.<br>Tax | CPP | EI | Qué<br>Inc.<br>Tax | QPP | T4 or<br>RL-1 | GST<br>or HST | ROE<br>Earn. | ROE<br>Hrs. | ROE<br>For<br>or<br>In |
| Automobile allowances                                                                                          | Add'n         | Gross           | 1                  | 1   | 1  | 1                  | •   | Box<br>40/L   | N             | Y            | N           | In                     |
| Automobile standby charge and operating cost benefits                                                          | Co.<br>Ctrb'n | n/a             | 1                  | 1   | N  | 1                  | 1   | Box<br>34/I   | Y             | N            | N           | n/a                    |
| Board and lodging, if cash earnings paid<br>in the same pay period                                             | Co.<br>Ctrb'n | n/a             | 1                  | 1   | 1  | 1                  | 1   | Вох<br>30/Н   | 1             | Y            | N           | For                    |
| Board and lodging, if no cash earnings<br>paid in the same pay period                                          | Co.<br>Ctrb'n | n/a             | 1                  | 1   | N  | 1                  | 1   | Box<br>30/H   | 1             | N            | N           | n/a                    |

#### Creating a payroll addition for a taxable car allowance

- 1. From the Payroll Item List, click on the Payroll Item button and choose New.
- 2. Select the Addition radio button. Click Next.

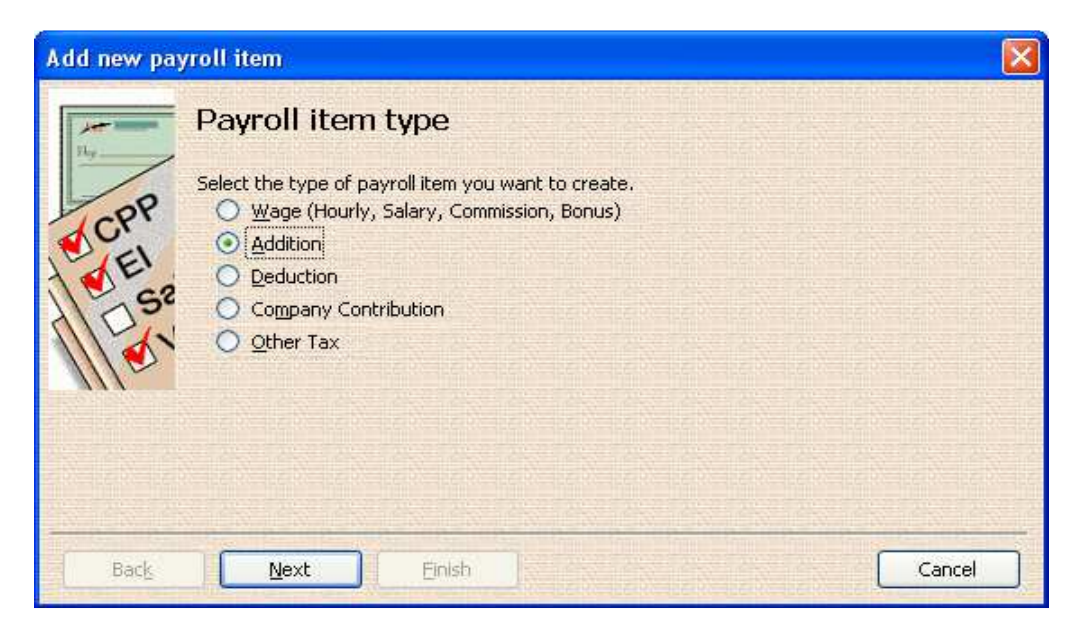

3. Enter the Name of the Addition.

| Add new pay | yroll item (Addition)                                                                                                    | ×    |
|-------------|----------------------------------------------------------------------------------------------------|------|
| A Rep       | Name used in pay cheques and payroll<br>reports<br>Enter name for addition:                                                  |      |
| CPP         | Car Allowance                                                                                                    | 1151 |
| D SP        | For example, if you are creating an addition for an employee loan, you may want to call it 'Employee Loan'.                  |      |
| 1110        | Track Expenses By Job                                                                                                    |      |
|             | To track expenses by customer and job, by class, and by service item, select the checkbox. For more information, click Help. |      |
| Back        | Next Enish Help Cancel                                                                                                    | ]    |

4. Select the appropriate Expense account, then select Next.

|      | Expense account                                                  |  |
|------|------------------------------------------------------------------|--|
| 14   | <ul> <li>Enter the account for tracking this expense.</li> </ul> |  |
| CPP  | 6560 · Payroll Expenses                                          |  |
| e St | change this account at any time.                                 |  |
|      |                                                                  |  |
|      |                                                                  |  |
|      |                                                                  |  |

5. Select the appropriate ROE tracking, then select Next.

| Add new pay | roll item (Additio       | n:Car Allowance)                                                                                         | X |
|-------------|--------------------------|----------------------------------------------------------------------------------------------------|---|
|             | Record of Er             | nployment (ROE) Tracking                                                                                 |   |
| 1           | If this item is to be in | cluded on the ROE, you need to specify how it should be reported.                                        |   |
| CPP         | Insurable:               | Earnings                                                                                                 |   |
| E SP        |                          | Hours (Quantity for Additions and Company<br>Contributions)                                              |   |
| Iller.      | Reporting Period:        | For which they are paid: allocate the earnings<br>to the pay period in which the employee earned<br>them |   |
|             |                          | In which they are paid: allocate the earnings to<br>the pay period in which you paid them                |   |
|             |                          |                                                                                                    |   |
| Back        | <u>N</u> ext             | Einish Help Cancel                                                                                       |   |

6. Select the appropriate Tax Tracking option. For payroll items that are additions, QuickBooks requires information on T4 tracking. By default QuickBooks chooses Box 14 for this payroll item.

| Add new pay | rroll item (Addition:Car Allowance)                                                                                                    | × |
|-------------|----------------------------------------------------------------------------------------------------|---|
|             | Tax tracking type                                                                                                    |   |
| CPP         | The tax tracking type determines how the payroll item appears on tax forms. Be sure to choose the correct tax tracking type to ensure that your forms are correct. |   |
| E EI        | Box 14/A - Employment Income / Revenus d'emploi                                                                                                    |   |
| 105°        |                                                                                                    |   |
| 1110        |                                                                                                    |   |
|             |                                                                                                    |   |
|             |                                                                                                    |   |
| Back        | Next Enish Cancel                                                                                                    |   |

7. Select the taxes which apply to this addition item.

| ICPP - | Taxes<br>QuickBooks allows you to select the taxe<br>the taxes that will be increased as a res                                                                                                    | es that will be affected by this addition. Select<br>ult of this addition. |  |
|--------|----------------------------------------------------------------------------------------------------|----------------------------------------------------------------------------|--|
| EL SP  | <ul> <li>Payroll Item</li> <li>Federal Income Tax</li> <li>CPP - Company</li> <li>CPP - Employee</li> <li>EI - Company</li> <li>EI - Employee</li> <li>QPP - Company</li> <li>QPP - Company</li> <li>QPP - Employee</li> </ul> | Click Default to revert<br>to QuickBooks<br>automatic settings.<br>Default |  |

8. In this window, indicate whether the car allowance is based on a quantity (number of kilometres, for example), hours worked or neither. This will depend on your business.

| Add new pay | vroll item (Addition:Car Allowance)                                                                                                    | × |
|-------------|----------------------------------------------------------------------------------------------------|---|
|             | Calculate based on quantity                                                                                                    |   |
| CPP         | <ul> <li>Calculate this item based on quantity</li> <li>Select this item if you want this payroll item to be calculated based on a</li> </ul>                 |   |
| EI          | quantity that you enter manually on pay cheques.     Calculate this item based on hours                                                                       |   |
| 11 dr       | Select this item if you want this payroll item to be calculated based on the Regular<br>Pay and Overtime Pay hours worked.<br>Include Sick and Vacation hours |   |
|             | O Neither                                                                                                    |   |
|             | Select this item if you want this payroll item to be based on a percent of Net or Gross, or a flat amount per pay cheque.                                     |   |
| Back        | Next Enish Help Cancel                                                                                                    |   |

9. Enter the Default Rate and Limit.

| Add new pa | yroll item (Addition:Car Allowance)                                                                                                    | × |
|------------|----------------------------------------------------------------------------------------------------|---|
|            | Default rate and limit                                                                                                    |   |
| CPP        | The rate you enter here will be the default rate for this item when added to the employee record. To change the rate or amount for a particular employee, edit their record directly. QuickBooks will use the number in the employee record when calculating pay cheques. Enter a percent symbol (%) after the number if this is a percentage. |   |
| Si Si      | I<br>If this item has an upper limit, enter it here. If you leave the limit blank on an employee's<br>record, this limit will be used. If you leave this limit blank, the limit entered on an<br>employee's record will be used. If you enter a limit both here and on an employee's<br>record, the lower of the two will be used.             |   |
|            | This is an annual limit. (Restart calculations at the beginning of every year.)                                                                                                    |   |
| Back       | Next Einish Cancel                                                                                                    |   |

## **Payroll deductions**

Payroll deductions are those amounts that are not payroll taxes which you subtract from an employee's wages. Some deductions are for programs mandated by provincial or federal laws, some are set up by employers, and some are options that an employee can choose. Read on for some examples of common payroll deductions and how to set them up.

#### Creating a payroll item for a Group RRSP deduction

#### To create a Deduction item:

- 1. From the Payroll Item List, select CTRL + N.
- 2. Select the Deduction payroll item type.

| Add new pay          | yroll item (Deduction)                                                                                                  |        |
|----------------------|----------------------------------------------------------------------------------------------------|--------|
| The second           | Name used in pay cheques and payroll<br>reports<br>Enter name for deduction:                                            |        |
| CPP                  | RSP Deduction                                                                                                    |        |
| EI<br>SP<br>EI<br>SP | For example, if you are creating a deduction for contributions to an RRSP you may want to call it 'RRSP Contributions'. |        |
| Back                 | Next Enish Help                                                                                                    | Cancel |

3. Enter the name of the Deduction, then select Next.

4. Enter the name of the liability account and the vendor to whom you will pay the liability if necessary, then select Next.

| Agency for en                                      | ployee-paid liability                |             |
|----------------------------------------------------|--------------------------------------|-------------|
| Enter name of agency t<br>which liability is paid: | o [                                  | ~           |
| Enter the number that<br>identifies you to agency  | л [                                  |             |
| Liability account<br>(employee-paid):              | 2100 · Payroll Liabilities           | ~           |
| This liability account l<br>account at any time.   | racks deductions to be paid. You can | change this |

5. Enter the T4 box that will summarize the employee deduction. For Group RRSP deductions, QuickBooks automatically selects None. Click Next to accept this selection.

| Add new pay         | roll item (                                                                                                    | Deductio  | on:RS   | P Ded | luctio | n) |    |    |    |     |     |       | X   |
|---------------------|----------------------------------------------------------------------------------------------------|-----------|---------|-------|--------|----|----|----|----|-----|-----|-------|-----|
|                     | Tax tracking type<br>The tax tracking type determines how the payroll item appears on tax forms. Be sure to<br>choose the correct tax tracking type to ensure that your forms are correct. |           |         |       |        |    |    |    |    |     |     |       |     |
| E III               | Box 40 - Ot                                                                                                    | her taxab | le bene | fits  |        |    |    |    |    | ~   |     |       | 11  |
| 52                  |                                                                                                    |           |         |       |        |    |    |    |    |     |     |       |     |
| 115                 |                                                                                                    |           |         |       |        |    |    |    |    |     |     |       |     |
| 777                 |                                                                                                    |           |         |       |        |    |    |    |    |     |     |       |     |
| $a^{2} - a^{2} - i$ |                                                                                                    |           |         |       |        |    |    |    |    |     |     |       |     |
| 10.00               | 5. (E.)                                                                                                    | 5 (F      | ιĒ.     | 10    | 10     | 17 | 18 | 17 | 17 | ιĒ. | ιĒ. | ιċ.   | ιĒ. |
| Back                | <u>N</u> e×                                                                                                    | t 🚺       | Ein     | ish   | Ĵ.     |    |    |    |    |     |     | Cance |     |

6. Because contributions to a group RRSP are eligible for a reduction in income tax deductions, check the Federal Income Tax payroll item. For more information on how Group RRSPs are taxed, consult with your accountant or investment advisor. Select Next.

| Edit payroll | item (Deduction:RSP Deduction)                                                                                                    | ×             |
|--------------|----------------------------------------------------------------------------------------------------|---------------|
| R. CPP       | Taxes<br>QuickBooks allows you to select the taxes that will be affected by this deduction. From<br>the table below, select the taxes that will be decreased as a result of this deduction.                                                                                                    |               |
| E SS         | ✓       Payroll Item       Click Default to revert to QuickBooks automatic settings.         ✓       CPP - Company       Default         ✓       CPP - Employee       Default         ✓       EI - Company       Default         ✓       EI - Employee       EI - Employee         QPP - Company       QPP - Company       ✓ | a Sa Sa Sa Sa |
| Back         | Next Enish Help Cancel                                                                                                    |               |

7. Select how this deduction will be tracked.

| Add new pa | yroll item (Deduction:RSP Deduction)                                                                                           | × |
|------------|----------------------------------------------------------------------------------------------------|---|
|            | Calculate based on quantity                                                                                                    |   |
| 10         | O Calculate this item based on quantity                                                                                        |   |
| CPr        | Select this item if you want this payroll item to be calculated based on a<br>quantity that you enter manually on pay cheques. |   |
| E. C2      | O Calculate this item based on hours                                                                                           |   |
| 100        | Select this item if you want this payroll item to be calculated based on the Regular<br>Pay and Overtime Pay hours worked.     |   |
| 1115       | Include Sick and Vacation hours                                                                                                |   |
|            | Neither                                                                                                    |   |
|            | Select this item if you want this payroll item to be based on a percent of Net or Gross, or a flat amount per pay cheque.      |   |
| Back       | Next Enish Help Cancel                                                                                                    |   |

8. Select the appropriate Default Rate and Limit, then select Finish.

| Add new pay | yroll item (Deduction:RSP Deduction)                                                                                                    | × |
|-------------|----------------------------------------------------------------------------------------------------|---|
|             | Default rate and limit                                                                                                    |   |
| CPP         | The rate you enter here will be the default rate for this item when added to the employee record. To change the rate or amount for a particular employee, edit their record directly. QuickBooks will use the number in the employee record when calculating pay cheques. Enter a percent symbol (%) after the number if this is a percentage. |   |
| 52          |                                                                                                    |   |
| III S.      | If this item has an upper limit, enter it here. If you leave the limit blank on an employee's record, this limit will be used. If you leave this limit blank, the limit entered on an employee's record will be used. If you enter a limit both here and on an employee's record, the lower of the two will be used.                           |   |
|             |                                                                                                    |   |
|             | This is an annual limit. (Restart calculations at the beginning of every year.)                                                                                                    |   |
| Back        | Next Einish Cancel                                                                                                    |   |

#### Creating a payroll item for deductions under a group health plan

- 1. Using the Payroll Item List as the starting point, click the Payroll Item button and click on New to open the Add Payroll Item window.
- 2. From the list of item types, select Deduction. Click Next.
- 3. Enter a descriptive name for the deduction. Click Next.

| Add new pay | yroll item (Deduction)                                                                                                  |      |  |  |  |
|-------------|----------------------------------------------------------------------------------------------------|------|--|--|--|
| The second  | Name used in pay cheques and payroll<br>reports<br>Enter name for deduction:                                            |      |  |  |  |
| CPP         | Group Health Plan                                                                                                    |      |  |  |  |
| E CI        | For example, if you are creating a deduction for contributions to an RRSP you may want to call it 'RRSP Contributions'. |      |  |  |  |
| Back        | Next Enish Help Car                                                                                                    | ncel |  |  |  |

4. Enter the name of the organization that administers the health plan and enter the plan's reference or account number.

|     | Agency for emp                                                                              | oloyee-paid liability                                            |             |  |
|-----|---------------------------------------------------------------------------------------------|------------------------------------------------------------------|-------------|--|
| PP  | Enter name of agency to which liability is paid:                                            | Canada Life                                                      | ~           |  |
| EL  | Enter the number that identifies you to agency:                                             | I                                                                |             |  |
| (er | Liability account<br>(employee-paid):<br>This liability account tra<br>account at any time. | 2100 · Payroll Liabilities<br>cks deductions to be paid. You can | change this |  |
|     |                                                                                             |                                                                  |             |  |
|     |                                                                                             |                                                                  |             |  |

5. In the Tax tracking type window, use the drop-down arrow to find and select Box 85 - Employee-paid premiums for private health services plans. Click Next.

| Add new pa | yroll item (Deduction:Group Health Plan)                                                                                                    | X |  |  |  |  |
|------------|----------------------------------------------------------------------------------------------------|---|--|--|--|--|
|            | Tax tracking type                                                                                                    |   |  |  |  |  |
| CPP        | The tax tracking type determines how the payroll item appears on tax forms. Be sure to choose the correct tax tracking type to ensure that your forms are correct.                                                                                                    |   |  |  |  |  |
| EL<br>Se   | Are you sure you want 'None' as the tax tracking type?<br>'None' is typically used for payroll items such as net additions, deductions,<br>or company contributions that don't affect taxes or tax forms. These<br>include items such as expense reimbursements, miscellaneous after-tax<br>fees, employee loans, and charitable contribution deductions. |   |  |  |  |  |
|            | If you want to report this payroll item on your tax forms, choose a different tax tracking type.                                                                                                    |   |  |  |  |  |
| Back       | Next Enish Cance                                                                                                    | 1 |  |  |  |  |

6. QuickBooks indicates that group-health deductions have no effect on payroll taxes. Accept this assertion by clicking Next.

| Add new pay    | roll item (Deduction:Group Healt                                                                                                    | ih Plan)                                                                   |                                                                            |    |
|----------------|----------------------------------------------------------------------------------------------------|----------------------------------------------------------------------------|----------------------------------------------------------------------------|----|
| CPP            | Taxes<br>QuickBooks allows you to select the taxe<br>the table below, select the taxes that wil                                                                                                    | be affected by this deduction. From<br>ased as a result of this deduction. |                                                                            |    |
| EI<br>Sz<br>Sz | ✓       Payroll Item         Federal Income Tax         CPP - Company         CPP - Employee         EI - Company         EI - Employee         QPP - Company         QPP - Company         QPP - Employee |                                                                            | Click Default to revert<br>to QuickBooks<br>automatic settings.<br>Default |    |
| Back           | <u>N</u> ext Einish                                                                                                    |                                                                            | Help Cance                                                                 | el |

7. Because the calculation is based on a percentage of the gross salary amount and not on the hours worked or any other quantity, select Neither. Select Next.

| Add new pay     | vroll item (Deduction:Group Health Plan)                                                                                       |
|-----------------|----------------------------------------------------------------------------------------------------|
|                 | Calculate based on quantity                                                                                                    |
| 20              | Calculate this item based on quantity                                                                                          |
| CPI             | Select this item if you want this payroll item to be calculated based on a<br>quantity that you enter manually on pay cheques. |
| 10.62           | O Calculate this item based on hours                                                                                           |
| 1101            | Select this item if you want this payroll item to be calculated based on the Regular<br>Pay and Overtime Pay hours worked.     |
| 1110            | Include Sick and Vacation hours                                                                                                |
| a di stadi stad | Neither                                                                                                    |
|                 | Select this item if you want this payroll item to be based on a percent of Net or<br>Gross, or a flat amount per pay cheque.   |
| Back            | Next Einish Help Cancel                                                                                                    |

8. Because the health plan is calculated as a percentage of gross pay, select the gross pay radio button. Click Next.

| Add new pa | yroll item (Deduction:Group Health Plan)                                             | × |
|------------|--------------------------------------------------------------------------------------|---|
|            | Gross vs. net                                                                        |   |
| 08         | Select whether to calculate on                                                       |   |
| EL EL      | O net pay                                                                            |   |
| 52         | If the rate is a percentage, this item will be calculated based on gross or net pay. |   |
| 1116.      |                                                                                      |   |
|            |                                                                                      |   |
|            |                                                                                      |   |
| Back       | Next Enish Help Cancel                                                               |   |
The default rate can be a dollar amount or a percentage if it is the latter make sure to add the percent sign.

| Add new pay | yroll item (Deduction:Group Health Plan)                                                                                                    |  |
|-------------|----------------------------------------------------------------------------------------------------|--|
|             | Default rate and limit                                                                                                    |  |
| CPP         | The rate you enter here will be the default rate for this item when added to the employee record. To change the rate or amount for a particular employee, edit their record directly. QuickBooks will use the number in the employee record when calculating pay cheques. Enter a percent symbol (%) after the number if this is a percentage. |  |
| 52          | If this item has an upper limit, enter it here. If you leave the limit blank on an employee's                                                                                                    |  |
| 111.5.      | record, this limit will be used. If you eave this limit blank, the limit entered on an<br>employee's record will be used. If you enter a limit both here and on an employee's<br>record, the lower of the two will be used.                                                                                                    |  |
|             | This is an approximation (Restart sale dations at the beginning of every year )                                                                                                    |  |
|             | This is an annual limit, (Restart calculations at the beginning of every year.)                                                                                                    |  |
| Back        | Next Einish Cancel                                                                                                    |  |

## **Company contributions**

A company contribution is a payroll item type that tracks an amount paid by an employer on behalf of its employees. Examples of company contributions include company-paid health plans and RRSP amounts.

Creating a payroll item for a company-paid group health plan

In the previous chapter, you learned how to set up a payroll deduction item for the employee-paid portion of a group health plan. This section explains how to set up the employer-paid portion.

- 1. From the Payroll Items List, click on the Payroll Items button or press CTRL+N.
- 2. Select Company Contribution and click Next.

| Add new pay     | yroll item                                                                                                    |        |
|-----------------|----------------------------------------------------------------------------------------------------|--------|
| CPP<br>EL<br>SZ | <ul> <li>Payroll item type</li> <li>Select the type of payroll item you want to create.</li> <li>Wage (Hourly, Salary, Commission, Bonus)</li> <li>Addition</li> <li>Deduction</li> <li>Company Contribution</li> <li>Other Tax</li> </ul> |        |
| Back            | Next Einish                                                                                                    | Cancel |

3. Enter the name of the Company Contribution.

| Ily       | Name used in pay cheques and payroll<br>reports<br>Enter name for company contribution:                                        |
|-----------|----------------------------------------------------------------------------------------------------|
| CPP       | RSP Company Contribution                                                                                                    |
| SEI<br>SP | For example, if you are creating a company-paid expense, such as health insurance, you may want to call it 'Health Insurance'. |
|           | To track expenses by customer and job, by class, and by service item, select the                                               |
|           | checkbox. For more information, click Help.                                                                                    |
|           |                                                                                                    |

4. Enter the appropriate account and vendor name if necessary. Select Next.

|     | Agency for com                                                     | pany-paid hability                                                |             |  |
|-----|--------------------------------------------------------------------|-------------------------------------------------------------------|-------------|--|
| R   | Enter name of agency to which liability is paid:                   |                                                                   | <b>v</b>    |  |
| N . | Enter the number that identifies you to agency:                    |                                                                   |             |  |
| 52  | Liability account<br>(company-paid):<br>This liability account tra | 2100 · Payroll Liabilities<br>cks company contributions to be pai | J. You can  |  |
| 2   | change this account at                                             | any time.                                                         |             |  |
|     | Expense account:                                                   | 6560 · Payroll Expenses                                           | ¥           |  |
|     | Company-paid contribut<br>change this account at                   | tions are an expense to your compa<br>any time.                   | ny. You can |  |

5. Select the appropriate ROE tracking, then select Next.

| Add new pay | roll item (Compa         | ny Contribution:RSP Company Contribution) 🛛 🛛 🛛                                                          |  |  |
|-------------|--------------------------|----------------------------------------------------------------------------------------------------|--|--|
|             | Record of Er             | nployment (ROE) Tracking                                                                                 |  |  |
| 1           | If this item is to be in | cluded on the ROE, you need to specify how it should be reported.                                        |  |  |
| CPY         | Insurable:               |                                                                                                    |  |  |
| EI<br>S2    |                          | Hours (Quantity for Additions and Company<br>Contributions)                                              |  |  |
| IIIa.       | Reporting Period:        | For which they are paid: allocate the earnings<br>to the pay period in which the employee earned<br>them |  |  |
|             |                          | In which they are paid: allocate the earnings to<br>the pay period in which you paid them                |  |  |
|             |                          |                                                                                                    |  |  |
| Back        | <u>N</u> ext             | Einish Help Cancel                                                                                       |  |  |

6. Select the appropriate Tax Tracking type.

| Add new pay | roll item (Company Contribution:RSP Company Contribution)                                                                                                    |  |
|-------------|----------------------------------------------------------------------------------------------------|--|
|             | Tax tracking type                                                                                                    |  |
| CPP         | The tax tracking type determines how the payroll item appears on tax forms. Be sure to choose the correct tax tracking type to ensure that your forms are correct.                                                                                                    |  |
| EL          | None                                                                                                    |  |
| 52          | Are you sure you want 'None' as the tax tracking type?                                                                                                    |  |
| M.S.        | 'None' is typically used for payroll items such as net additions, deductions,<br>or company contributions that don't affect taxes or tax forms. These<br>include items such as expense reimbursements, miscellaneous after-tax<br>fees, employee loans, and charitable contribution deductions. |  |
|             | If you want to report this payroll item on your tax forms, choose a different tax tracking type.                                                                                                    |  |
| Back        | Next Enish Cancel                                                                                                    |  |

7. Select the appropriate taxes.

| -      | Taxes                                                                                  |                                                 |
|--------|----------------------------------------------------------------------------------------|-------------------------------------------------|
| PPELSE | This company contribution is added to taxes.                                           | wages before calculating the following selected |
| der.   | Federal Income Tax<br>CPP - Company<br>CPP - Employee<br>EI - Company<br>EI - Employee | automatic settings.                             |
|        | QPP - Company<br>QPP - Employee                                                        |                                                 |

8. Select the appropriate option.

| Add new pay                                                                                                    | yroll item (Company Contribution:RSP Company Contribution) 🛛 🛛 🔀                                                                                                    |  |  |  |  |
|----------------------------------------------------------------------------------------------------|----------------------------------------------------------------------------------------------------|--|--|--|--|
|                                                                                                    | Calculate based on quantity                                                                                                    |  |  |  |  |
| CPP                                                                                                    | Calculate this item based on quantity<br>Select this item if you want this payroll item to be calculated based on a<br>quantity that you enter manually on pay cheques. |  |  |  |  |
| 1 SS                                                                                                    | C Calculate this item based on hours<br>Select this item if you want this payroll item to be calculated based on the Regular<br>Pay and Overtime Pay hours worked.      |  |  |  |  |
| Neither<br>Select this item if you want this payroll item to be based on a percent of Net or<br>Gross, or a flat amount per pay cheque. |                                                                                                    |  |  |  |  |
| Back                                                                                                    | Next Einish Help Cancel                                                                                                    |  |  |  |  |

9. Enter the Default and Rate Limit, then Select Finish.

| Add new pay            | roll item (Company Contribution:RSP Company Contribution)                                                                                                    | X |
|------------------------|----------------------------------------------------------------------------------------------------|---|
| IC.PP                  | Default rate and limit<br>The rate you enter here will be the default rate for this item when added to the employee<br>record. To change the rate or amount for a particular employee, edit their record directly.<br>Our Books will use the number in the employee calculating pay cheques                       |   |
| E EI<br>Sz<br>Sz<br>Sz | Enter a percent symbol (%) after the number if this is a percentage.  If this item has an upper limit, enter it here. If you leave the limit blank on an employee's record, this limit will be used. If you leave this limit blank, the limit entered on an employee's record, the lower of the two will be used. |   |
|                        | This is an annual limit. (Restart calculations at the beginning of every year.)                                                                                                    |   |
| Back                   | Next Einish Cancel                                                                                                    |   |

## Other taxes

Other taxes are those amounts that are paid by either the employee or employer, calculated on an employee's wages and subsequently remitted to a third party.

## Workers Compensation Board (WCB) payments / WSIB (Ontario)

A payment to a Workers Compensation Board (WCB) on behalf of employees is an example of other taxes that an employer must make. WCB is a form of public workplace insurance that compensates an eligible employee who cannot work because of an injury that occurred at a workplace. WCB rates vary by province and are dependent on your company's industry classification.

For more information on WCB rules and regulations, consult with your accountant.

## Creating a payroll item for company-paid WCB

The first step in creating a WCB payroll item is to get the employer's applicable rate, which you can find on your province's WCB website.

To set up this payroll item:

- 4. From the Payroll Items list, click on the Payroll Item button and click New.
- 5. In the Add new payroll item window, select the Other Tax radio button. Click Next. Indicate whether the tax is to be paid by the employee or the company. (In most cases WCB is paid by the company). Select Next.

| Add new pa | yroll item                                                    |        |
|------------|---------------------------------------------------------------|--------|
| Ing .      | Other tax<br>Is this tax paid by the employee or the company? |        |
| CPP        | Tax is paid by the employee     Tax is paid by the company    |        |
| EL SP      |                                                               |        |
| 11 St      |                                                               |        |
| 111.       |                                                               |        |
|            |                                                               |        |
|            | N LÊN LÊN LÊN LÊN LÊN LÊN LÊN LÊN LÊN LÊ                      |        |
| Back       |                                                               | Cancel |

6. Enter a descriptive name for the company-paid tax. Select Next.

| Add new pay | vroll item (Other Taxes)                                                                               |
|-------------|----------------------------------------------------------------------------------------------------|
| THE A       | Name used in pay cheques and payroll<br>reports<br>Enter name for this company-paid other tax:         |
| CPY         | WCB                                                                                                    |
| EI<br>D SP  | For example, if you are creating a company-paid tax like WCB, you may call it<br>WCB - Payroll Company |
| Back        | Next Enish Help Cancel                                                                                 |

7. Select the appropriate accounts.

| Add new pay | vroll item (Other Taxe                              | s:WCB)                                            |          |        |
|-------------|-----------------------------------------------------|---------------------------------------------------|----------|--------|
|             | Agency for com                                      | pany-paid liability                               |          |        |
| POP         | Enter name of agency to which liability is paid:    |                                                   | ~        |        |
| E           | Enter the number that identifies you to agency:     |                                                   |          |        |
| 52          | Liability account<br>(company-paid):                | 2100 · Payroll Liabilities                        | ~        |        |
| 1112        | This liability account tra-<br>account at any time. | cks other tax to be paid. You can char            | nge this |        |
|             | Expense account:                                    | 6560 · Payroll Expenses                           | ~        |        |
|             | Company-paid other ta:<br>change this account at    | k is an expense to your company. You<br>any time. | ı can    |        |
| Back        | Next                                                | Einish                                            | Help     | Cancel |

8. Select Tax Tracking Type, then select Next.

| Add new pay | roll item (Other Taxes:WCB)                                                                                                    |   |
|-------------|----------------------------------------------------------------------------------------------------|---|
| 14-<br>14-  | Tax tracking type                                                                                                    |   |
| CPP         | The tax tracking type determines how the payroll item appears on tax forms. Be sure to choose the correct tax tracking type to ensure that your forms are correct.                                                                                                    |   |
| EL          | None                                                                                                    |   |
| 52          | Are you sure you want 'None' as the tax tracking type?                                                                                                    |   |
| M.S.        | 'None' is typically used for payroll items such as net additions, deductions,<br>or company contributions that don't affect taxes or tax forms. These<br>include items such as expense reimbursements, miscellaneous after-tax<br>fees, employee loans, and charitable contribution deductions. |   |
|             | If you want to report this payroll item on your tax forms, choose a different tax tracking type.                                                                                                    |   |
| Back        | Einish Cance                                                                                                    | 3 |

9. Enter the Default Rate and Limit, select Next.

| Add new pay  | roll item (Other Taxes:WCB)                                                                                                    | X |
|--------------|----------------------------------------------------------------------------------------------------|---|
| CPP          | Default rate and limit<br>The rate you enter here will be the default rate for this item when added to the employee<br>record. To change the rate or amount for a particular employee, edit their record directly.<br>QuickBooks will use the number in the employee record when calculating pay cheques.                                                                                 |   |
| E EI<br>D SP | Enter a percent symbol (%) after the number if this is a percentage. If this item has an upper limit, enter it here. If you leave the limit blank on an employee's record, this limit will be used. If you leave this limit blank, the limit entered on an employee's record will be used. If you enter a limit both here and on an employee's record, the lower of the two will be used. |   |
| Back         | Next Enish Cancel                                                                                                    |   |

10. Select the items that WCB is calculated on, then select Next.

| 28                | Taxable compensation<br>Select the items subject to this tax. The selected items will increase<br>wage base for this tax.                                                                               |                                                                            |  |  |  |  |  |
|-------------------|----------------------------------------------------------------------------------------------------|----------------------------------------------------------------------------|--|--|--|--|--|
| Cr.<br>CEI<br>CS2 | <ul> <li>✓ Payroll Item</li> <li>✓ Salary</li> <li>✓ Sick Salary</li> <li>✓ Vacation Salary</li> <li>✓ Hourly</li> <li>✓ Hourly Wages</li> <li>✓ Overtime Hourly</li> <li>✓ Sick Hourly Rate</li> </ul> | Click Default to revert<br>to QuickBooks<br>automatic settings.<br>Default |  |  |  |  |  |

11. Select the Pre- Tax options. In most cases these will not be selected. Select Finish.

| Add new pay                               | roll item (Other Taxes:WCB)                                      |                      |    |
|-------------------------------------------|------------------------------------------------------------------|----------------------|----|
| The PP                                    | Pre-tax deductions<br>Select the items that will reduce wages su | subject to this tax. |    |
| E                                         | Payroll Item                                                     |                      |    |
| Se la la la la la la la la la la la la la | Long Term Disability<br>RSP Deduction                            |                      |    |
|                                           |                                                                  | <u> </u>             |    |
| Back                                      | Next <u>E</u> inish                                              | Help Canc            | el |

## Payroll Item Listing

To review your payroll items in QuickBooks you can select a report that includes all payroll items. To create this report do the following:

- 1. From the Reports menu, select Employees & Payroll.
- 2. Select Payroll Item Listing. The following report will display.
- 3. To edit a payroll item, select the item and you will be able to edit the item.

| y Report   | Memorize         | Print E-mail *           | Export Hide Hea | der Refresh Sort | By Default        |                            |                         |                            |                                            |
|------------|------------------|--------------------------|-----------------|------------------|-------------------|----------------------------|-------------------------|----------------------------|--------------------------------------------|
| PM         |                  |                          |                 |                  | Pro Hocke         | / School                   |                         |                            |                                            |
| 1/12       |                  |                          |                 |                  | Payroll Iter      | n Listing                  |                         |                            |                                            |
| •          | Payroll Item     | <ul> <li>Type</li> </ul> | • ROE Earnings  | ROE Hours        | * ROE Period      | <ul> <li>Amount</li> </ul> | Expense Account         | • Liability Account        | <ul> <li>T4 Tracking</li> </ul>            |
| Salary     |                  | Yearly Salary            | Yes             | Yes              | For which is paid |                            | 6560 · Payroll Expenses |                            | Box 14/A - Employment Income / Revenus     |
| Sick Salar | ry.              | Yearly Salary            | Yes             | Yes              | For which is paid |                            | 6560 - Payroll Expenses |                            | Box 14/A - Employment Income / Revenus (   |
| Vacation   | Salary           | Yearly Salary            | Yes             | Yes              | For which is paid |                            |                         | 2100 · Payroll Liabilities | Box 14/A - Employment Income / Revenus     |
| Hourly     |                  | Hourly Wage              | Yes             | Yes              | For which is paid |                            | 6560 · Payroll Expenses |                            | Box 14/A - Employment Income / Revenus     |
| Hourly VA  | ages             | Hourly Wage              | Yes             | Yes              | For which is paid |                            | 6560 · Payroll Expenses |                            | Box 14/A - Employment Income / Revenus     |
| Overtime   | Hourly           | Hourly Wage              | Yes             | Yes              | For which is paid |                            | 6560 · Payroll Expenses |                            | Box 14/A - Employment Income / Revenus     |
| Sick Hour  | rly Rate         | Hourly Wage              | Yes             | Yes              | For which is paid |                            | 6560 · Payroll Expenses |                            | Box 14/A - Employment Income / Revenus     |
| Vacation   | Hourly Rate      | Hourly Wage              | Yes             | Yes              | For which is paid |                            |                         | 2100 · Payroll Liabilities | Box 14/A - Employment Income / Revenus     |
| Sales Cor  | mmission         | Commission               | Yes             | No               | For which is paid | 10.0%                      | Commissions Expense     |                            | Box 42/M - Employment commissions / Con    |
| VacPay-/   | Accrual Paid Out | Vacation Pay             | Yes             | Yes              | For which is paid |                            |                         | 2100 · Payroll Liabilities | Box 14/A - Employment Income / Revenus     |
| Advance    |                  | Advance                  | Yes             | No               | For which is paid |                            | 6560 · Payroll Expenses |                            | None                                       |
| Car Allow  | vance            | Addition                 | Yes             | No               | In which is paid  |                            | 6560 · Payroll Expenses |                            | Box 14/A - Employment Income / Revenus     |
| Group He   | alth Plan        | Deduction                |                 |                  |                   |                            |                         | 2100 · Payroll Liabilities | None                                       |
| RSP Dedu   | uction           | Deduction                |                 |                  |                   |                            |                         | 2100 · Payroll Liabilities | None                                       |
| VacPay-/   | Accrued          | Vacation Pay             |                 |                  |                   |                            | 6560 · Payroll Expenses | 2100 · Payroll Liabilities | None                                       |
| VacPay-F   | Paid Out         | Vacation Pay             | Yes             | No               | In which is paid  |                            | 6560 · Payroll Expenses |                            | Box 14/A - Employment Income / Revenus     |
| Federal In | ncome Tax        | Payroll Taxes            |                 |                  |                   |                            |                         | 2100 · Payroll Liabilities | Box 22 - Income Tax deducted               |
| CPP - Cor  | npany            | Payroll Taxes            |                 |                  |                   |                            | 6560 - Payroll Expenses | 2100 · Payroll Liabilities | Company's CPP contributions                |
| CPP - Emp  | ployee           | Payroll Taxes            |                 |                  |                   |                            |                         | 2100 · Payroll Liabilities | Box 16 - Employee's CPP contributions      |
| El - Comp  | any              | Payroll Taxes            |                 |                  |                   |                            | 6560 · Payroll Expenses | 2100 · Payroll Liabilities | Company's El premiums                      |
| El - Emplo | vee              | Payroll Taxes            |                 |                  |                   |                            |                         | 2100 · Payroll Liabilities | Box 18/C - Employee's El premiums / Cot. r |

# Part XI Setting up Employee Defaults

# Setting default payroll items

When you hire an employee you must assign payroll items to that employee's profile. This tells QuickBooks® the amounts to add to (and deduct from) an employee's pay cheque. Because most employees share the same payroll earnings and deductions, rather than manually assigning common payroll item to every employee you set up, you can use the payroll preference to assign a default set of payroll items to all new employees.

To enter employee defaults:

- 1. From the Edit Menu, select Preferences.
- 2. Select Payroll and Employees.
- 3. Select Employee Defaults.

| Preferences             |                                                                           |                        |
|-------------------------|---------------------------------------------------------------------------|------------------------|
| Accounting              | My Preferences                                                            | ОК                     |
| 🤹 Bills                 | QuickBooks Payroll Features Paystub and Voucher Printing                  | Cancel                 |
|                         | Eull payroll     Printing Preferences                                     | Help                   |
| ●퀸페 Desktop View        | ○ No payroll                                                              |                        |
| 🇞 Finance Charge        |                                                                           | Default                |
| 💁 General               |                                                                           |                        |
| Integrated Applications |                                                                           | Also See:              |
| 📣 Items & Inventory     |                                                                           | General                |
| 📑 Jobs & Estimates      | Recall guantity field on pay cheques.                                     |                        |
| Multiple Currencies     | Recall hour field on pay cheques.                                         |                        |
| Payroll & Employees     | Job Costing, Class and Item tracking for pay cheque expenses.             | NAME NAME NAME         |
| Carl Reminders          | Assign one class per 💿 Entire pay chegue 🛛 🔘 Earnings item                |                        |
| 🚺 Reports & Graphs      | Changing the employee name display preferences will cause all Quickbooks  | , New Property and     |
| 🧕 Sales & Customers     | windows to close. Please finish paying your employees before you do this. |                        |
| 🛃 Sales Tax             | Display Employee List by:                                                 |                        |
| Send Forms              | First Name     Last Name     Employee Defaults                            | Selfe Selfe Selfer     |
| Service Connection      | Mark new employees as sales reps                                          |                        |
| 🛃 Spelling              | Display employee Social Insurance Number in headers on reports.           | a de las de las de las |
| Time & Expenses         |                                                                           |                        |

- 4. Select the default Item Name of the earnings item.
- 5. Select a payroll schedule if necessary.
- 6. Select a Pay Frequency.
- 7. Select Class.
- 8. Select the Additions, Deductions and Company Contributions that apply to new employees.

| Earnings                                                                                                    |                                                                          | action and actions                 | Payroll       | 200000000                       | -            | OK     |
|----------------------------------------------------------------------------------------------------|--------------------------------------------------------------------------|------------------------------------|---------------|---------------------------------|--------------|--------|
| Item Name                                                                                                    | Hourly/Annual Rate                                                       |                                    | Schedule      | Monchiy                         | *            |        |
| Salary                                                                                                    | 65,0                                                                     | 00.00 🛕                            | Pay Frequency | Monthly                         | V            | Cancel |
|                                                                                                    |                                                                          |                                    | class         |                                 |              | Hala   |
| ] Use time data to cre<br>Additions, Deductions                                                                          | ate pay cheques<br>and Company Co                                        | ontributions                       | What is a     | payroll sched                   | <u>Jule?</u> |        |
| ] Use ti <u>m</u> e data to cre<br>Additions, Deductions<br>Item Name                                                    | ate pay cheques<br>and Company Co<br>Amount                              | ontributions<br>Limit              | What is a     | payroll scheo<br>Taxes          | tule?        |        |
| ] Use ti <u>m</u> e data to cre<br>Additions, Deductions<br>Item Name<br>Charitable Donation                             | ate pay cheques<br>and Company Co<br>Amount<br>-15.00                    | ontributions<br>Limit              | What is a     | payroll scheo<br>Ta <u>x</u> es |              |        |
| Use time data to cre<br>Additions, Deductions<br>Item Name<br>Charitable Donation<br>Long Term Disability                | ate pay cheques<br>and Company Co<br>Amount<br>-15.00<br>-12.00          | ontributions<br>Limit              | What is a     | Taxes                           |              |        |
| Use time data to cre<br>Additions, Deductions<br>Item Name<br>Charitable Donation<br>Long Term Disability<br>Health Plan | ate pay cheques<br>and Company Co<br>Amount<br>-15.00<br>-12.00<br>27.00 | ontributions<br>Limit<br>-14<br>32 | 44.00         | Taxes                           |              |        |

### Setting default taxes

Use the Taxes Defaults window to indicate your home province, the default deductions (CPP, EI and Income Tax) and other taxes (such as WCB) that apply to each employee.

When EI applies, you must also indicate the EI Factor—the multiple of an employees' EI deduction that an employer must contribute to the Employment Insurance program. In most cases, an employer contributes \$1.40 for every \$1.00 deducted from an employee's pay cheque. For more information on EI visit the CRA website.

9. Select Taxes and the following window will appear.

| Tax Table Ontario                |                                         | ОК       |        |
|----------------------------------|-----------------------------------------|----------|--------|
| Subject to<br>Federal Income Tax | Federal TD1                             | 8,929.00 | Cancel |
| Employment Insurance             | EI Factor                               | 1.4      | Help   |
| 🔽 Canada Pension Plan            | Provincial TD1                          | 8,553.00 |        |
|                                  |                                         |          |        |
| Other Taylor                     |                                         |          |        |
| Other Taxes                      | 0.0000000000000000000000000000000000000 | Limit    |        |
| Item Name                        | Amount                                  |          |        |
| Item Name                        | Amount                                  | <u>^</u> |        |
| Item Name                        | Amount                                  |          |        |

10. Select OK.

#### Tax tables and TD1 amounts

Use the Tax Table field to choose your company's home province then verify that the proper amounts appear in the Federal and Provincial TD1 fields. The Tax Table and TD 1 fields work in unison to ensure that QuickBooks correctly calculates the payroll tax deductions.

A TD1 form is used by an employer to determine the tax deductions that an individual employee is eligible for. There are two TD1 forms: a federal form and one for your home province. As an employer, you should ask each of your employees to complete a TD1 form at the start of every year.

#### Setting vacation defaults

- 1. In the Vacation Defaults window, click on the appropriate radio button, depending on whether you want to retain the employee's vacation pay, or remit it with each pay cheque.
- 2. Enter the vacation percentage to which each employee is entitled. Finally select the payroll items that are eligible for the percentage calculation.

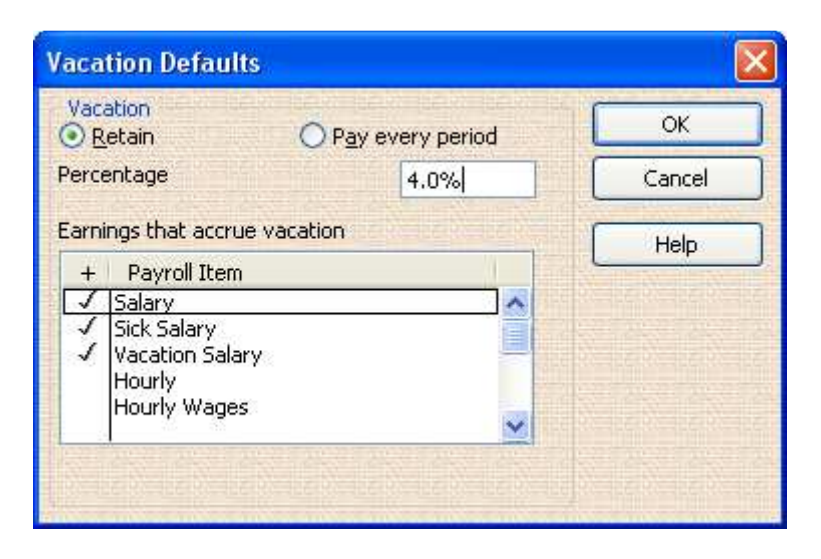

3. Select OK to complete the Employee Default setup.

| Earnings                                                                                                    |                                                                 |                                           | te piante prante p |                                               | Den la Presi | OK     |
|----------------------------------------------------------------------------------------------------|-----------------------------------------------------------------|-------------------------------------------|--------------------|-----------------------------------------------|--------------|--------|
| Item Name                                                                                                    | Hourly/Annu                                                     | Hourly/Annual Rate                        |                    | Monthly                                       | ~            | UK     |
| Salary                                                                                                    | 65,0                                                            | 00.00 🔺                                   | Pay Frequency      | Monthly                                       | V            | Cancel |
|                                                                                                    |                                                                 | ~                                         | Class              |                                               | ~            | Help   |
| Additions, Deductions                                                                                                 | and Company Co                                                  | ntributions                               |                    |                                               |              |        |
| Additions, Deductions                                                                                                 | and Company Co                                                  | ntributions                               |                    |                                               |              |        |
| Additions, Deductions<br>Item Name                                                                                    | and Company Co<br>Amount                                        | ntributions<br>Limit                      |                    | Ta <u>x</u> es                                |              |        |
| Additions, Deductions<br>Item Name<br>Charitable Donation                                                             | and Company Co<br>Amount<br>-15.00                              | ntributions<br>Limit                      |                    | Taxes                                         |              |        |
| Additions, Deductions<br>Item Name<br>Charitable Donation<br>Long Term Disability                                     | and Company Co<br>Amount<br>-15.00<br>-12.00                    | ntributions<br>Limit<br>-14               | 14.00              | Ta <u>x</u> es<br>crual Hours                 |              |        |
| Additions, Deductions<br>Item Name<br>Charitable Donation<br>Long Term Disability<br>Health Plan                      | and Company Co<br>Amount<br>-15.00<br>-12.00<br>27.00           | ntributions<br>Limit<br>-14<br>32         | 14.00              | Ta <u>x</u> es<br>crual Hours<br>acation Pay. |              |        |
| Additions, Deductions<br>Item Name<br>Charitable Donation<br>Long Term Disability<br>Health Plan<br>Automobile Allowa | and Company Co<br>Amount<br>-15.00<br>-12.00<br>27.00<br>250.00 | ntributions<br>Limit<br>-14<br>32<br>3,00 |                    | Taxes<br>crual Hours<br>acation Pay.          |              |        |

# Part XII Setting Up Employees

## Adding Employees

Adding employees is the final step in the payroll set up process. As explained in the Payroll Information Table in Chapter 2, the information that's required to correctly set up an employee is dependent on the set up date.

As an example, if your company never before employed anyone, then the employees' contact information and their rate of pay are all that's required. Contrast that, however, with a company that has a roster of employees, all of whom received pay cheques in the current calendar year. In this situation, you'll also need to record historical payroll data for every employee.

#### **Entering employee information**

- 1. From the Navigator Bar, select Employee Centre.
- 2. Select New Employee.
- 3. Select the Personal Info Tab. Enter the information listed here including the SIN number and the Date of Birth is required.

| New Emplo                                                                           | yee                                                            |                     |                 |                         |
|-------------------------------------------------------------------------------------|----------------------------------------------------------------|---------------------|-----------------|-------------------------|
| Information for                                                                     | : Jack Pete                                                    | rson                |                 | ОК                      |
| Char                                                                                | ige tabs;                                                      | Personal Info       |                 | Cancel                  |
| Persor                                                                              | al                                                             | Address and Contact | Additional Info | Next                    |
| Mr./Ms./                                                                            | 8                                                              |                     |                 | Help                    |
| Legal Name<br>First Name<br>Last Name<br>Print as<br>SIN<br>Gender<br>Date of Birth | Jack<br>Peterson<br>Jack Pete<br>999 999 9<br>Male<br>09/08/19 | M.I.                |                 | Employee is<br>inactive |

4. Select the Address and Contact tab and enter the information.

| ronnadon roi | ; Jack Pete | ason     |             |       |                       | ОК            |
|--------------|-------------|----------|-------------|-------|-----------------------|---------------|
| Cha          | nge tabs;   | Persona  | al Info     |       | *                     | Cancel        |
| Persor       | nal         | Address  | and Contact | Ad    | ditional <u>I</u> nfo | Next          |
| Home Addre   | ss          |          |             |       |                       | Help          |
| Address      | 1452 Garn   | et Cres. |             |       |                       | Employee is   |
| City         | Toronto     |          | Province C  | N .   |                       |               |
| Postal Code  | M8U 4H7     |          | Country     | anada | ~                     |               |
| Phone        | 905-887-7   | 655      |             |       |                       |               |
| Mobile       | 905-676-7   | 738      |             |       |                       | ren aren aren |
| Alt. Phone   | [           |          |             |       |                       |               |
| Fax          |             |          |             |       |                       |               |
| E-mail       |             |          |             |       |                       |               |
| Pager        |             |          | PIN (Pa     | iger) |                       |               |

5. Select the drop down menu and select Payroll and Compensation info. Enter the information on each section including Vacation Pay, Accrual, and Taxes.

| Chapge takes                                |                          |                                                 | -                                           |                       |          |                       |                      |
|---------------------------------------------|--------------------------|-------------------------------------------------|---------------------------------------------|-----------------------|----------|-----------------------|----------------------|
| Change cabs;                                | Payroll and Co           | mpensation Info                                 | ×                                           |                       |          | L                     | Cancel               |
| yroll Info                                  |                          |                                                 |                                             |                       |          | [                     | Next                 |
| Earnings                                    |                          | Dev.                                            | woll [                                      | is a payroll so       | :hedule? |                       | Help                 |
| Item Name<br>Salary                         | Hourly/Annua<br>65,00    | ll Rate <u>S</u> ch<br>0.00 <b>A</b> Pay<br>Cla | nedule <sup>[]</sup><br>/ Freguenc<br>ss [] | y Monthly             | ~        |                       | Employee<br>inactive |
| Additions, Deductions<br>Item Name          | and Company Co<br>Amount | ntributions<br>Limit                            |                                             | <u>T</u> axes         |          |                       |                      |
| Charitable Donation<br>Long Term Disability | -15.00<br>-12.00         | -144.00                                         |                                             | <u>A</u> ccrual Hours |          |                       |                      |
| Health Plan                                 | 27.00<br>250.00          | 324.00                                          |                                             | Vacation Pay.         |          |                       |                      |
| Automobile Allowa                           | 200,00                   | 3,000.00                                        |                                             | Direct Deposi         | it       |                       |                      |
| Automobile Allowa                           |                          | 4                                               |                                             |                       |          | and the second second |                      |

6. Select the drop down menu and choose Employment Info. Enter the Hire Date for the employee.

| New Employee                                                                        |                                     |                                 |
|-------------------------------------------------------------------------------------|-------------------------------------|---------------------------------|
| Information for: Jack Peterson                                                      |                                     | ОК                              |
| Change tabs: Employment Info                                                        | ×                                   | Cancel                          |
| Employment                                                                          |                                     | Next                            |
| Employment Dates<br>Hire Date<br>Release Date<br>(Last Date on Payroll)<br>ROE Code | Occupation<br>Occupation Instructor | Help<br>Employee is<br>inactive |
|                                                                                     |                                     |                                 |

To View your Employee Information do the following:

- 1. From the Reports menu, select Employees & Payroll.
- 2. Select Employee Contact List.

| ♦ Employee ♦ SIN ♦ Phone ♦ Ad                                                                                                    |                                                                                                    |
|----------------------------------------------------------------------------------------------------|----------------------------------------------------------------------------------------------------|
| Jack Peterson         999 999 998         905-887-7655         1452 Garnet Cres. Toro           Lynette Farriot         111 888 111         416 456-7890         2121 Ventura Blvd Toro           Kyle Kilat         111 888 111         #32 4532 Bloor St Toror           Christiane Spenard         111 888 111         2193 Havana Way Toro           Rob deMontarnal         111 888 111         2311 Kensington Place           Jacque Hudspet         111 888 111         563 Newton Dr Toronto | dress<br>nto, ON M8U 4H7<br>nto, ON M4Y 2M9<br>rro, ON M5M 6Y6<br>nto, ON M3M 2M2<br>foronto, ON M6Y 4T4<br>ON M3M 1M2 |

# Part XIII Paying Employees & Liabilities in QuickBooks

In this Chapter we will go over the payroll cycle in a typical business. We will show you how to create Paycheques, through to remitting to the government.

Specifically in this part you will cover how to:

- □ issue pay cheques
- print pay cheques
- email or print paystubs
- □ remit payroll liabilities
- □ issue a cheque for vacation pay or sick days:

## Paying employees-the basics

After working through the set-up process explained earlier, QuickBooks® is ready to issue your employees' first pay cheques. In addition to calculating all earnings and payroll deductions, QuickBooks also prints paycheques and the corresponding pay stubs. for a pay period, QuickBooks tracks payroll data in a host of payroll reports.

1. To process pay cheques, from the Home Screen, select Employee Centre then click the Payroll tab.

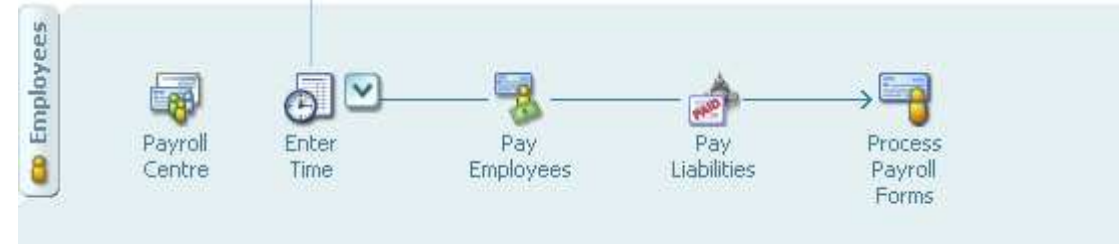

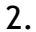

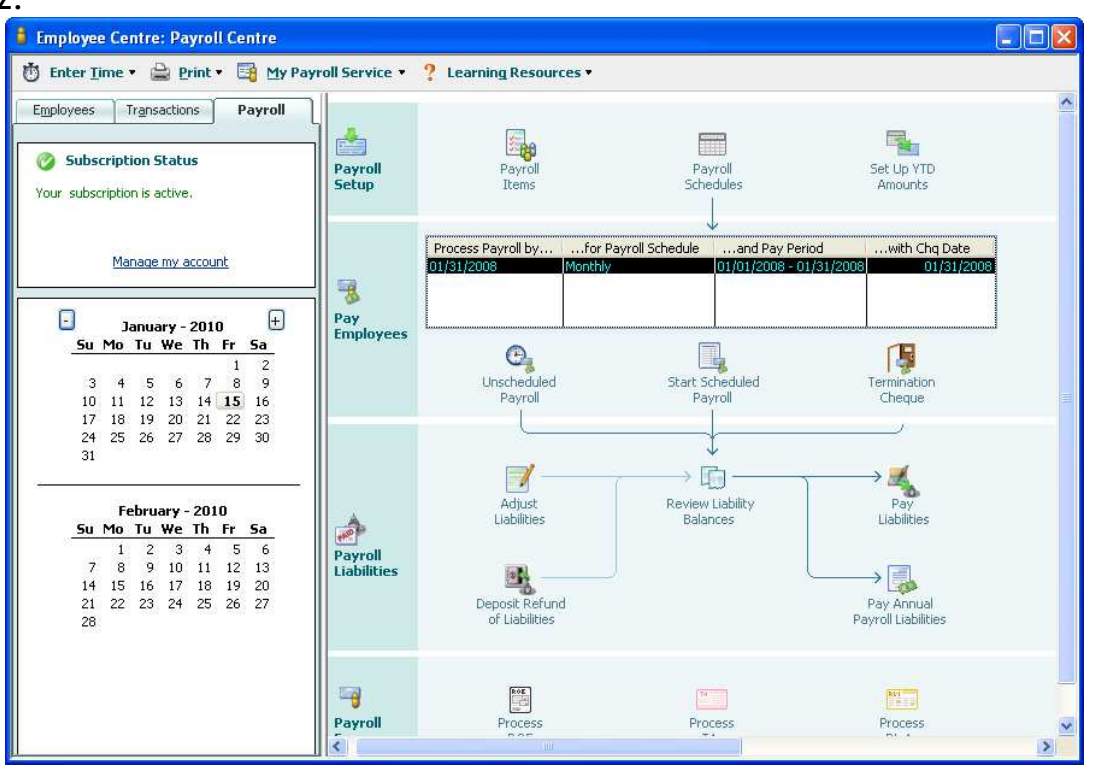

- 3. From the Payroll Centre, click start scheduled payroll.
- 4. QuickBooks opens the Payroll Information window. Notice that there are three workflow arrows at the top of the window: Enter Payroll Information,
- 5. Review & Create Pay Cheques, and Print & Distribute Pay Cheques.

| Enter Payroll<br>Information                                                                                                 | Pa              | view & Create<br>y Cheques         | Prin<br>Pay                               | t & Distribul<br>Cheques | e                                                                                |
|----------------------------------------------------------------------------------------------------|-----------------|------------------------------------|-------------------------------------------|--------------------------|----------------------------------------------------------------------------------|
| Payroll Information                                                                                                    |                 |                                    |                                           | How do                   | I pay my employees?                                                              |
| Payroll Schedule: Monthly                                                                                                    | Pay Period Ends | 01/15/2010 🔳                       | Bank Account:                             | Chequing                 | *                                                                                |
|                                                                                                    | 1010 ALIANA     |                                    |                                           |                          |                                                                                  |
| Employees Selected to Pay: 5                                                                                                 | Cheque Date     | 01/15/2010                         | Bank Account B                            | alance:                  | 114,196.40                                                                       |
| Employees Selected to Pay: 5 Uncheck All Open Pay Chequ C Employee                                                           | ue Detail       | 01/15/2010                         | Bank Account B<br>Employee Name           | alance:                  | 114,196.40 Show/Hide Colur                                                       |
| Employees Selected to Pay: 5 Uncheck All Open Pay Chequ Employee Lunette Farriot                                             | ue Detail       | 01/15/2010 Im<br>Sort By<br>Hourly | Bank Account B<br>Employee Name<br>Salary | alance:                  | 114,196.40<br>Show/Hide Colur<br>Total Hours<br>168:                             |
| Employees Selected to Pay: 5 Uncheck All Open Pay Chequ Employee Unchet Farriot Kyle Kilat                                   | ue Detail       | 01/15/2010 Im<br>Sort By<br>Hourly | Bank Account B<br>Employee Name<br>Salary | alance:                  | 114,196.40<br>Show/Hide Colur<br>Total Hours<br>168:<br>0;                       |
| Employees Selected to Pay: 5 Uncheck All Open Pay Chequ Employee Unche Farriot Kyle Kilat Christiane Spenard                 | Je Detail       | 01/15/2010 Im Sort By              | Bank Account B<br>Employee Name<br>Salary | alance:                  | 114,196.40<br>Show/Hide Colur<br>Total Hours<br>168:<br>0:<br>0:                 |
| Employees Selected to Pay: 5 Uncheck All Open Pay Chequ Employee Unche Farriot Kyle Kilat Christiane Spenard Rob deMontarnal | ue Detail       | 01/15/2010 Im<br>Sort By<br>Hourly | Bank Account B<br>Employee Name<br>Salary | alance:                  | 114,196.40<br>Show/Hide Colur<br>Total Hours<br>168:<br>0:<br>0:<br>168:<br>168: |

# Enter Payroll Information

The payroll information window shows where to enter payroll information. Take a moment to study the window's features:

- **Pay Period Ends:** The first time you pay employees, you must enter the ending date of the current pay period. From then on, QuickBooks Automatically advances the pay period date for all subsequent paycheques.
- Cheque Date: Enter the pay cheque date.
- **Bank Account:** Ensure that the correct bank account is displayed in this field.
- Check All: Check this box to process pay cheques for all listed employees
- Sort by: If your employee list is long, click the drop-down arrow to select an alternate sorting method. Choose from any of these sorting options.
- **Show/Hide Columns:** Click this button to customize the Payroll Information window.

| Show/Hide - Enter Payroll Inf                                                                                  | ormation 🛛 🔀               |
|----------------------------------------------------------------------------------------------------|----------------------------|
| Available Columns<br>Pay Frequency<br>Employee Number<br>Last Cheque Date<br>Last Pay Period End Date<br>Class | <u>A</u> dd ><br><< Remove |
| How do I show or hide columns?                                                                                 | DK Cancel                  |

- 1. To add a column, select it from the left pane and click Add>>. To remove a column, choose it from the right pane and click <<Remove. Click OK to close the window.
- 2. Click Check All to select all the employees then enter the hours worked by each employee in the pay period. Click Continue.

## **Review and Create Pay Cheques**

In this window, QuickBooks displays a summary of each employee's gross pay, taxes, contributions and net pay. From this window you can set up the following options:

| Review and Create Pay Cl  | heques     |                  |                         |                   |                            |                   |             |
|---------------------------|------------|------------------|-------------------------|-------------------|----------------------------|-------------------|-------------|
| Enter Pay<br>Informati    | roll       | Review<br>Pay Cl | w & Create<br>neques    | $\longrightarrow$ | Print & Dist<br>Pay Cheque | ribute<br>S       |             |
| Payroll Information       |            |                  |                         |                   | Ho                         | ow do I pay my (  | employees?  |
| Payroll Schedule: Monthly | Pay P      | eriod Ends       | 1/15/2010 🔳             | Bank Acco         | unt: Chequ                 | ing               | ~           |
| Number of Pay Cheques: 5  | 5 Chequ    | ie Date 🛛 🖸      | 1/15/2010 🔳             | Bank Acco         | unt Balance:               | 114               | ,196.40     |
| Pay Cheque Options        | kBooks 💿 A | ssign cheque r   | umbers to h <u>a</u> nd | dwritten cheque   | s E                        | xplain Printing ( | Options     |
|                           | E          | irst Cheque Nu   | imber 135               |                   | E                          | Printing Preferen | ices        |
| Open Pay Cheque Detail    |            |                  |                         |                   |                            |                   |             |
| Employee                  | Gross Pay  | Taxes            | Deductions              | Net Pay           | Employer                   | Contributions     | Total Hours |
| Lynette Farriot           | 6,500.00   | -1,957.78        | -27.00                  | 4,515.22          | 464.74                     | 27.00             | 168:00      |
| Kyle Kilat                | 0          | 0.00             | -27.00                  | -27.00            | 0.00                       | 27.00             | 0:00        |
| Christiane Spenard        | 0          | 0.00             | -47.00                  | -47.00            | 0.00                       | 27.00             | 0:00        |
| Rob deMontarnal           | 6,500.00   | -1,957.78        | -27.00                  | 4,515.22          | 464.74                     | 27.00             | 168:00      |
|                           | 19,500.00  | -5,923.34        | -155.00                 | 13,421.66         | 1,394.22                   | 135.00            | 584:00      |
|                           |            |                  |                         |                   |                            |                   |             |

- **Print Pay cheques:** Click this radio button and QuickBooks prints each
- □ employee's pay cheque.
- □ Assign cheque number: Select this option if you hand-write pay cheques.
- Open Pay Cheque Detail: Click this box to view details of each employee's pay cheque.
- **Create Pay Cheques:** Click here to create and record the pay cheques.

- 1. Click Open Pay Cheque Detail. In addition to reviewing the cheque, use this window to add or edit payroll information.
- 2. Assume that no changes are necessary for the cheques. Before clicking Save & Close, observe that QuickBooks tracks both accrued vacation and sick time in the upper right portion of the window.

| Rob deMonta          | rnal |        |          |           |     | Pay                  | Period 1 | 2/16/2009 🔳  | - 01/15/2010 🛽   |
|----------------------|------|--------|----------|-----------|-----|----------------------|----------|--------------|------------------|
| arnings              |      |        |          |           | L   | Use Direct Deposit   |          | Cļass        | Office Admin     |
| Item Name            |      | Rate   |          | Hours     | Cu  | istomer:Job          |          |              |                  |
| Salary               | *    |        | 6,250.0  | 00 168:00 |     |                      | ~ ^      | Adv. Pay Ba  | l. (\$) 0.0      |
|                      |      |        |          |           |     |                      |          | Sick Hours A | vail. 32:0       |
|                      |      |        |          |           |     |                      |          | Vacation Av  | ail. (\$) -261.9 |
|                      |      |        |          |           |     |                      |          | Sick Hours A | .cc. 32:0        |
|                      |      |        |          |           |     |                      |          | Vac. Accrue  | d (\$) 375.0     |
|                      |      |        |          |           |     |                      |          | 🔲 Do not a   | ccrue            |
| Other Payroll Items  |      | Tota   | l Hours: | 168:00    | 100 | Employee Summary     |          |              |                  |
| Item Name            | Rate |        |          | Quantity  |     | Item Name            | Amou     | nt YT        | D                |
| Charitable Donation  | 6.   |        | -15.00   |           | ~   | Salary               | 6        | ,250.00      | 6,250.00         |
| Long Term Disability |      |        | -12.00   |           |     | Charitable Donation  |          | -15.00       | -15.00           |
| Health Plan          |      |        | 27.00    |           |     | Long Term Disability |          | -12.00       | -12.00           |
| Automobile Allowa    |      |        | 250.00   |           | ~   | Automobile Allowance |          | 250.00       | 250.00           |
| Company Summary      | _    |        |          |           | -   | CPP - Employee       | 2        | -307.31      | -307.31          |
| Item Name            | 1    | Amount | YTD      |           | -   | EI - Employee        |          | -112.45      | -112.45          |
| Health Plan          |      | 27.00  |          | 27.00     | ~   | Federal Income Tax   | -1       | ,538.02      | -1,538.02        |
| CPP - Company        |      | 307.31 |          | 307.31    |     |                      |          |              |                  |
| EI - Company         |      | 157.43 |          | 157.43    |     |                      |          |              |                  |
|                      |      | 375.00 |          | 375.00    | -   | et                   |          | F15 00       |                  |

Click Save & Close to return to the Review and Create Pay Cheques window.
 Click Create Pay Cheques.

| Review and Create Pay Che                              | ques          |                  |                                     |                 |                            |                                       |                |
|--------------------------------------------------------|---------------|------------------|-------------------------------------|-----------------|----------------------------|---------------------------------------|----------------|
| Enter Payro<br>Information                             |               | Review<br>Pay Ch | # & Create<br>neques                | $\rightarrow$   | Print & Dist<br>Pay Cheque | ribute<br>s                           |                |
| Payroll Information                                    |               |                  |                                     |                 | Ho                         | w do I pay my e                       | employees?     |
| Payroll Schedule: Monthly                              | Pay Pe        | eriod Ends       | 1/15/2010 🔳                         | Bank Acco       | unt: Chequ                 | ing                                   | ~              |
| Number of Pay Cheques: 5                               | Chequ         | ie Date 0        | 1/15/2010                           | Bank Acco       | unt Balance:               | 114                                   | ,196.40        |
| Pay Cheque Options<br>O Print pay cheques from QuickBo | ooks 💿 A<br>E | issign cheque n  | umbers to h <u>a</u> nd<br>mber 135 | lwritten cheque | s ⊑<br>E                   | xplain Printing (<br>rinting Preferen | Options<br>ces |
| Open Pay Cheque Detail                                 |               |                  |                                     |                 |                            |                                       |                |
| Employee                                               | Gross Pay     | Taxes            | Deductions                          | Net Pay         | Employer                   | Contributions                         | Total Hours    |
| Lynette Farriot                                        | 6,500.00      | -1,957.78        | -27.00                              | 4,515.22        | 464.74                     | 27.00                                 | 168:00         |
| Kyle Kilat                                             | 0             | 0.00             | -27.00                              | -27.00          | 0.00                       | 27.00                                 | 0:00           |
| Christiane Spenard                                     | 0             | 0.00             | -47.00                              | -47.00          | 0.00                       | 27.00                                 | 0:00           |
| Rob deMontarnal                                        | 6,500.00      | -1,957.78        | -27.00                              | 4,515.22        | 464.74                     | 27.00                                 | 168:00         |
|                                                        | 19,500.00     | -5,923.34        | -155.00                             | 13,421.66       | 1,394.22                   | 135.00                                | 584:00         |
| < Back                                                 |               |                  |                                     |                 | reate Pav Che              | aues                                  | Cancel         |

## **Print & Distribute Pay Cheques**

1. In this window, click Print Pay Cheques to process the payroll run. If necessary, click Print/Email Pay stubs (this latter option is useful for direct deposits).

| 🛎 Confirmation              | and Next Steps                                                                                                    | ×                       |
|-----------------------------|----------------------------------------------------------------------------------------------------|-------------------------|
| Enter Payrol<br>Information | I — Review & Create — Print<br>Pay Cheques Pay C                                                                    | & Distribute<br>Theques |
|                             | You have successfully created <b>5 pay cheques</b><br><b>5</b>                                                      |                         |
|                             | Next Steps:<br>1) Print your pay cheques and/or paystubs.                                                           |                         |
|                             | Print Pay Cheques       Print/Email Paystubs       Explain         2) Distribute the pay cheques and/or paystubs to |                         |
|                             | your employees.                                                                                                    |                         |
|                             |                                                                                                    |                         |
|                             | Close                                                                                                    |                         |

2. After clicking Print Pay Cheques, QuickBooks opens a selection dialog that allows you to print or override the cheques to print. Click OK to begin the print run.

| Print Cheques                                                                                                    |                                                                                                    | X |
|----------------------------------------------------------------------------------------------------|----------------------------------------------------------------------------------------------------|---|
| You have 1 cheque to print for \$3,887.07                                                                                                    |                                                                                                    |   |
| Settings Partial Page                                                                                                    |                                                                                                    |   |
| Printer name: Canon iP100 series on l                                                                                                    | JSB001                                                                                                  |   |
| Durate Lines                                                                                                    | Cance                                                                                                   |   |
| Princer cype: Page-oriented (Single s                                                                                                    | Help                                                                                                    |   |
| assignments, use the Windows Con                                                                                                    | itrol Panel.                                                                                            |   |
| Cheque Style<br>Youcher Standard Wallet<br>Youcher I Standard Wallet<br>You wallet<br>You wallet<br>Y | Number of <u>copies</u> : 1 In French<br>Collate<br>Print company name and <u>a</u> ddress.<br>Use logo |   |

DATE 1 1 3 0 2 0 0 8 M M D D Y Y Y

\*\*\*\*\*\*Three Thousand Eight Hundred Eighty-Seven and 07/100

\*\*3,887.07

Carol Walker ON M4Y 2M9

MEMO Pay Period: 11/01/2008 - 11/30/2008

| Employee                            |            |         |           |            | Occupation                          |                         |
|-------------------------------------|------------|---------|-----------|------------|-------------------------------------|-------------------------|
| Carol Walker, 2121 Ventura Blvd, To | pronto, ON | M4Y 2M8 | )         |            | Consultant                          |                         |
|                                     |            |         |           |            | Pay Period: 11/01/2008 - 11/30/2008 | Cheque Date: 11/30/2008 |
| Earnings and Hours                  | Qty        | Rate    | Current   | YTD Amount |                                     |                         |
| Salary                              |            |         | 5,833.33  | 60,443.23  |                                     |                         |
| Automobile Allowance                |            |         | 250.00    | 2,750.00   |                                     |                         |
| Vacation Salary                     |            |         | 0.00      | 3,723.40   |                                     |                         |
| -                                   |            | _       | 6,083.33  | 66,916.63  |                                     |                         |
| Taxes                               |            |         | Current   | YTD Amount |                                     |                         |
| Federal Income Tax                  |            |         | -2,169.26 | -23,154.27 |                                     |                         |
| CPP - Employee                      |            |         | 0.00      | -1.780.00  |                                     |                         |
| El - Employeé                       |            |         | 0.00      | -858.00    |                                     |                         |
|                                     |            | _       | -2,169.26 | -25,792.27 |                                     |                         |
| Adjustments to Net Pay              |            |         | Current   | YTD Amount |                                     |                         |
| Long Term Disability                |            |         | -12.00    | -132.00    |                                     |                         |
| Charitable Donation                 |            |         | -15.00    | -165.00    |                                     |                         |
|                                     |            | _       | -27.00    | -297.00    |                                     |                         |
| Net Pay                             |            |         | 3,887.07  | 40,827.36  |                                     |                         |
| Taxable Company Items               |            |         | Current   | YTD Amount |                                     |                         |
| Health Plan                         |            |         | 27.00     | 297.00     |                                     |                         |

Pro Hockey School,4567 Dixon, Toronto, ON, M4Y 2M8 416 456-7890

3. After all cheques are printed, QuickBooks displays a confirmation window that allows you to reprint pay cheques.

| Print Cheque                                                    | s - Confirmation                                                                                                 |                                                                                  |              |  |  |  |  |
|-----------------------------------------------------------------|----------------------------------------------------------------------------------------------------|----------------------------------------------------------------------------------|--------------|--|--|--|--|
| If your chea<br><u>What if my</u><br>If you need<br>Select Chea | ques printed correctly, cli<br>cheques printed in rever<br>to reprint any cheques,<br>jues to Print window to re | ck OK.<br><u>rse order?</u><br>select them and click OK. Then re<br>aprint them. | eturn to the |  |  |  |  |
| Reprint                                                         | Reprint         Cheque No.         Payee         Amount           139         Lynette Farriot         3,887.07   |                                                                                  |              |  |  |  |  |
| Select A                                                        | cheques printed incorre                                                                                          | ctly?                                                                            | :el OK       |  |  |  |  |

## **Sending Paystubs**

- 4. If you hand-write pay cheques or use direct deposits, you can use QuickBooks to print or email paystubs.
- 1. From the Print & Distribute Pay Cheques window, click Print/Email Paystubs.
- 2. Select from the employees listed and choose Print or E-mail.
- 3. The figure below shows a sample paystub.

| Select Paystubs to                                                                                                    | Print/Email                                                                              |                                                      |                                                                                |         |  |  |  |  |  |  |
|----------------------------------------------------------------------------------------------------|------------------------------------------------------------------------------------------|------------------------------------------------------|--------------------------------------------------------------------------------|---------|--|--|--|--|--|--|
| Bank Account Chec<br>Select Paystubs to print,<br>There are 5 Paystubs to                                                                                                    | uing 💽                                                                                   | Cheques <u>D</u> ated 01/                            | 15/2010 🔳 thru 01/15/2010 🔳                                                    |         |  |  |  |  |  |  |
| 🖌 🛛 Date                                                                                                    | Employee                                                                                 | Amount                                               | Preview                                                                        | 110 110 |  |  |  |  |  |  |
| ✓         01/15/2010           ✓         01/15/2010           ✓         01/15/2010           ✓         01/15/2010           ✓         01/15/2010           ✓         01/15/2010 | Lynette Farriot<br>Kyle Kilat<br>Christiane Spenard<br>Rob deMontarnal<br>Jacque Hudspet | 4,515.22<br>524.03<br>714.00<br>4,515.22<br>4,465.22 | Select <u>A</u> ll Select <u>N</u> one Preferences Default E-mail <u>T</u> ext |         |  |  |  |  |  |  |
| Company Message to be                                                                                                    | Company Message to be printed on all paystubs:                                           |                                                      |                                                                                |         |  |  |  |  |  |  |
|                                                                                                    |                                                                                          |                                                      |                                                                                |         |  |  |  |  |  |  |
|                                                                                                    | P <u>rint</u>                                                                            | <u>E</u> -mail Mark to                               | o send Cancel H                                                                | elp     |  |  |  |  |  |  |

Pro Hockey School 4567 Dixon Toronto, ON M4Y 2M8

> Sandra Adams 563 Newton Dr Toronto, ON M3M 1M2

| Employee Paystub                                      | Cheque number: 139 |        |                                                     |                                              | Pay Period: 12/16/2009 - 01/15/2010 | Cheque Date: 01/15/2010 |                   |
|-------------------------------------------------------|--------------------|--------|-----------------------------------------------------|----------------------------------------------|-------------------------------------|-------------------------|-------------------|
| Employee                                              |                    |        |                                                     |                                              | Occupation                          |                         |                   |
| Sandra Adams, 563 Newton Dr.                          | , Toronto, ONM     | BM 1M2 |                                                     |                                              |                                     |                         |                   |
| Earnings and Hours                                    | Qty                | Rate   | Current                                             | YTD Amount                                   | Sick Hours and Vacation Pay         | YTD Used                | Available         |
| Salany<br>Automobile Allowance                        |                    | _      | 6,250.00<br>250.00                                  | 6,250.00<br>250.00                           | Sick<br>Vacation                    | 0:00<br>0.00            | 32:00<br>2,202.69 |
|                                                       |                    |        | 6,000.00<br>C: ==================================== |                                              | Taxable Company tems                | Current                 | YTD Amount        |
| CPP - Employee<br>El - Employee<br>Federal Income Tax |                    |        | -307.31<br>-112.45<br>-1,588.02<br>-2,007.78        | -307.31<br>-112.45<br>-1,588.02<br>-2,007.78 | Health Plan                         | 27.00                   | 27.00             |
| Adjustments to Net Pay                                |                    |        | Current                                             | YTD Amount                                   |                                     |                         |                   |
| Long Term Disability<br>Charitable Don <i>a</i> tion  |                    | _      | -12.00<br>-15.00<br>-27.00                          | -12.00<br>-15.00<br>-27.00                   |                                     |                         |                   |

4,465.22

4,465.22

Part XIII Paying Employees & Liabilities in QuickBooks - Print & Distribute Pay Cheques

Net Pay

# Employee payroll reports

With the wide array of available employee and payroll reports—all of which are customizable—QuickBooks gives you full detail of your payroll history. Furthermore, as with all other QuickBooks reports, you can double-click any amount within a report and use Quick Zoom to obtain more information. As an example, the Payroll Transactions by Payee report provides a summary of the amounts paid to employees and payroll agencies.

Illustrated below are just a few of the available payroll reports, all of which can be viewed from the Navigation Bar by clicking Report Centre and then selecting Employees & Payroll.

#### Employee earnings summary report

The Employee Earnings Summary report displays the total amounts paid within a reporting period, broken down by payroll item and employee.

| 🖥 Employee Earnings Summary                                         |                                            |        |           |                 |             |              |         |  |
|---------------------------------------------------------------------|--------------------------------------------|--------|-----------|-----------------|-------------|--------------|---------|--|
| Modify Report [Memorize Print E-mail • Export ] Hide Header Refresh |                                            |        |           |                 |             |              |         |  |
| Dates This Month From 01/01/2010 I To 01/31/2010 Sort By Default    |                                            |        |           |                 |             |              |         |  |
| 7:24 PM Pro Hockey School                                           |                                            |        |           |                 |             |              |         |  |
| 01/15/10                                                            | environmentation Employee Earnings Summary |        |           |                 |             |              |         |  |
|                                                                     | _                                          | Ja     | nuary 20  | 10              | _           |              |         |  |
|                                                                     | ♦ Salary                                   | Sick S | ♦ Hourly  | ♦ <u>Commis</u> | ♦ Adv       | Automobile A | ♦ Feder |  |
| Lynette Farriot                                                     | €,250.00                                   | ◀ 0.00 | 0.00      | 5,555.75        | 0.00        | 750.00       |         |  |
| Kyle Kilat                                                          | 0.00                                       | 0.00   | 1,150.00  | 0.00            | 0.00        | 0.00         |         |  |
| Christiane Spenard                                                  | 0.00                                       | 0.00   | 58,875.00 | 0.00            | 0.00        | 0.00         | -       |  |
| Rob deMontarnal                                                     | 18,333.33                                  | 416.67 | 0.00      | 0.00            | 0.00        | 750.00       |         |  |
| Jacque Hudspet                                                      | <u>18,750.00</u>                           | 0.00   | 0.00      | 0.00            | <u>0.00</u> | 750.00       | _       |  |
| TOTAL                                                               | 43,333.33                                  | 416.67 | 60,025.00 | 5,555.75        | 0.00        | 2,250.00     | E       |  |
|                                                                     |                                            |        |           |                 |             |              |         |  |
|                                                                     |                                            |        |           |                 |             |              | >       |  |

## Payroll summary report

The Payroll Summary report displays each employee's gross pay, deductions and net earnings. It also lists the employer's payroll taxes and contributions. Use the scroll bars to view other areas of the report.

| 7:30 PM                               |                 |      |                    | Pro Ho     | ockey Scl     | nool               |
|---------------------------------------|-----------------|------|--------------------|------------|---------------|--------------------|
| 01/15/10                              |                 |      |                    | Payro      | ll Sumn       | nary               |
|                                       |                 |      |                    | Janua      | iry 1 - 15, 2 | 010                |
|                                       | Lynette Farriot |      |                    | Kyle Kilat |               |                    |
| <                                     | → Hours ◆       | Rate | ◇ Jan 1 - 15, 10 ◇ | Hours +    | Rate          | ◊ Jan 1 - 15, 10 ◊ |
| Employee Wages, Taxes and Adjustments |                 |      |                    |            |               |                    |
| Gross Pay                             |                 |      |                    |            |               |                    |
| Salary                                | 168             |      | ▶ 6,250.00 ◀       |            |               | 0.00               |
| Sick Salary                           |                 |      | 0.00               |            |               | 0.00               |
| Hourly                                |                 |      | 0.00               | 46         | 25.00         | 1,150.00           |
| Commission                            |                 |      | 5,555.75           |            |               | 0.00               |
| Advance                               |                 |      | 0.00               |            |               | 0.00               |
| Automobile Allowance                  |                 |      | 750.00             |            |               | 0.00               |
| Total Gross Pay                       |                 |      | 12,555.75          |            |               | 1,150.00           |
| Deductions from Gross Pay             |                 |      |                    |            |               |                    |
| Long Term Disability                  |                 |      | -369.00            |            |               | 24.00              |
| Total Deductions from Gross Pay       |                 |      | 369.00             |            |               | -24.00             |
| Adjusted Gross Pay                    |                 |      | 12,186.75          |            |               | 1,126.00           |
| Taxes Withheld                        |                 |      |                    |            |               |                    |
| Federal Income Tax                    |                 |      | -2,826.33          |            |               | 0.00               |
| CPP - Employee                        |                 |      | -812.26            |            |               | -28.04             |
| El - Employee                         |                 |      | -217.22            |            |               | 19.90              |
| Total Taxes Withheld                  |                 |      | -3,855.81          |            |               | -47.94             |
| Deductions from Net Pay               |                 |      |                    |            |               |                    |
| Charitable Donation                   |                 |      | -45.00             |            |               | -30.00             |
| Total Deductions from Net Pay         |                 |      | -45.00             |            |               | -30.00             |
| Net Pay                               |                 |      | 8,285.94           |            |               | <u>1,048.06</u>    |

# Viewing and paying payroll liabilities

QuickBooks uses payroll items to track the liabilities that are due to various payroll agencies.

Viewing all payroll liabilities

To view all payroll liability amounts, from the Payroll Screen select Choose Payroll Liability Balances. This report show what payroll liabilities to remit to various agencies.

| 🛍 Payroll Liabi  | ility Balances                                            |                        |                 |     |
|------------------|-----------------------------------------------------------|------------------------|-----------------|-----|
| Modify Report    | Memorize Print E-mail  Export Hide Header                 | Refresh                |                 |     |
| Dates This Calen | ıdar Year-to-date 🛛 💌 From 01/01/2010 🗐 To 01/15/2010 🗐 👘 | Colum <u>n</u> s Month | Sort By Default | × . |
| 5:01 PM          | Pro Hockey S                                              | chool                  |                 |     |
| 01/15/10         | Payroll Liability                                         | Balances               |                 |     |
|                  | January 1 - 15,                                           | , 2010                 |                 |     |
|                  | •                                                         | BALANCE *              |                 |     |
|                  | Payroll Liabilities                                       |                        |                 |     |
|                  | Federal Income Tax 🕨                                      | 4,664.06 📢             |                 |     |
|                  | CPP - Employee                                            | 961.11                 |                 |     |
|                  | CPP - Company                                             | 961.11                 |                 |     |
|                  | El - Employee                                             | 361.14                 |                 |     |
|                  | El - Company                                              | 505.60                 |                 |     |
|                  | Net Vacation Accrued                                      | 1,125.00               |                 |     |
|                  | Long Term Disability                                      | 60.00                  |                 |     |
|                  | Charitable Donation                                       | 95.00                  |                 |     |
|                  | Health Plan                                               | 135.00                 |                 |     |
|                  | Total Payroll Liabilities                                 | 8,868.02               |                 |     |
|                  |                                                           | 81                     |                 |     |
|                  |                                                           |                        |                 |     |
|                  |                                                           |                        |                 |     |
|                  |                                                           |                        |                 |     |

This report displays the totals of all payroll liabilities within a selected period.

Viewing liabilities owed to Canada Revenue Agency (CRA) The CRA imposes strict filing deadlines for remitting payroll liabilities (commonly called Source Deductions). Generally, source deductions are due no later than the 15th of the month following the pay cheque date. To view only the amounts owed to CRA, from the Employees & Payroll section of the Report Centre, select PD7A Summary.

| PD7A I   | Report 🔲 🗖 🔀                                 |
|----------|----------------------------------------------|
| Memori   | ze Print E-mail • Export Hide Header Refresh |
| Dates Cu | istom From 01/01/2010 🔳 To 01/31/2010 🗐      |
| 5:03 PM  | Pro Hockey School                            |
| 01/15/10 | PD7A Report                                  |
|          | January 2010                                 |
|          | ◇ Jan 10                                     |
|          | Gross payroll for period ► 20,875.00 ◀       |
|          | No. of employees paid in period 5            |
|          | Remittance for period                        |
|          | Tax deductions 4,664.06                      |
|          | Total CPP contributions                      |
|          | CPP - Employee 961.11                        |
|          | CPP - Company <u>961.11</u>                  |
|          | Total CPP contributions 1,922.22             |
|          | Total El premiums                            |
|          | EI - Employee 361.14                         |
|          | El - Company 505.60                          |
|          | Total El premiums 866.74                     |
|          | <b>Demittance for period</b> 7,453,02        |
|          | Remittance for period (400.02                |
|          |                                              |
|          |                                              |
|          |                                              |
|          |                                              |
|          |                                              |

Remitting source deductions

1. To remit source deductions to CRA, from the Payroll Centre, click Pay Liabilities.

| Select Dat                           | e Range For Liabi                                                     | lities                                     |                                     |                      |        |
|--------------------------------------|-----------------------------------------------------------------------|--------------------------------------------|-------------------------------------|----------------------|--------|
| Select the da<br><b>Tip:</b> Base yo | ate range for the payro<br>our dates on the dates<br>woll Liabilities | oll liabilities you wa<br>of the pay chequ | nt to pay.<br>es you issued, not on | your pay period date | s,     |
| Dates                                | Custom                                                                | From                                       | 01/01/2009 🔳                        | Through 12/31/       | 2009 🔳 |
|                                      | lan an an<br>Structure<br>En en en                                    |                                            | ок                                  | Cancel               | Help   |

- 2. Enter the first and last day of the month as the date range for the liabilities. Click OK.
- 3. In the Pay Liabilities window, click any item payable to the Receiver General and QuickBooks automatically selects all other items payable to that agency.

- **4.** Review your choices in the Pay Liabilities window, especially making sure that:
  - All required payroll items are checked
  - Also you chose whether to print or handwrite the liability cheque
  - You selected the correct chequing account from which to pay the liabilities
  - The cheque payment date is correct
  - You selected the correct radio button for reviewing (or not reviewing) the liability cheque Also notice that you can view the PD7A report or the Payroll Liability Balances report by clicking on, respectively, the PD7A button or the Report button.

| ✓ To be printe <u>d</u>      | C Review liability cheque to                 |                      | Create              |  |
|------------------------------|----------------------------------------------|----------------------|---------------------|--|
| Ihequing Account             | enter expenses/penalties                     |                      | Cancel Report       |  |
| Chequing 🛛 💌                 | Create liability cheque<br>without reviewing |                      |                     |  |
| 9ayment Date<br>02/15/2010 📾 | Show Dawroll Liabilities                     |                      | PD7A                |  |
| ort By Payable To 💉          | Dates Custom F                               | From 01/01/2010 🔳 Th | rrough 01/31/2010 🔳 |  |
| 🖌 Payroll Item               | Payable To                                   | Amt. Due             | Amt. To Pay         |  |
| Charitable Donation          | Children's Charities                         | 95.00                | 0.00 📩              |  |
| Health Plan                  | Insurance Experts                            | 135.00               | 0.00                |  |
| Long Term Disability         | Insurance Experts                            | 60.00                | 0.00                |  |
| CPP - Company                | Receiver General                             | 961.11               | 961.11              |  |
| CPP - Employee               | Receiver General                             | 961.11               | 961.11              |  |
| 🖌 EI - Company               | Receiver General                             | 505,60               | 505.60              |  |
| ✓ EI - Employee              | Receiver General                             | 361.14               | 361.14              |  |
| ✓ Federal Income Tax         | Receiver General                             | 4,664.06             | 4,664.06            |  |
| 10                           | A.                                           | λ.                   | ~                   |  |
|                              |                                              | 7 740 00             | 7 150 00            |  |
5. Click Create to prepare the liability cheque. QuickBooks prepares the cheque and clears the payroll liability accounts automatically. To print this cheque, click the Print icon.

| Liability Cheque - Che       | quing                   |                     |                   |                 |          |  |
|------------------------------|-------------------------|---------------------|-------------------|-----------------|----------|--|
| 🛛 Previous 🕩 Next 🧉 F        | Print 🔹 💐 Find 🖣        | ት History 📃 Journal |                   |                 |          |  |
| an <u>k</u> Account Chequing | ~                       | Ending Balance      | 92,009.69         |                 |          |  |
|                              |                         |                     | No. To Print      |                 |          |  |
|                              |                         |                     | Date 02/15/2010 🔳 |                 |          |  |
| Pay to the Order of Receiv   | /er General             | ×                   | \$ 7,453.02       |                 |          |  |
| Seven thousand four hund     | red fifty-three and 02/ | 100*********        | ****** Dollars    |                 |          |  |
| Receiver Gener               | al                      |                     |                   |                 |          |  |
|                              |                         |                     |                   |                 |          |  |
| Address                      |                         |                     |                   |                 |          |  |
|                              |                         |                     |                   |                 |          |  |
| Memo                         |                         |                     |                   | Order Cheques   |          |  |
| Berlind: 01/01/2010          | 1 - 01/21/2010          | 3                   | To be printed     |                 |          |  |
| -                            |                         | <u>.</u>            |                   |                 |          |  |
| Expenses                     | \$0,00 Payroll Li       | abilities \$7,453.0 | 2                 |                 | 210      |  |
| Payroll Item                 | Amount                  | Memo                |                   | Class           | -        |  |
| CPP - Company                | 961.11                  |                     |                   |                 |          |  |
| CPP - Employee               | 961.11                  |                     |                   |                 |          |  |
| EI - Company                 | 505.60                  |                     |                   |                 |          |  |
| EI - Employee                | 361.14                  |                     |                   |                 |          |  |
| Federal Income Tax           | 4,664.06                |                     |                   | _               |          |  |
|                              |                         |                     |                   |                 |          |  |
|                              |                         |                     |                   |                 | ×        |  |
|                              | -                       | ал.                 |                   | WL .            |          |  |
|                              |                         |                     |                   |                 | <b>_</b> |  |
|                              |                         |                     |                   |                 | <b>.</b> |  |
| Clear Splits Recalculate     |                         |                     | 53                | ive & Close Re  | vert     |  |
| Clear Splits Recalculate     |                         |                     | 53                | ave & Close Ret | vert     |  |
| Clear Splits Recalculate     |                         |                     | Sa                | eve & Close Re  | vert     |  |
| Clear Splits Recalculate     |                         |                     | 53                | eve & Close Re  | vert     |  |

## **Remitting Other Payroll Liabilities**

Now you may decide to pay your other payroll liabilities.

- 1. To pay other payroll liabilities, from the Payroll Centre, click Pay Liabilities.
- 2. Select the date range and click the Report button. Notice that, because you remitted a source deduction payment, the CRA liabilities are now zero.

| 🗹 To b            | e printe <u>d</u>    | O Review liability cheque to enter expenses/penalties |                      | Create              |  |
|-------------------|----------------------|-------------------------------------------------------|----------------------|---------------------|--|
| Thequir<br>Chequi | ng Account           | 🔊 Create liability cheque                             |                      |                     |  |
|                   |                      | without reviewing                                     |                      | Report              |  |
| 'aymen<br>01/15/: | it Date<br>2010 🔳    | Show Payroll Liabilities                              |                      | PD7A                |  |
| ort By            | Payable To 💌         | Dates Custom                                          | From 01/01/2010 🔳 TI | nrough 01/31/2010 🔳 |  |
| 1 F               | Payroll Item         | Payable To                                            | Amt. Due             | Amt. To Pay         |  |
| V C               | haritable Donation   | Children's Charities                                  | 95.00                | 95.00               |  |
| V H               | ealth Plan           | Insurance Experts                                     | 135.00               | 135.00              |  |
| V L               | ong renir Disability | Insurance experts                                     | 50.00                | 60.00               |  |
|                   |                      |                                                       | 290.00               | 200.00              |  |

- 3. Return to the Pay Liabilities window and check each payroll item. Click Create. QuickBooks creates a cheque for each agency.
- 4. To print the liability cheques, click the Print icon's drop-down arrow and select Print Batch.

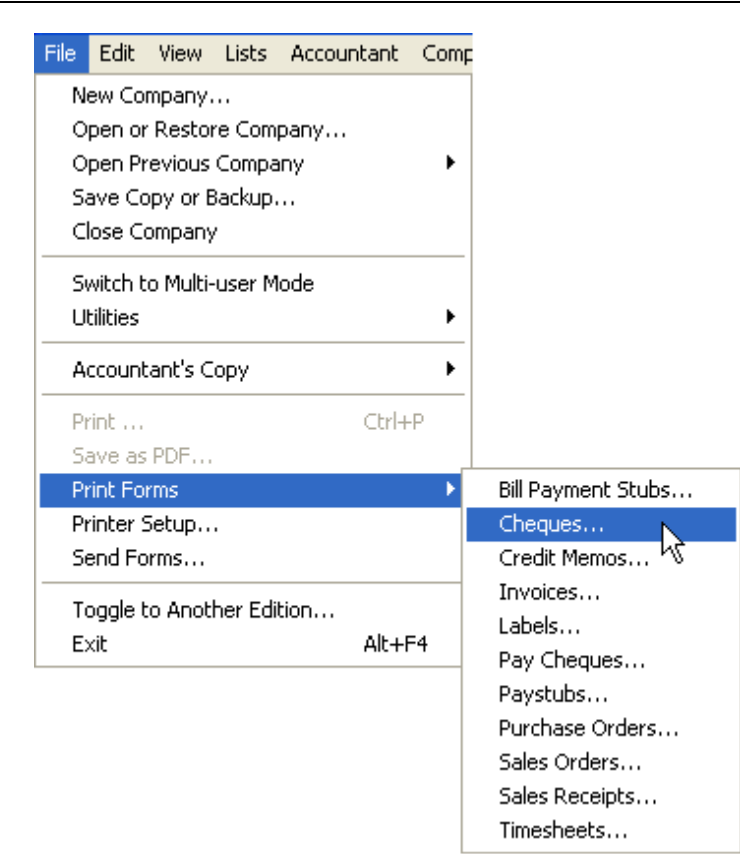

5. QuickBooks previews the cheques to print. Review the selection and click OK to begin the cheque run.

| To be printe <u>d</u>        | O Review liability cheque to<br>enter expenses/penalties |                     | Create              |
|------------------------------|----------------------------------------------------------|---------------------|---------------------|
| Chequing Account             |                                                          |                     | Cancel              |
| Chequing 💉                   | Create liability cheque without reviewing                |                     | Report              |
| Payment Date<br>01/15/2010 🔳 | Show Payroll Liabilities                                 |                     | PD7A                |
| ort By Payable To            | Dates Custom                                             | From 01/01/2010 🔳 T | hrough 01/31/2010 🔳 |
| 🖌 Payroll Item 🦳             | Payable To                                               | Amt. Due            | Amt. To Pay         |
| Charitable Donation          | Children's Charities                                     | 95.00               | 25.00               |
| Health Plan                  | Insurance Experts                                        | 135.00              | 135.00              |
|                              |                                                          |                     |                     |
|                              |                                                          | 290.00              | 290.00              |

## QuickBooks ProAdvisor Training Day Conclusion

In this seminar you learned:

- How to setup a QuickBooks file
- Setting up accounts, items, preferences
- Setting up customer
- Accounts Receivable and customer transactions
- Accounts Payable and vendor transactions
- Setting up payroll items and employees
- Paying employees & liabilities

Join us for additional ProAdvisor training. Visit <u>www.accountingcycle/patraining</u> to learn more or to register.

## **QuickBooks Keyboard Shortcuts**

| General                                                       | Кеу                    | Activity                                                                           | Кеу                  |
|---------------------------------------------------------------|------------------------|------------------------------------------------------------------------------------|----------------------|
| To start QuickBooks without a company file                    | CTRL+double-click      | Account list, display                                                              | CTRL + A             |
| To suppress the desktop windows<br>(at Open Company window)   | ALT<br>(while opening) | QuickFill and Recall (type first few letters of name and press Tab, name fills in) | abc TAB              |
| Display information about QuickBooks                          | F2                     | Copy transaction in register                                                       | CTRL + O             |
| Cancel                                                        | ESC                    | Customer:Job list, display                                                         | CTRL + J             |
| Record (when black border is around OK, Next, or Prev button) | ø                      | Delete cheque, invoice, transaction, or item from list                             | CTRL + D             |
| Record (always)                                               | CTRL + .J              | Edit lists or registers                                                            | CTRL + E             |
|                                                               |                        | Cheque, write                                                                      | CTRL + W             |
| Dates                                                         | Кеу                    | Find transaction                                                                   | CTRL + F             |
| Next day                                                      | + (plus key)           | Go to register of transfer account                                                 | CTRL + G             |
| Previous day                                                  | – (minus key)          | Help in context, display                                                           | F1                   |
| Today                                                         | Т                      | History of A/R or A/P transaction                                                  | CTRL + H             |
| First day of the <b>W</b> eek                                 | W                      | Invoice, create                                                                    | CTRL + I             |
| Last day of the wee <b>K</b>                                  | К                      | List (for current field), display                                                  | CTRL + L             |
| First day of the <b>M</b> onth                                | M                      | Memorize transaction or report                                                     | CTRL + M             |
| Last day of the mont <b>H</b>                                 | Н                      | Memorized transaction list, display                                                | CTRL + T             |
| First day of the <b>Y</b> ear                                 | Y                      | New invoice, bill, cheque or list item                                             | CTRL + N             |
| Last day of the yea <b>R</b>                                  | R                      | Paste copied transaction in register                                               | CTRL + V             |
| Date calendar                                                 | ALT + down arrow       | Print                                                                              | CTRL + P             |
|                                                               |                        | QuickZoom on report                                                                | ø                    |
| Editing                                                       | Кеу                    | QuickReport on transaction or list item                                            | CTRL + Q             |
| Edit transaction selected in register                         | CTRL + E               | Register, display                                                                  | CTRL + R             |
| Delete character to right of insertion point                  | DEL                    | Show list                                                                          | CTRL + S             |
| Delete character to left of insertion point                   | BACKSPACE              | Use list item                                                                      | CTRL + U             |
| Delete line from detail area                                  | CTRL + Del             |                                                                                    |                      |
| Insert line in detail area                                    | CTRL + Ins             | Moving around a window                                                             | Key                  |
| Cut selected characters                                       | CTRL + X               | Next field                                                                         | Tab                  |
| Copy selected characters                                      | CTRL + C               | Previous field                                                                     | SHIFT + TAB          |
| Paste cut or copied characters                                | CTRL + V               | Report column to the right                                                         | Right arrow          |
| Increase cheque or other form number by one                   | + (plus key)           | Report column to the left                                                          | Left arrow           |
| Decrease cheque or other form number by one                   | – (minus key)          | Beginning of current field                                                         | HOME                 |
| Undo changes made in a field                                  | CTRL + Z               | End of current field                                                               | END                  |
|                                                               |                        | Line below in detail area or on report                                             | Down arrow           |
| Help window                                                   | Key                    | Line above in detail area or on report                                             | Up arrow             |
| Display Help in context                                       | F1                     | Down one screen                                                                    | PAGE DOWN            |
| Select next option or topic                                   | ТАВ                    | Up one screen                                                                      | PAGE UP              |
| Select previous option or topic                               | SHIFT + TAB            | Next word in field                                                                 | $CTRL + \rightarrow$ |
| Display selected topic                                        | ø                      | Previous word in field                                                             | CTRL + ←             |
| Close popup box                                               | ESC                    | Close active window                                                                | ESC or CTRL+F4       |
| Close Help window                                             | ESC                    | First item on list or prev. month in register                                      | CTRL + PAGE UP       |
| <u></u>                                                       |                        | Last item on list or next month in register                                        | CTRL + PAGE<br>DOWN  |
| Transaction Journal                                           | CTRL + Y               |                                                                                    |                      |

To register for training: Accounting Cycle 1.888-628-2405 Matthew Peterson, Lloyd Spencer www.accountingcycle.com info@accountingcycle.com

Scroll Open Windows (Next)

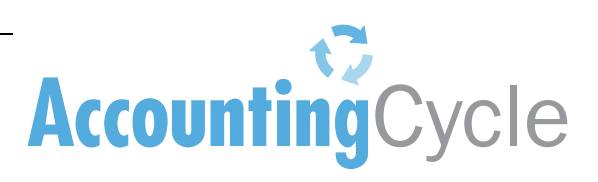

Accounting Cycle Ltd.Part XIII Paying Employees & Liabilities in QuickBooks - Viewing and paying payroll liabilities

CTRL + F6